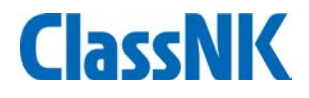

# Quick start guide of ClassNK MRV Portal for compliance of IMO DCS For New User (No EU MRV)

July, 2019 ClassNK

### Application Procedure for IMO DCS

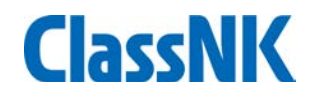

#### -For companies which have been already using ClassNK MRV Portal for EU MRV

Please go to page 13, and login and add the vessels for IMO DCS application.

#### -For companies which have not used ClassNK MRV Portal

Please access to our homepage and click "Web Service Portal" to apply on our NK Portal if you are already a NK-SHIPS user. And please proceed with registration as per page 2-12.

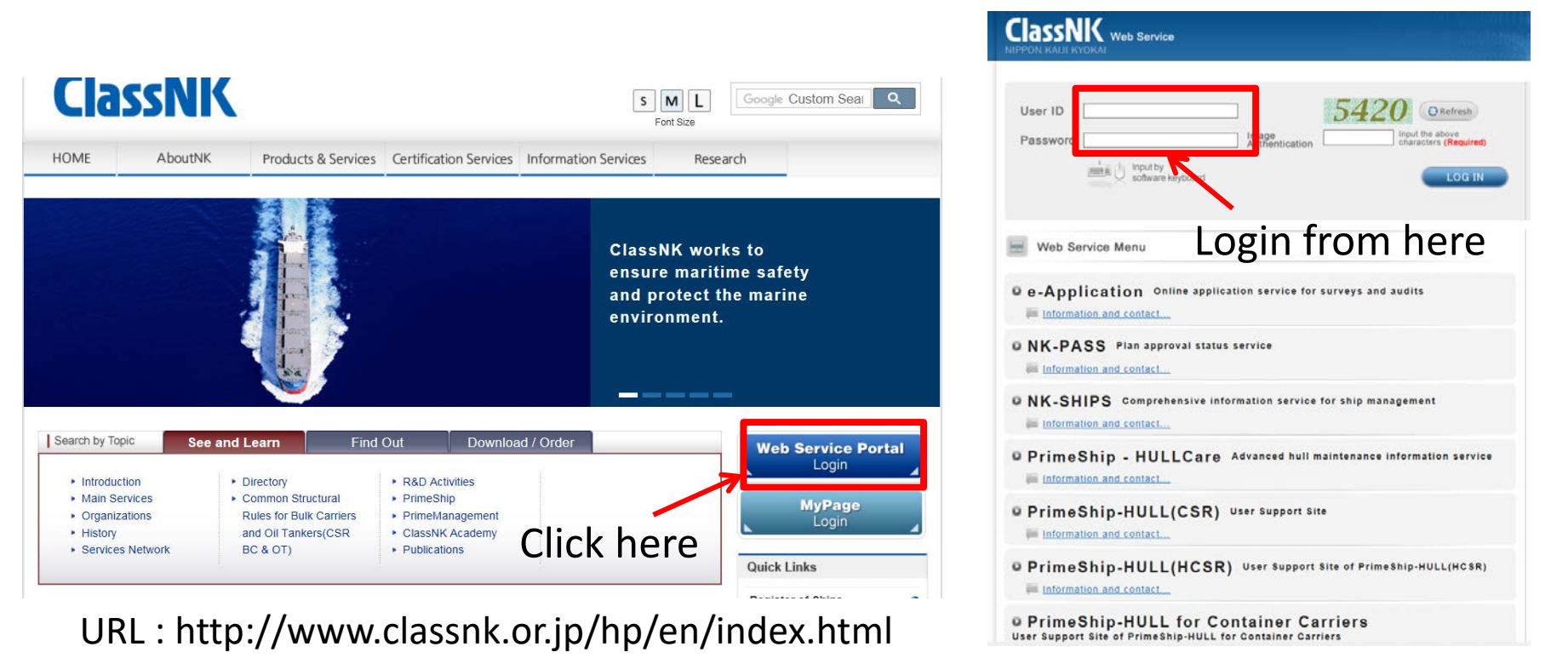

### Application Procedure for IMO DCS

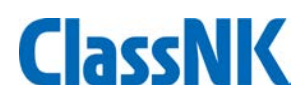

#### For NK-SHIPS User

| CIASSNIK Web Service                                                                                              | 日本語 English                                                                                                    |
|----------------------------------------------------------------------------------------------------|----------------------------------------------------------------------------------------------------|
| Important Notice This is Web Service Portal Test site.                                                            | <ul> <li>Password Change</li> <li>Password Management</li> </ul>                                                                                                    |
| e-Application Online application service for surveys and audits     Information and contact     Go to Web Service | Microsoft Internet Explorer or Google<br>Chrome or Firefox is required to use<br>the following ClassNK web services.<br>The website may be inoperable or ma<br>not display properly on other browse |
| NK-SHIPS Comprehensive information service for ship management     formation and contact     Go to Web Service    | Topics More                                                                                                    |
| PrimeShip - HULLCare Advanced hull maintenance information service     Go to Web Service                          | 22 Aug 2018 NEW<br>Website updating for "PrimeShip-<br>HULL(HCSR)"                                                                                                    |
| • PrimeShip - GREEN/EEOI EEOI Calculation and Analysis System                                                     | 07 Aug 2018 NEW<br>Website updating for "PrimeShip-<br>HULL(HCSR)"                                                                                                    |
| ClassNK MRV Portal ClassNK MRV Portal                                                                             | 21 Jun 2018<br>Website updating for "PrimeShip-<br>HULL(HCSR)"                                                                                                    |
| Information and contact.                                                                                          | 05 Jun 2018<br>Website updating for "PrimeShip-<br>HULL for Container Carriers"                                                                                                    |
| t:void(0);                                                                                                    | 09 May 2018                                                                                                    |

Please apply for NK Portal from here.

### **Application Procedure for IMO DCS**

## **ClassNK**

#### For Non-NKSHIPS User

#### Quick Links

| Register of Ships                      | 0 |
|----------------------------------------|---|
| Rules & Guidance                       | 0 |
| Technical Information                  | 0 |
| Management Systems                     | 0 |
| Certification for Wind Turbine         | 0 |
| Port State Control                     | 0 |
| Ballast Water Management<br>Convention | 0 |
| e-Certificate Verification             | 0 |
| Recruitment                            | 0 |

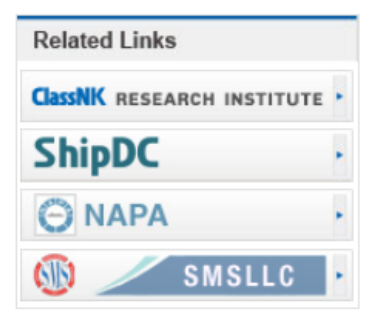

templates and control monitoring data such as sending monitoring data and documentary evidence from ship or shore to the verifier. The company can utilize the input data gathered through this service for preparation and submission of ER. Submitting data through ClassNK MRV Portal leads to reduced costs of ClassNK certification services for EU MRV.

Please note that when the company deals with the regulation, it is required to develop MP in accordance with the company's procedures and monitor and confirm the accuracy of data, therefore just submission of data does not mean certification from the Society.

ClassNK MRV Portal Terms and Conditions

#### Application

"NK-SHIPS" users can apply for assessment and verification services from "ClassNK MRV Portal" in the Web Service Portal.

For non-NK-SHIPS users, please apply for the assessment and verification services from the following link.

#### Application for EUMRV (For not NK-SHIPS users)

For non-NK-SHIPS users who would like to use ClassNK MRV Portal as trial, please apply from the following link.

#### Application for ClassNK MRV Portal Trial (For not NK-SHIPS users)

For those who cannot apply from the Web Service Portal nor above link, applications for the assessment and verification services are to be submitted to the Society using the form on this page by email or post.

For those who already applied and would like to apply additional ships, applications for additional ships are to be submitted to the Society using the form on this page by email or post.

| Cert | ification Activity | RULES FOR VALIDATION AND VERIFICATION OF GREENHOUSE<br>GASES     PROCESS FOR HANDLING APPEALS AND COMPLAINTS     AUDIT FLOW CHART | 1월 PDF<br>1월 PDF<br>1월 PDF |
|------|--------------------|----------------------------------------------------------------------------------------------------|----------------------------|
|------|--------------------|----------------------------------------------------------------------------------------------------|----------------------------|

Please apply for NK Portal from here.

http://www.classnk.or.jp/hp/en/authentication/eumrv/index.html

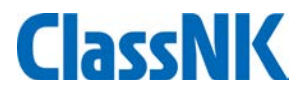

#### **Application Page**

| ClassNK                                                     | MRV Portal [TRIAL] Ver.1.4.1 - 2018/08/31 Operat | tion Guide(Japanese) / Operation Guide(English)                                                                                                    |
|-------------------------------------------------------------|--------------------------------------------------|----------------------------------------------------------------------------------------------------|
| Application                                                 |                                                  |                                                                                                    |
| Applicant and<br>IMO No.<br>Organization<br>Name<br>Address | d Contact information                            | Login ID for NK-SHIPS<br>• Have Login ID for NK-SHIPS Login ID : IX0154<br>• No Login ID for NK-SHIPS<br>Applicant & Billing Address *<br>• Same as applicant<br>• C/O<br>• Others<br>Organization<br>Name<br>Dept. /<br>Section                                                                                                    |
| PIC                                                         | First Name                                       | Address       Tel         Contact       Fax         E-mail       E-mail         *In case the billing address is differ ent for each ship, please register the relevant information on the following page after completion of application.         User information - Ship list - "Edit" button - "Billing To" tab.         Apply use of ClassNK MRV Portal on the consent to the Terms of ClassNK MRV Portal.         Confirm |

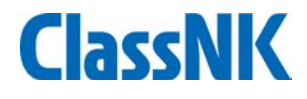

#### Please input necessary information

| (  | ClassNK                                                     | MRV Porta                     | al <sub>(1</sub>                                                                                             | RIAL】 Ver.1.4.1 - 2018/08/3            | 1 Operati | on Gu                                                    | ide(Japanese) /                                                                                                    | Operation Guid                                         | e(English)                                                    |  |  |  |
|----|-------------------------------------------------------------|-------------------------------|----------------------------------------------------------------------------------------------------|----------------------------------------|-----------|----------------------------------------------------------|----------------------------------------------------------------------------------------------------|--------------------------------------------------------|---------------------------------------------------------------|--|--|--|
| Ap | oplication                                                  |                               |                                                                                                    |                                        |           |                                                          |                                                                                                    |                                                        |                                                               |  |  |  |
|    | Applicant and<br>IMO No.<br>Organization<br>Name            | Contact informatio            | on                                                                                                    |                                        |           | Log<br>App                                               | <b>jin ID for NK-SI</b><br>Have Login ID for<br>No Login ID for<br><b>plicant &amp; Billing</b><br>Same as applic<br>C/O                                                                                                    | HIPS<br>for NK-SHIPS<br>NK-SHIPS<br>J Address *<br>ant | Login ID : IX0154                                             |  |  |  |
|    | Address<br>City<br>State/Provinc<br>Postcode/ZIP<br>Country |                               | Chuo-Ku       Tokyo       1040054       Japan                                                                |                                        |           | Others     Organization     Name     Dept. /     Section |                                                                                                    |                                                        |                                                               |  |  |  |
|    |                                                             | First Name<br>Surname         | Shimpei<br>Watanab                                                                                           | e                                      |           |                                                          | Address                                                                                                    | Tal                                                    |                                                               |  |  |  |
|    |                                                             | Position<br>Department<br>Tel | General I<br>Ship safe<br>+81-3-5                                                                            | Manager<br>ty and environment Devision |           |                                                          | Contact                                                                                                    | Fax<br>E-mail                                          |                                                               |  |  |  |
|    | PIC                                                         | Fax<br>E-Mail                 | +81-3-5226-2077<br>s_watanabe@classnk.or.jp                                                                  |                                        |           |                                                          | *In case the billing address is diffe r ent for each ship, please register the relevant information on the following page after completion of application. User information - Ship list - "Edit" button - "Billing To" tab. |                                                        |                                                               |  |  |  |
|    |                                                             | E-Mail Re-enter               | r s_watanabe@classnk.or.jp<br>Please fill in an appropriate organization or de<br>partmental e-mail address. |                                        |           |                                                          | Apply use of Clas                                                                                                    | ssNK MRV Porta                                         | al on the consent to <u>the Terms of ClassNK MRV Portal</u> . |  |  |  |

Click and check "Terms and conditions"

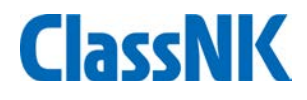

#### Terms and condition will be pop up.

| ClassNK                         | MRV Portal [TRIAL] Ver.1.4.1 - 2018/08/31 Operation Guide(Japanese) / Operation Guide(English)                                                                                                    |                              |
|---------------------------------|----------------------------------------------------------------------------------------------------|------------------------------|
| Application                     | Terms and Conditions                                                                                                    | 8                            |
| Applicant and                   | Contact Article 1 (Copyright and the data, etc.)                                                                                                    | A                            |
| IMO No.<br>Organization<br>Name | <ul> <li>Copyright to the programs (web services and distribution programs) for the ClassNK MRV Portal service (this "Service", which does not include any services regarding any certification) and any other rights related to this Service shall belong to ClassNK (the "Society") and the development companies of this Service. Companies applying for EU-MRV/IMO DCS and users of this Service (collectively, the "Users") shall only have the non-exclusive right to use this Service in accordance with the terms and conditions herein (the "Terms and Conditions").</li> </ul>                                                                                                    |                              |
| Address                         | City       2. The Society may use a part of the service provided by Ship Data Center Co., Ltd. (the "ShipDC Service") to collect and store the data, which will be provided or transferred by the Users to the Society pursuant to their use of this Service. The data that the Users provide or transfer to the Society pursuant to their use of this Service will be stored in the data center managed by the Society relating to this Service (with respect to the data collected by using the ShipDC Service, in both the data center managed by the Society relating to this Service relating to this Service and the ShipDC Service). The Society will not assume the duty of care of a good manager with                                                                                                    |                              |
| PIC                             | <ul> <li>First Na respect to the storage of such data, and will not warrant the completeness of such stored data and the availability for use of such stored data by the Users.</li> <li>Surnam</li> <li>Position</li> <li>3. The Society and the Users shall use the data, provided or transferred by the Users to the Society pursuant to their use of this Service and stored in the data center managed by the Society relating to this Service and/or the ShipDC Service, only for the purpose of the EU-MRV/IMO DCS certification procedure, and shall not use it for any other purposes; provided, however, if an User enters into a separate contract with Ship Data Center Co., Ltd., by applying for the service in accordance with the terms and conditions set forth by Ship Data Center Co., Ltd. etc., such User may use such data stored in ShipDC Service for purposes other than EU-MRV/IMO DCS certification procedure in accordance with such separate contract.</li> <li>E-Mail</li> <li>Please fill in an appropriate organization or de</li> </ul> | register the relevant<br>on. |
|                                 | partmental e-mail address.                                                                                                    | Confirm                      |

#### After checking, please click "Confirm"

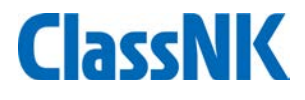

#### ClassNK MRV Portal

[TRIAL] Ver.1.4.1 - 2018/08/31

/31 Operation Guide(Japanese) / Operation Guide(English)

| Application          |                                                                                                    |                                                                                                    |
|----------------------|----------------------------------------------------------------------------------------------------|----------------------------------------------------------------------------------------------------|
| Applicant and        | Contact information                                                                                                    | Login ID for NK-SHIPS     Mave Login ID for NK-SHIPS Login ID : IX0154                                                                                                    |
| Organization<br>Name |                                                                                                    | <ul> <li>No Login ID for NK-SHIPS</li> <li>Applicant &amp; Billing Address *</li> </ul>                                                                                                    |
| Address              | CityChuo-KuState/Province/RegionTokyoPostcode/ZIP1200021CountryJapan                                                                                                    | Same as applicant C/O Others Organization Name Dept. / Continue                                                                                                    |
| PIC                  | First NameShimpeiSurnameWatanabePositionGeneral ManagerDepartmentShip safety and environment DevisionTel+81-3-5226-2076Fax+81-3-5226-2077E-Mailgoogoojob+100@gmail.comE-Mail Re-entergoogoojob+100@gmail.com | Address       Tel         Contact       Fax         E-mail       *In case the billing address is differ ent for each ship, please register the relevant information n on the following page after completion of application.         User information - Ship list - "Edit" button - "Billing To" tab.            Ø Apply use of ClassNK MRV Portal on the consent to the Terms of ClassNK MRV Portal. |
|                      | Ph                                                                                                    | Back Send                                                                                                    |

### A confirmation email

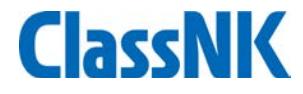

#### Registration email will be sent to your registered email

| ClassNK MRV Portal                                                             | [TRIAL] Ver.1.4.1 - 2018/08/31 C                                    | Operation Guide(Japanese) / Operation Guid                     | e(English)                                                                |                         |
|--------------------------------------------------------------------------------|---------------------------------------------------------------------|----------------------------------------------------------------|---------------------------------------------------------------------------|-------------------------|
| A e-mail has been sent to the input a Please finalize the registration by clic | address.<br>Sking the URL stated in the e-mail.                     |                                                                |                                                                           |                         |
|                                                                                | = M Gmail                                                           | Q メールを検索                                                       | •                                                                         | 111 0 心平                |
|                                                                                |                                                                     | □- C :<br>□ ×1>                                                | 1-50 / 8,380 行<br>ソーシャル ・ プロモーション M<br>リクナビNEXT編集                         | → ✿ 31<br>着9年<br>副,お… 9 |
|                                                                                | <ul> <li>↓ 支信トレイ 4,375</li> <li>★ スター付き</li> <li>● スヌーズ中</li> </ul> | □ ☆ D trial-eumrv 新着<br>□ ☆ D 中島寛 新着                           | [TRIAL] [ClassNK MRV] Information of User Regi<br>【墨田区立花/正式発表/平井駅/新築戸建/30 | 13:41                   |
|                                                                                | ▶ 重要 ▶ 送信済み ▶ 下書き 6                                                 | <ul> <li>□ ☆ D 榎本祥子</li> <li>□ ☆ D 中島 寛</li> </ul>             | 転職会議の榎本祥子です。技術開発・構造解析・<br>★新物件情報★【JR総武線/平井駅11分/注文                         | 11:02<br>8月30日          |
|                                                                                | <ul> <li>カテゴリ</li> </ul>                                            | <ul> <li>□ ☆ DAZN</li> <li>□ ☆ D 転職会議事務局</li> </ul>            | 渡邊様に今週末おすすめの試合をピックアップ! -  <br>【NEW!】技術開発・構造解析・特許・調査の求                     | 8月30日<br>8月30日          |
|                                                                                |                                                                     | <ul> <li>□ ☆ D 榎本祥子(転職会議)</li> <li>□ ☆ D 榎本祥子(転職会議)</li> </ul> | 【残り1日】技術開発・構造解析・特許・調査で…<br>違う職種にキャリアチェンジできるレアな求人40…                       | 8月30日<br>8月29日          |
|                                                                                |                                                                     | □ ◇ か 申島寛                                                      | 【清浄白河・住吉・菊川/限定1区画/注文住宅…                                                   | 8月29日                   |

### A confirmation email

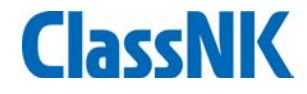

#### Registration email will be sent to your registered email

| ≡ | M Gmail     | <b>Q</b> メールを検索 | if de                                                                                                    | *                                              | III O               | 心平         |       |      |
|---|-------------|-----------------|----------------------------------------------------------------------------------------------------|------------------------------------------------|---------------------|------------|-------|------|
| + | 作成          | □• C :          |                                                                                                    | 1-50 / 8,380 行 🔍                               | > \$                | 31         |       |      |
|   |             | □ メイン           | 👪 ソーシャル                                                                                                    | プロモーション 新行<br>リレクナビN 5 X 7 19年4                | <b>着9件</b>          | 0          |       |      |
|   | 受信トレイ 4,375 | -               | 0/20 Imperiod for                                                                                                    |                                                | ≈P, dD              |            |       |      |
| * | スター付き       |                 | umrv 체험 [IRIAL][flassNK MRV] Info                                                                                                    | rmation of User Regi                           | 13:41               | 0          |       |      |
| C | スヌーズ中       | 日 ☆ D 中島 例      | 图 新著 【墨田区立花/正式発表/平                                                                                                    | 2井駅/新築戸建/30                                    | 13:29               |            |       |      |
|   | 重要          |                 |                                                                                                    |                                                | 1/83                | 380 <      | >     | *    |
| > | 送信済み        | □ < □           |                                                                                                    | <b>—</b> .                                     | .,                  |            |       | ·••· |
|   | 下書き 6       |                 |                                                                                                    | nation of Lloor P                              | ogistratic          | 20         | -     | 67   |
| - | カテゴリ        |                 |                                                                                                    |                                                | egistiatio          | חכ         |       | ك    |
|   |             |                 | Z XEIVIA                                                                                                    |                                                |                     |            |       |      |
|   |             |                 | trial-eumrv@shipdatacenter.com                                                                                                    |                                                | 13:41 (1 分          | 前) 🕁       | *     | :    |
|   |             |                 | 🖹 To googoojob+100 🔻                                                                                                    |                                                |                     |            |       |      |
|   |             |                 | 🗙 英語 マ > 日本語 マ メッセージを翻                                                                                                    | 翻訳                                             | 次の言語                | で無効にする     | る: 英語 | ×    |
|   |             |                 | Thank you for your registration to our ClassNK M<br>Now your registration is temporary.<br>Please finilize your registration from below URL. | IRV Portal.                                    |                     |            |       |      |
|   |             |                 | Terms of temporary registration validity [2018/09/0<br>https://eumrv06.sbipdatacenter.com/euf03040.asj                                       | 〕3]<br><u>px?id=3c4ab8c7e3634afd9l</u><br>▶ 転送 | <u>bca6017484d9</u> | <u>df4</u> |       |      |
|   | Please cli  | ck URL          | /<br>in the email                                                                                                    |                                                |                     |            |       |      |

Registration shall be completed.

Please wait for a while (ClassNK will accept your application)

| ClassNK MRV P           | ortal [TRIAL] Ver.1.4.1 -                             | 2018/08/31 Operation Guide | (Japanese) / Operation Guide(English)              |                        |
|-------------------------|-------------------------------------------------------|----------------------------|----------------------------------------------------|------------------------|
| Your registration has b | een completed.                                        |                            |                                                    |                        |
| Your user account will  | be issued soon.                                       |                            |                                                    |                        |
|                         | After our ac                                          | ministratior               | n work, below email w                              | ill come               |
|                         | = M Gmail                                             | 🔾 メールを検索                   | •                                                  | III O                  |
|                         | ╋ 作成                                                  | □ • <b>Q</b> :             | 1-50 / 8,381 行                                     | < > 🌣                  |
|                         | □ 受信トレイ 4.375                                         | X7>                        | ∴ ソーシャル<br>↓<br>プロモーション<br>リクナビNEX <sup>-</sup>    | <b>新着9件</b><br>「編集部,お… |
|                         | <ul> <li>★ スター付き</li> </ul>                           | 🔲 🚖 D trial-eum            | 新着 [TRIAL] [ClassNK MRV] Completion of the registr | . 13:45                |
|                         | ◎ スヌーズ中                                               | 🔲 🚖 Ď trial-eumrv          | [TRIAL] [ClassNK MRV] Information of User Regis    | . 13:41                |
|                         | ▶ 重要                                                  | □ ☆ ▷ 中島寛                  | 【墨田区立花/正式発表/平井駅/新築戸建/30                            | 13:29                  |
|                         | <ul> <li>&gt; 送信済み</li> <li>下まき</li> <li>6</li> </ul> | □ ☆ □ 榎本祥子                 | 転職会議の榎本祥子です。技術開発・構造解析・…                            | 11:02                  |
|                         | <ul> <li>→ カテゴリ</li> </ul>                            | □ ☆ ▷ 中島寛                  | ★新物件情報★【JR総武線/平井駅11分/注文                            | 8月30日                  |
|                         |                                                       |                            | ~~~~~~~~~~~~~~~~~~~~~~~~~~~~~~~~~~~~               |                        |

### A confirmation email

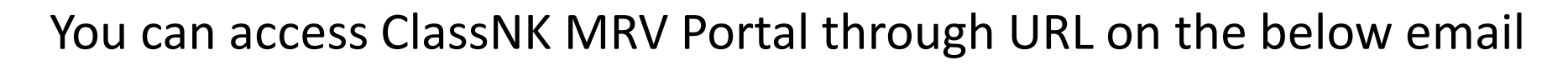

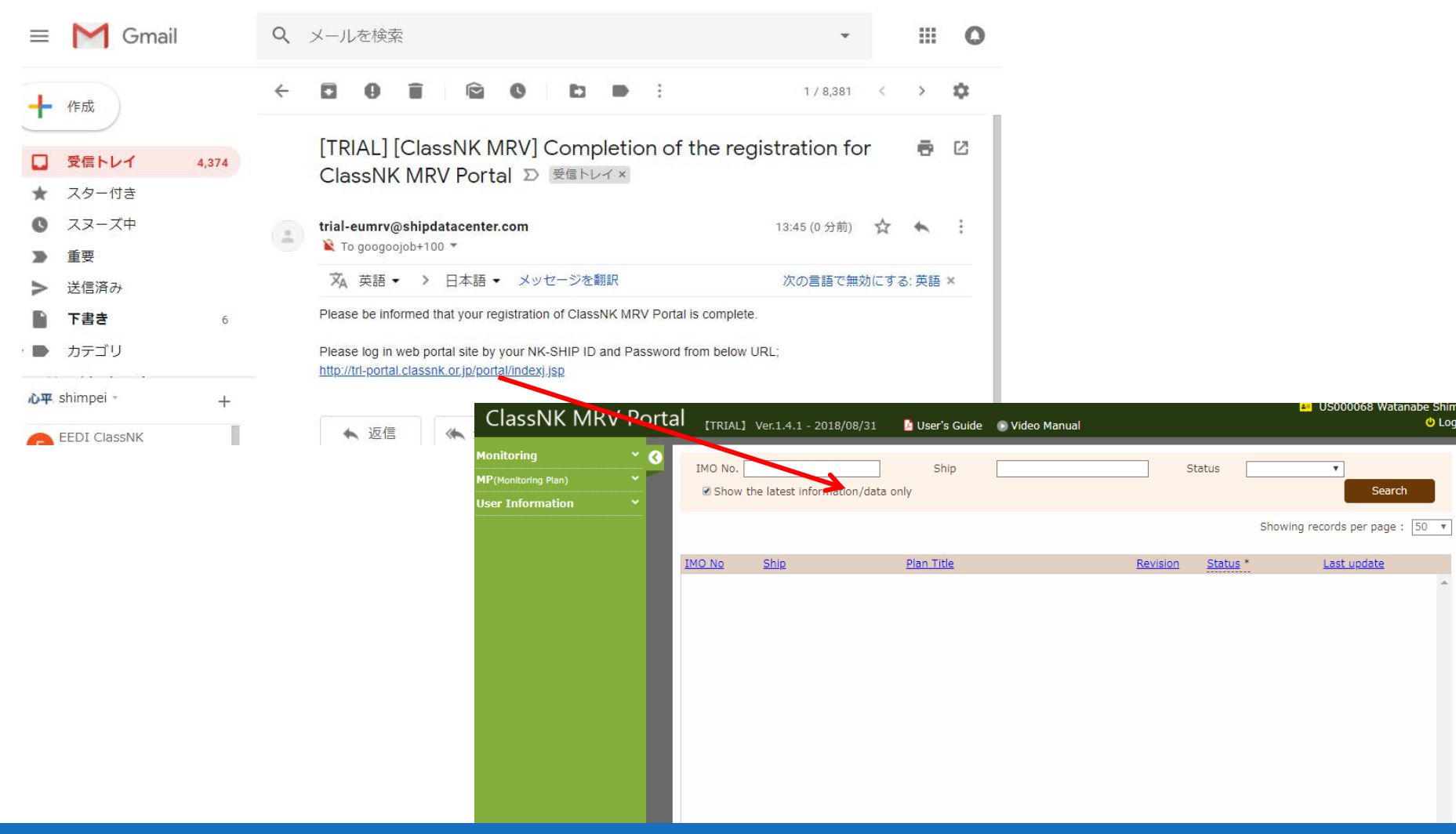

### **Initial Setting after Application**

• Registration of detailed company data (EU MRV users can start from here)

| Address       Gry       Imound       Imound                                                                                                    | - C | Applicant and Contac<br>IMO No.<br>Organization Name                                                                                                    | t information 79914                                                                                                    |                                                                                          |                                                                        | Period subject       O January 1,       Image: Constraint of the state of the state of | t to ER Certif<br>2019 ~ Decer<br>since 2019<br>illing Address<br>oplicant | ication<br>mber 31 |                       | Check te<br>certificat                                       | rms fo<br>ion    | or          |
|----------------------------------------------------------------------------------------------------|-----|----------------------------------------------------------------------------------------------------|----------------------------------------------------------------------------------------------------|------------------------------------------------------------------------------------------|------------------------------------------------------------------------|----------------------------------------------------------------------------------------------------|----------------------------------------------------------------------------|--------------------|-----------------------|--------------------------------------------------------------|------------------|-------------|
| Image: First Name       Image: First Name       Im                                                                                                    |     | Address                                                                                                    | City<br>State/Province/<br>Postcode/ZIP<br>Country                                                                         | Region T                                                                                 | nuo-Ku<br>kyo<br>200021<br>pan Q                                       | O Others Organizati Dept. / Se                                                                                                    | on Name<br>ction                                                           |                    |                       |                                                              |                  |             |
| Management<br>Representative for<br>MRV       First Name       G         Position       C       First Name       Sumame         Position       C       First Name       Sumame         Position       C       First Name       Sumame         Position       First Name       Simpel       Sumame       First Name         Sumame       Watanabe       Sumame       First Name       Simpel         Pic       Department       Ship safety and environment Devision       First Name       Simpled         Tel       #13-5225-2075       First Name       Signature image of Management Representative for MRV       Context       Mono Desc         Pic       Department       Ship safety and environment Devision       Tel       First Name       Signature image of Management Representative for MRV         UMMO-DES       Check "IMOD DES"       Signature image of Management Representative for MRV       Context       Signature image of Management Representative for MRV         UMMO-DES       Check (Signature intervention of the Mail googoogice-100@gmail.com       Context       Signature intervention of the Mail googoogice-100@gmail.com         UMMO-DES       Context       Signature intervention of the Mail googoogice-100@gmail.com       Name and Signature of legally reposable person         Submits in method of the cortification data                                                                                                    |     | Top Management                                                                                                    | First Name                                                                                                    | s<br>Com                                                                                 | pany information                                                       | Address                                                                                                    |                                                                            | Tel                |                       |                                                              |                  |             |
| Pic Position c First Name Shimpel Position General Manager Position General Manager Pos |     | Management<br>Representative for<br>MRV                                                                                                    | First Name<br>Surname                                                                                                    | s<br>w                                                                                   |                                                                        | Contact                                                                                                    |                                                                            | Fax<br>E-mail      |                       |                                                              |                  |             |
| Applied Regulation<br>EUMRV<br>Monitoring Plan Assessment<br>Emission Report (ER) Certification<br>Submits de Certification data<br>Submit scient ada by using ClassNK MRV Portal (Including data transferring by specific ablog system linking with ClassNK MRV Portal)<br>Submit the Certification data without using ClassNK MRV Portal (Including data transferring by specific ablog system linking with ClassNK MRV Portal)<br>Submit the Certification data without using ClassNK MRV Portal (Including data transferring by specific ablog system linking with ClassNK MRV Portal)<br>Submit the Certification data without using ClassNK MRV Portal (Including data transferring by specific ablog system linking with ClassNK MRV Portal)<br>Submit the Certification data without using ClassNK MRV Portal (Including data transferring by specific ablog system linking with ClassNK MRV Portal)<br>Submit the Certification data without using ClassNK MRV Portal (Including data transferring by specific ablog system linking with ClassNK MRV Portal)<br>Submit the Certification data without using ClassNK MRV Portal (Including data transferring by specific ablog system linking with ClassNK MRV Portal)<br>Submit the Certification data without using ClassNK MRV Portal (Excel data, text data or hard copy, etc.)                                                                                                    |     | PIC                                                                                                    | First Name<br>Surname<br>Position<br>Department<br>Tel<br>Fax<br>E-Mail                                                    | Shimpei<br>Watanabe<br>General Ma<br>Ship safety<br>+81-3-522<br>481-3-522<br>googoojob+ | nager<br>and environment Devision<br>i-2076<br>i-2077<br>100@gmail.com | *In case the b<br>application.<br>User information<br>Signature images<br>Signature images                                                                                                    | n - Ship list -<br>age of Manag                                            | "Edit" button - "f | icn snip, please regi | (Image file formation of<br>No need<br>(for IMC              |                  | Files to un |
| Summary                                                                                                    |     | Applied Regulation<br>EUMRV<br>MIMO-DCS<br>Category of Certificat<br>Monitoring Plan Ass<br>Emission Report (El<br>Submission method d<br>© Submit the Certificat<br>ClassNK MRV Ports<br>O Submit the Certificat<br>Submission method d<br>Submit the Certificat | tion (EUMRV)<br>sessment<br>R) Certification<br>of the Certification<br>ation data by using<br>al)<br>ation data without t | Che<br>data<br>ClassNK MR<br>using ClassN                                                | V Portal (Including data transferring by specific ablog system link    | <sup>ng with</sup> Check                                                                                                    | "b                                                                         | 08.05.2017<br>Date | Name                  | first name last name<br>and Signature of legally responsible | person<br>'Porta | al"         |

**Click save** 

## **Initial Setting after Application**

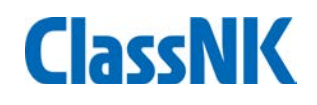

#### • Registration of ship data and applied regulation

| G Ship List - Internet Explo | orer |                | 200                                                               |                |                |       |                             |                                            |                             |  |  |
|------------------------------|------|----------------|-------------------------------------------------------------------|----------------|----------------|-------|-----------------------------|--------------------------------------------|-----------------------------|--|--|
|                              | Port |                | Ver.1.4.1 - 2018/08/31                                            | 🎝 User's Guide | 🕞 Video Manual |       |                             | ▲= US000068                                | 8 SQ Watanabe Shim<br>U Log |  |  |
| Monitoring                   | ~ 🔇  | Ship List      |                                                                   |                |                |       |                             |                                            |                             |  |  |
| MP(Monitoring Plan)          | × 🗍  | List of regist | ered ships                                                        |                |                |       |                             |                                            |                             |  |  |
| User Information             |      |                |                                                                   |                |                | Appli | ind Population              |                                            |                             |  |  |
| Company Data                 | _    |                |                                                                   |                |                | EUMRV | / IMO-DCS                   |                                            |                             |  |  |
| Ship List                    | _    | IMO No.        | Ship name                                                         |                | Flag           |       |                             |                                            |                             |  |  |
| Sub User List                |      | 0000002        | NK Bulker                                                         |                | JPN            |       | V                           | Ship Detail                                | ~                           |  |  |
|                              |      |                |                                                                   |                |                |       | Please<br>are cla<br>Classi | e add ships<br>assed by ot<br>fication Soc | which<br>her<br>ieties.     |  |  |
|                              |      |                | You can get your NK-SHIPS data<br>from here for NK-classed ships. |                |                |       |                             |                                            |                             |  |  |
|                              |      | Print applica  | ation information                                                 | dit Log        |                |       | Save                        | Get NK's data                              | ⊕ Add Ship                  |  |  |

## Initial Setting after Application

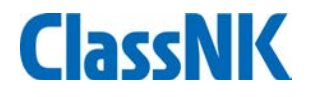

#### • Registration of ship data and applied regulation

| Ship Detail                                                  |                       |                                  | E Gat NK's data            |
|--------------------------------------------------------------|-----------------------|----------------------------------|----------------------------|
| Particulars Billing To                                       |                       |                                  | CELINARIA                  |
| IMO No.                                                      | 0000002               |                                  |                            |
| Ship name                                                    | NK Bulker             |                                  |                            |
| Applied Regulation                                           | EUMRV MIMO-DCS        |                                  |                            |
| Distinctive number or letters<br>(Call sign or Official No.) | 5GETR                 | 41220                            |                            |
| FLAG / PORT                                                  | Japan                 | Q Chiba                          | Q                          |
| Name of Ship owner                                           | NK Shipping Co., Ltd. |                                  |                            |
| IMO No.(%)                                                   | 43212                 | %Registered owner identification |                            |
| Management Company                                           | NK Shipmanagement     |                                  |                            |
| Type of ship(EUMRV)                                          | Bulk carrier          |                                  |                            |
| Type of ship(IMO-DCS)                                        | BulkCarrier 🗸         |                                  |                            |
| Deadweight                                                   | 56000                 |                                  |                            |
| Gross tonnage                                                | 33000.00              | Net tonnage 12000.00             |                            |
| Technical Efficiency (EEDI or n/a                            | 6                     | 🖲 EDDI O n/a <                   | Input EEDI on a ship's IEI |
| Class                                                        |                       |                                  | cert, if applicable.       |
| Ice-class                                                    | ·                     |                                  |                            |
|                                                              |                       |                                  | ~                          |
| Additonal identification parameters                          |                       |                                  |                            |
|                                                              |                       |                                  | ~                          |
|                                                              |                       |                                  |                            |
|                                                              |                       |                                  | Delete Save                |
|                                                              |                       |                                  |                            |

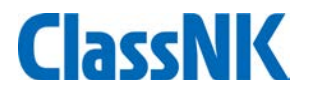

#### **On-board reporting template of MRV Portal** :

- On-board data reporting templates are automatically generated on MRV Portal web site with minimum setting
- Simple excel template
- One-Click packaging of supporting document and data for sending by email on-board PC

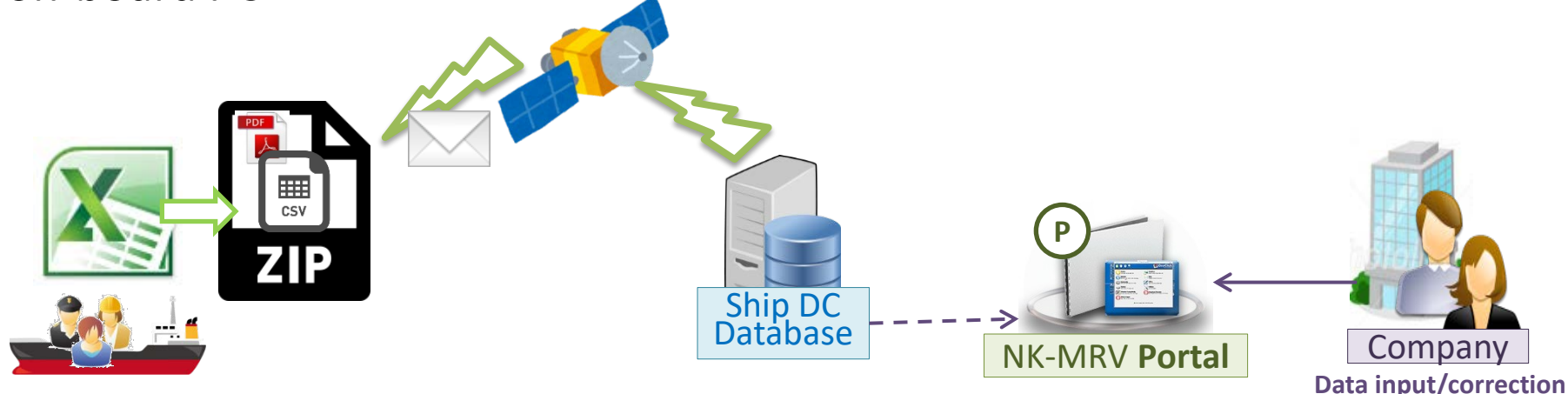

#### Merits of NK Portal:

- No need to install on-board applications (Excluding the possibility of software bugs on PC)
- ZIP file can be sent by on-board E-mail system (No internet connection required)

## Preparation of Monitoring template

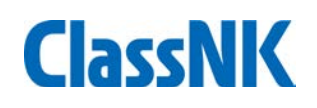

• Edit DCS monitoring format for each ship...

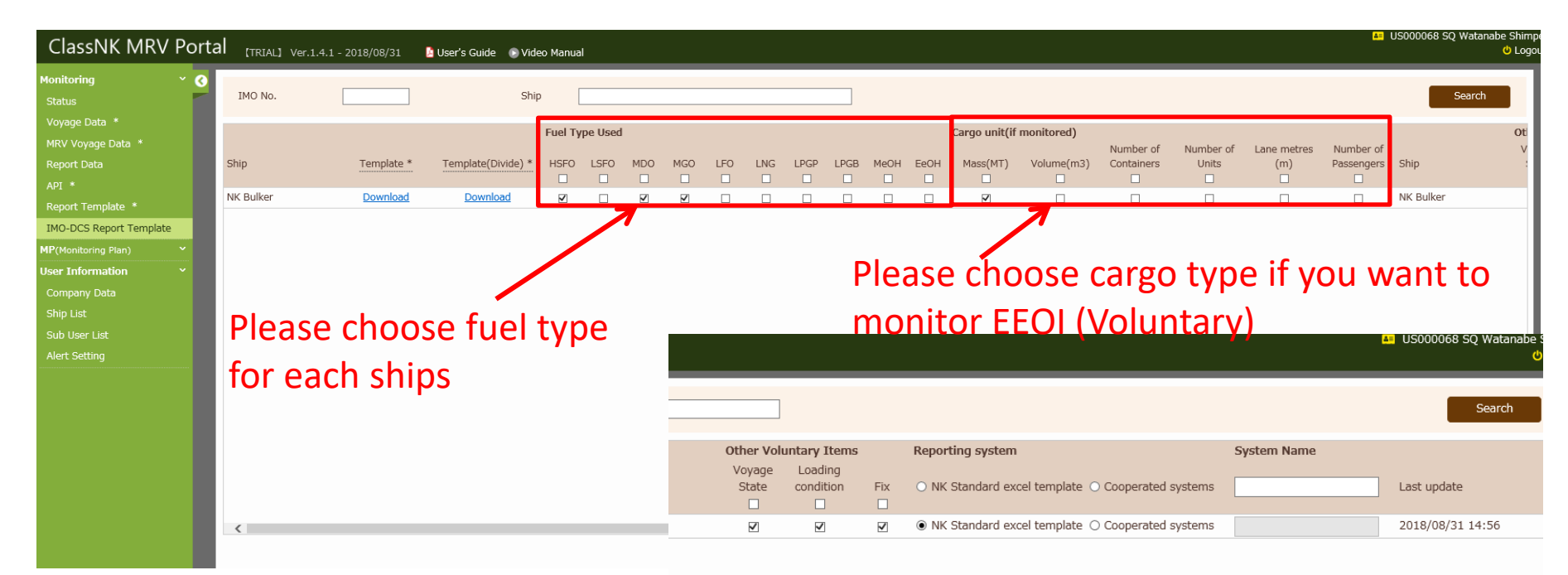

Note : For EU MRV applied Ships, the current EU MRV template is sufficient and hence it will not be displayed under IMO DCS Report Template

Save All Download

## Preparation of Monitoring template

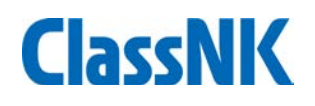

• Edit DCS monitoring format for each ship...

| ClassNK MRV Porta        |            | Ver.1.4.1 - 2018/08/31 | 📙 User's Guide 🛛 🕟 Vide | o Manual  |        |     |       |              |           |              |                   |                      |                 |                         |                         |                        | <b>4</b> 2   | US000068 SQ W | atanabe Shimpe<br>U Logou |
|--------------------------|------------|------------------------|-------------------------|-----------|--------|-----|-------|--------------|-----------|--------------|-------------------|----------------------|-----------------|-------------------------|-------------------------|------------------------|--------------|---------------|---------------------------|
| Monitoring ~ O<br>Status | IMO No.    |                        | Ship                    |           |        |     |       |              |           |              |                   |                      |                 |                         |                         |                        |              | Sea           | rch                       |
| MRV Voyage Data *        |            |                        |                         | Fuel Type | Jsed   |     |       |              |           |              |                   | Cargo unit(i         | f monitored)    | Number of               | Number of               | I and matros           | Number of    |               | Ot                        |
| Report Data              | Ship       | Template *             | Template(Divide) *      | HSFO L    | FO MDO | MGO | LFO L | .NG LI       | PGP LPG   | B MeOH       | EeOH              | Mass(MT)             | Volume(m3)      | Containers              | Units                   | (m)                    | Passengers   | Ship          | *                         |
| API *                    | NK Bulker  | Download               | Download                |           |        |     |       |              |           |              |                   |                      |                 |                         |                         |                        |              | NK Bulker     | _                         |
| Report Template *        | Nik Buiker | Download               | Download                | •         |        |     |       |              |           |              |                   | •                    |                 |                         |                         |                        |              | US000068 S    | Q Watanabe S              |
| IMO-DCS Report Template  |            |                        |                         |           |        |     |       |              |           |              |                   |                      |                 |                         |                         |                        |              |               | ወ                         |
| MP(Monitoring Plan)      |            |                        |                         |           |        |     | _     | _            | _         | _            | _                 | _                    |                 |                         |                         | _                      | _            |               | _                         |
| Company Data             |            |                        |                         |           |        |     |       |              |           |              |                   |                      |                 |                         |                         |                        |              |               | Search                    |
| Ship List                |            |                        |                         |           |        |     |       |              |           |              |                   | _                    | _               | _                       |                         | _                      |              | _             |                           |
| Sub User List            |            |                        |                         |           |        |     | Other | Volunta      | ary Items |              | Report            | ing system           | 1               |                         | S                       | ystem Name             |              |               |                           |
| Alert Setting            |            |                        |                         |           |        |     | State | ge L<br>e co | ondition  | Fix          | O NK              | Standard ex          | cel template (  | ) Cooperated            | systems                 |                        |              | Last update   |                           |
|                          |            |                        |                         |           |        |     |       |              |           |              |                   |                      |                 |                         | · _                     |                        |              |               |                           |
|                          |            |                        |                         |           |        |     | V     |              | V         | $\checkmark$ | NK                | Standard ex          | cel template 🤇  | ) Cooperated            | systems                 |                        |              | 2018/08/31 1  | 4:56                      |
|                          | ٢          |                        | You                     | л са      | n v    | olu | ntar  | ſ            | F<br>t    | en<br>em     | ise<br>pla<br>:or | cho<br>ite o<br>voya | ose r<br>or oth | epor<br>er cc<br>tate ( | t sys<br>oope<br>(BF, F | tem (<br>rated<br>RPM, | NK e<br>syst | excel<br>ems) |                           |
|                          |            |                        | M/                      | Έ C       | utp    | ut) |       |              |           |              |                   |                      |                 |                         |                         |                        |              |               |                           |
|                          |            |                        |                         |           |        |     |       |              |           |              |                   |                      |                 |                         | Save                    | All Do                 | wnload       | All Down      | load(Divide)              |

#### Please save when all data is fixed

## Preparation of Monitoring template

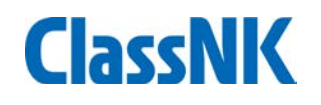

• Download DCS monitoring format for each ship...

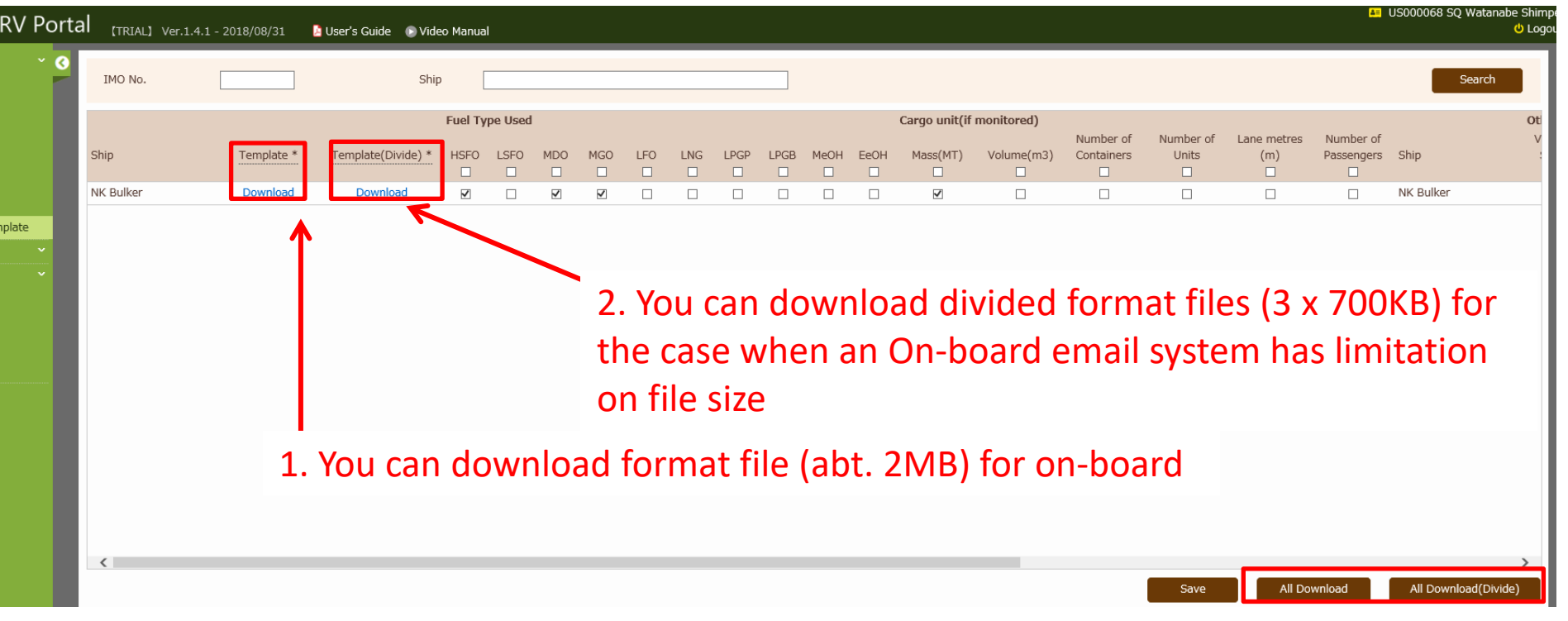

3. You can download all files from here

- Setting on board
- Please send downloaded zip file to on-board.
- The zip file needs to be located on a local desktop or C drive as below;

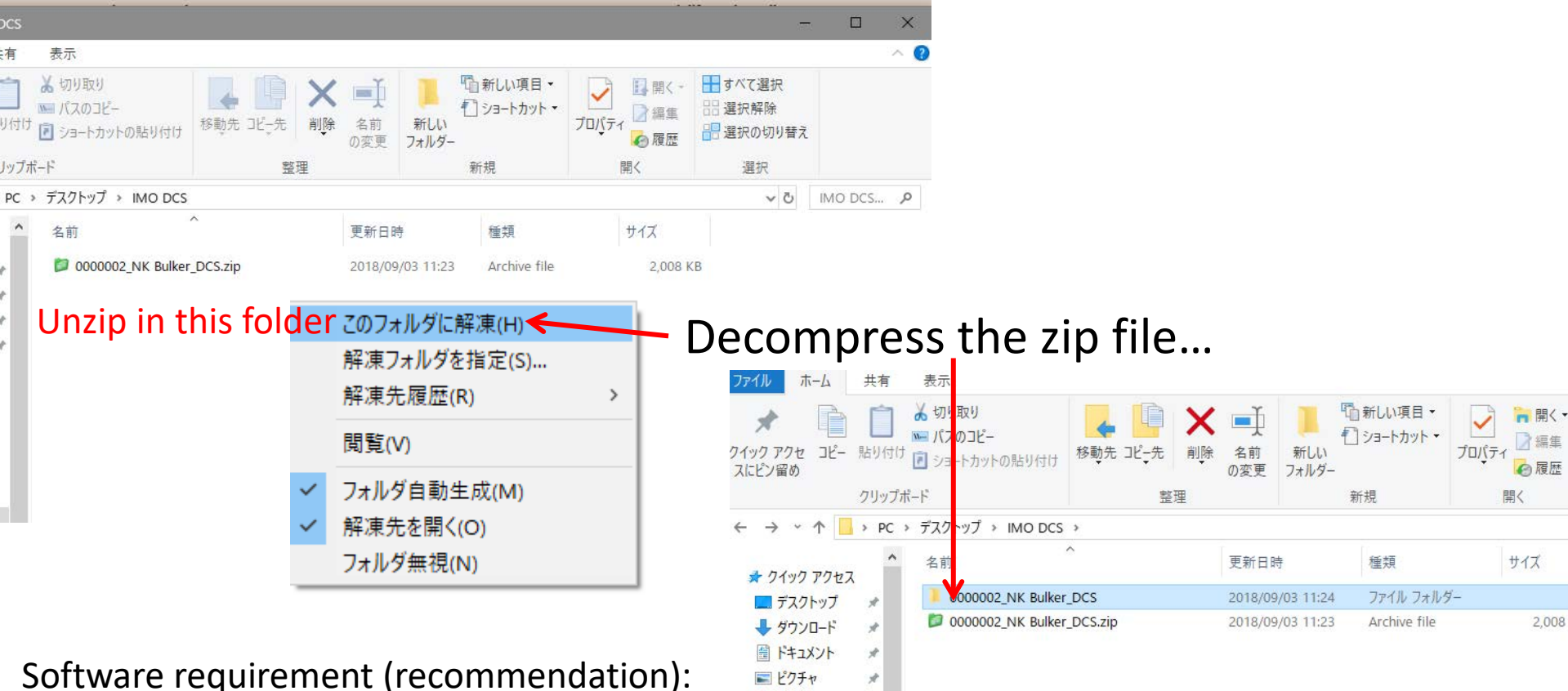

😻 Dropbox

Software requirement (recommendation Windows 7 SP1 and above Microsoft Excel 2010 and above

#### Configuration of file (please do not move "bin" files from this folder.)

| ファイル ホーム                           | 共有                                                                                                    | 表示                                                                                                    |                                                     |                                                                                                    |                                                                            |                                                                                                    |                                                             |                                                                                                  |                                                                                                    |                                        |                                                                        |                                                                                                    |                                                                                                    |                                                                                                  |                                                                   |                                                   |                               |                               |                                                |                                  |                                                   |                                                   |                                    |                                                                   |                                |
|------------------------------------|----------------------------------------------------------------------------------------------------|----------------------------------------------------------------------------------------------------|-----------------------------------------------------|----------------------------------------------------------------------------------------------------|----------------------------------------------------------------------------|----------------------------------------------------------------------------------------------------|-------------------------------------------------------------|--------------------------------------------------------------------------------------------------|----------------------------------------------------------------------------------------------------|----------------------------------------|------------------------------------------------------------------------|----------------------------------------------------------------------------------------------------|----------------------------------------------------------------------------------------------------|--------------------------------------------------------------------------------------------------|-------------------------------------------------------------------|---------------------------------------------------|-------------------------------|-------------------------------|------------------------------------------------|----------------------------------|---------------------------------------------------|---------------------------------------------------|------------------------------------|-------------------------------------------------------------------|--------------------------------|
| クイックアクセ コビー<br>スにピン留め              | 前り付け                                                                                                    | ★ 切り<br>■ パス<br>● ショー                                                                                                    | 取り<br>のコピー<br>-トカットの見                               | 约付け                                                                                                    | <b>水</b><br>移動先:                                                           | LD<br>Jビ <sub>マ</sub> 先                                                                                                    | ×<br>۱                                                      | <ul> <li>名前<br/>の変更</li> </ul>                                                                   | 新しい<br>フォル ?                                                                                                    | 哈新l<br>1 ショ<br>バ<br>ダー                 | ル項目 <del>▼</del><br>トカット ▼                                             | <b>ว</b> อมุ๋ริง                                                                                                    | 【】開く・<br>】編集<br>❷履歴                                                                                                    | + すべて<br>::::::::::::::::::::::::::::::::::::                                                    | [選択<br>解除<br>の切り替;                                                | JP-L                                              |                               |                               |                                                |                                  |                                                   |                                                   |                                    |                                                                   |                                |
|                                    | クリッフォ                                                                                                    | (-1-                                                                                                    |                                                     |                                                                                                    |                                                                            | 整理                                                                                                    |                                                             |                                                                                                  |                                                                                                    | 新規                                     |                                                                        | 開                                                                                                    | <                                                                                                    | 選                                                                                                | 訳                                                                 |                                                   |                               |                               |                                                |                                  |                                                   |                                                   |                                    |                                                                   |                                |
| ← → ~ ↑                            | > PC >                                                                                                    | デスクト                                                                                                    | ∽ップ > IN                                            | IO DCS                                                                                                    | 00000                                                                      | 02_NK Bulk                                                                                                    | er_DC                                                       | CS                                                                                               |                                                                                                    |                                        |                                                                        |                                                                                                    |                                                                                                    |                                                                                                  | ~ 0                                                               | 0000                                              | N                             |                               |                                                |                                  |                                                   |                                                   |                                    |                                                                   |                                |
| オ クイック アクセス ■ デスクトップ ダウンロード ドキュメント | *                                                                                                    | 名前<br><b>〕</b> b<br><b>④</b> 0                                                                                                    | in<br>000002_NI                                     | ^<br>K Bulker_E                                                                                                    | DCS.xls                                                                    | J                                                                                                    |                                                             | 更新日時<br>2018/09/0<br>2018/09/0                                                                   | 03 11:<br>03 11:                                                                                                    | 種<br>24 フ:<br>27 M                     | 類<br>アイル フォルダ・<br>icrosoft Exce                                        | -<br>+1 97                                                                                                    | サイズ<br>404 K                                                                                                    | (B                                                                                               |                                                                   |                                                   |                               |                               |                                                |                                  |                                                   |                                                   |                                    |                                                                   |                                |
| ■ ピクチャ                             | 1                                                                                                    |                                                                                                    |                                                     |                                                                                                    |                                                                            |                                                                                                    |                                                             |                                                                                                  |                                                                                                    |                                        |                                                                        |                                                                                                    |                                                                                                    |                                                                                                  |                                                                   |                                                   |                               |                               |                                                |                                  |                                                   |                                                   |                                    |                                                                   |                                |
|                                    | X 🖬 🤊<br>7r11                                                                                                    | • (2 •    <del>-</del>                                                                                                    | 挿入 ページ                                              | レイアウト                                                                                                    | 数式 デ                                                                       | 夕 校問                                                                                                    | 表示                                                          | 開発                                                                                               |                                                                                                    |                                        | 0000002_N                                                              | K Bulker_DC                                                                                                    | 5.xls [互換モー                                                                                                    | ド] - Microsoft                                                                                   | t Excel                                                           |                                                   |                               |                               |                                                |                                  |                                                   |                                                   |                                    | -                                                                 | ]<br>۲                         |
| OneDrive                           | <u>に</u><br>貼り付け                                                                                                    | いった。<br>(切り取り<br>コピー・                                                                                                    | BED/#1+ B                                           | S Pゴシック<br>I <u>U</u> -                                                                                                    | • 1<br>                                                                    | ı · A` ∧`<br>A · Ξ ·                                                                                                    | ¥ =                                                         | = ≫·<br>∃ 律律                                                                                     | 副切                                                                                                    | 返して全体を表述<br>を結合して中央                    | 示する<br>標準<br>揃え · <b></b> %                                            | v<br>• .00.00.0.0<br>• .00.0.0.0                                                                                                    | 条件付きテープ                                                                                                    | クロン 標準                                                                                           |                                                                   | どちらで<br>チェック                                      | もない 勇<br>・セル >                | 見<br>)<br>行                   |                                                | 計算数<br>新入 削除                     | た書                                                | Σ オート su<br>Jィル *<br>2 クリア *                      |                                    | えと 検索と                                                            |                                |
| PC                                 |                                                                                                    | リップボード                                                                                                    | -7891910<br>G                                       |                                                                                                    | フォント                                                                       |                                                                                                    | -                                                           | Ā                                                                                                | 置                                                                                                    |                                        | 5 数(                                                                   | <u>i</u> G                                                                                                    | 者 7、 者 7                                                                                                    | 設定 >                                                                                             | 7                                                                 | ราม                                               |                               |                               |                                                | セル                               | · ·                                               |                                                   | Jィルター<br>編集                        | - ` 难訳 *                                                          |                                |
|                                    |                                                                                                    |                                                                                                    |                                                     |                                                                                                    |                                                                            |                                                                                                    |                                                             |                                                                                                  |                                                                                                    |                                        |                                                                        |                                                                                                    |                                                                                                    |                                                                                                  |                                                                   |                                                   |                               |                               |                                                |                                  |                                                   |                                                   |                                    |                                                                   |                                |
|                                    |                                                                                                    | N31                                                                                                    | • (*                                                | f <sub>x</sub>                                                                                                    |                                                                            |                                                                                                    |                                                             |                                                                                                  |                                                                                                    |                                        |                                                                        |                                                                                                    |                                                                                                    |                                                                                                  |                                                                   |                                                   |                               |                               |                                                |                                  |                                                   |                                                   |                                    |                                                                   |                                |
|                                    | A                                                                                                    | E F                                                                                                    | • (*<br>G                                           | f <sub>x</sub>                                                                                                    | I                                                                          | J                                                                                                    | K                                                           | L                                                                                                | M                                                                                                    | N                                      | 0                                                                      | P                                                                                                    | Q                                                                                                    | R                                                                                                | S                                                                 | Т                                                 | U                             | AC                            | AD                                             | AE                               | AM                                                | AN                                                | AO                                 | AW                                                                | -                              |
|                                    | A A 1 DCS 2                                                                                                    | E F                                                                                                    | G<br>IMO No.                                        | <u>f</u> x<br>Н<br>0000002                                                                                                  | I<br>Name of                                                               | J<br>ship                                                                                                    | K<br>NK Bulk                                                | L                                                                                                | M                                                                                                    | N                                      | 0                                                                      | P                                                                                                    | Q<br>Clex                                                                                                    | R<br>ar A                                                                                        | S<br>dd Row                                                       | Т                                                 | U                             | AC                            | AD                                             | AE                               | AM                                                | AN                                                | AO                                 | AW                                                                | Á                              |
|                                    | A<br>1 DCS<br>2<br>3                                                                                                    | E F                                                                                                    | G<br>IMO No.                                        | <i>f</i> <sub>x</sub><br>H<br>0000002                                                                                       | I<br>Name of                                                               | ل<br>ship<br>i                                                                                                    | K<br>NK Bulk<br>Reportin                                    | L<br>ker<br>ng basic data                                                                        | M                                                                                                    | N                                      | 0                                                                      | P<br>Validation                                                                                                    |                                                                                                    | R<br>ar Aa<br>IMO DCS N                                                                          | S<br>dd Row<br>Aonitoring                                         | T<br>Data                                         | U                             | AC                            | AD<br>IMO                                      | AE<br>DCS Suppl                  | AM<br>emental d                                   | AN                                                | AO                                 | AW                                                                | Á                              |
|                                    | A<br>1 DCS<br>2<br>3<br>4                                                                                                    | E F                                                                                                    | G<br>IMO No.<br>Voyage Info                         | fx           H           0000002           Time at th           (UTC/c)                                                     | I<br>Name of<br>e report<br>GMT)                                           | J<br>ship<br>Fos                                                                                                    | K<br>NK Bulk<br>Reportin                                    | L<br>ker<br>ng basic data<br>the report                                                          | M                                                                                                    | N                                      | O<br>Port infor                                                        | P<br>Validation                                                                                                    | Q<br>Clea<br>Distance and<br>last re                                                                                                    | R<br>IMO DCS N<br>d time from<br>eport                                                           | S<br>dd Row<br>Monitoring<br>FOC fro                              | T<br>Data<br>m last repo                          | U<br>rt [MT]                  | AC                            | AD<br>IMO<br>ROB [MT]                          | AE<br>DCS Suppl                  | AM<br>emental da<br>Bu                            | AN<br>ata<br>inkered [M                           | AO                                 | AW                                                                | ¢                              |
|                                    | A<br>1 DCS<br>2<br>3<br>4<br>5                                                                                                    | N31           E           F                                                                                                    | G<br>IMO No.<br>Voyage Info<br>Voyage No.           | fx       H       0000002       Time at th       (UTC/G       Date                                                           | I<br>Name of<br>e report<br>IMT)<br>Time                                   | J<br>ship<br>Pos<br>Latitude                                                                                                    | K<br>NK Bulk<br>Reportin                                    | L<br>ker<br>Ing basic data<br>the report<br>Longitud                                             | le M                                                                                                    | N<br>Status<br>(event)                 | O<br>Port infor<br>Port name<br>(at dep/arr)                           | Validation<br>mation                                                                                                    | Q<br>Clea<br>Distance and<br>last re<br>Distance<br>travelled<br>[nm]                                                                                                    | R<br>IMO DCS N<br>d time from<br>eport<br>Hours<br>underway<br>[hour]                            | S<br>dd Row<br>Aonitoring<br>FOC froi<br>HSFO                     | T<br>Data<br>m last repo<br>MDO                   | U<br>rt [MT]<br>MGO           | AC<br>HSFO                    | AD<br>IMO<br>ROB [MT]<br>MDO                   | AE<br>DCS Suppl<br>MGO           | AM<br>emental d<br>Bu<br>HSFO                     | AN<br>ata<br>inkered [MT<br>MDO                   | AO<br>1]<br>MGO                    | AW<br>Voyage<br>propeller<br>revolution<br>[RPM]                  | ¢<br>e stat<br>Ave<br>Ou<br>[k |
|                                    | A<br>1 DCS<br>2<br>3<br>4<br>4<br>5<br>10 Form                                                                                                    | K31<br>E F<br>H Del Sent                                                                                                    | G<br>IMO No.<br>Voyage Info<br>Voyage No.           | Je<br>H<br>0000002<br>Time at th<br>(UTC/C<br>Date                                                                          | I<br>Name of<br>e report<br>iMT)<br>Time<br>0000<br>to 2359                | J<br>ship<br>Pos<br>Latitude<br>0000.0000<br>to 9000.0000                                                                                                    | K<br>NK Bulk<br>Reportin<br>ition at t                      | L<br>ker<br>ng basic data<br>the report<br>Longitud<br>00000.0000<br>to 18000.0000               | de<br>E or W                                                                                                    | N<br>Status<br>(event)<br>X            | O<br>Port inform<br>Port name<br>(at dep/arr)                          | Validation<br>mation                                                                                                    | Clex<br>Distance and<br>last re<br>Distance<br>travelled<br>[nm]<br>0000.0                                                                                                    | R<br>IMO DCS N<br>d time from<br>eport<br>Hours<br>underway<br>[hour]                            | S<br>dd Row<br>Aonitoring<br>FOC from<br>HSFO<br>0000.0           | T<br>Data<br>m last repo<br>MDO<br>0000.0         | U<br>rt [MT]<br>MGO<br>0000.0 | AC<br>HSFO<br>0000.0          | AD<br>IMO<br>ROB [MT]<br>MDO<br>0000.0         | AE<br>DCS Suppl<br>MGO           | AM<br>emental d.<br>Bu<br>HSFO<br>0000.0          | AN<br>ata<br>inkered [MT<br>MDO<br>0000.0         | AO<br>[]<br>MGO<br>0000.0          | AW<br>Voyage<br>propeller<br>revolution<br>[RPM]<br>000.000       | ¢<br>e stat<br>Ave<br>Ou<br>[k |
|                                    | A<br>1 DCS<br>2 3<br>3 4<br>5<br>10 Form<br>11 Samp<br>12                                                                                                    | H Del Sent                                                                                                    | G<br>IMO No.<br>Voyage Info<br>Voyage No.<br>X<br>1 | fr           H           0000002           Time at th           (UTC/c           Date           yyyymmdd           20180106 | I<br>Name of<br>e report<br>iMT)<br>Time<br>0000<br>to 2359<br>5<br>0000   | J<br>ship<br>Pos<br>Latitude<br>0000.0000<br>to 9000.0000<br>1843.8482                                                                                                    | K<br>NK Bulk<br>Reportin<br>ition at t<br>N or S<br>S       | L<br>ker<br>1g basic data<br>the report<br>Longitud<br>00000.0000<br>to 18000.0000<br>04835.0450 | de<br>b<br>E or W<br>E                                                                                                    | N<br>Status<br>(event)<br>X<br>Arrival | O<br>Port infor<br>Port name<br>(at dep/arr)<br>XXXXXXXXXX<br>Jakarta  | Validation<br>Validation<br>unlocod<br>E<br>Ascoe<br>IDJKT                                                                                                    | Clex<br>Distance and<br>last re<br>travelled<br>[nm]<br>0000.0<br>6627.0                                                                                                    | R<br>IMO DCS N<br>d time from<br>aport<br>Hours<br>underway<br>[hour]<br>0000.00<br>568.25       | S<br>dd Row<br>Aonitoring<br>FOC from<br>HSFO<br>0000.0<br>432.1  | T<br>Data<br>m last repo<br>MDO<br>0000.0<br>42.3 | U<br>rt [MT]<br>MGO<br>0000.0 | AC<br>HSFO<br>0000.0<br>432.1 | AD<br>IMO<br>ROB [MT]<br>MDO<br>0000.0<br>42.3 | AE<br>DCS Suppl<br>MGO<br>0000.0 | AM<br>emental d<br>Bu<br>HSFO<br>0000.0<br>432.1  | AN<br>ata<br>inkered [M<br>MDO<br>0000.0<br>42.3  | AO<br>[]<br>MGO<br>0000.0          | AW<br>Voyage<br>propeller<br>revolution<br>[RPM]<br>000.000<br>80 | Ave<br>Ou<br>[k                |
|                                    | A<br>1 DCS<br>2<br>3<br>3<br>4<br>5<br>10 Form<br>11 Samp<br>12<br>13<br>14                                                                                                    | H31<br>E F<br>H Del Sent<br>at<br>E F<br>F<br>F<br>F<br>F<br>F                                                                                                    | G<br>IMO No.<br>Voyage Info<br>Voyage No.<br>X      | fr           H           0000002   Time at th (UTC/c) Date yyyymmdd 20180106                                                | I<br>Name of<br>e report<br>iMT)<br>Time<br>0000<br>to 2359<br>5<br>0000   | J<br>Final State<br>Pos<br>Latitude<br>10000.0000<br>1843.8482                                                                                                    | K<br>NK Bulk<br>Reportin<br>ition at t                      | L<br>ng basic data<br>the report<br>Longitue<br>00000.0000<br>to 18000.0000<br>04835.0450        | le<br>E or W                                                                                                    | N<br>Status<br>(event)<br>X<br>Arrival | O<br>Port infor<br>Port name<br>(at dep/arr)<br>XXXXXXXXXX<br>Jakarta  | Validation Validation  Validation  Validat | Q     Clex     Distance and     Istance     Travelled     [nm]     00000     6627.0                                                                                                    | R<br>IMO DCS N<br>d time from<br>aport<br>Hours<br>underway<br>[hour]<br>0000.00<br>568.25       | S<br>dd Row<br>Aonitoring<br>FOC frou<br>HSFO<br>0000.0<br>432.1  | T<br>Data<br>n last repo<br>MDO<br>0000.0<br>42.3 | U<br>rt [MT]<br>MGO           | AC<br>HSF0<br>0000.0<br>432.1 | AD<br>IMO<br>ROB [MT]<br>MDO<br>0000.0<br>42.3 | AE<br>DCS Suppl<br>MGO<br>0000.0 | AM<br>emental d<br>Bu<br>HSFO<br>0000.0<br>432.1  | AN<br>ata<br>inkered [MT<br>MDO<br>0000.0<br>42.3 | AO<br>[]<br>MGO<br>0000.0          | AW<br>Voyage<br>propeller<br>revolution<br>[RPM]<br>000.000<br>80 | ¢<br>e stat<br>Ave<br>Ou<br>[k |
|                                    | A<br>1 DCS<br>2<br>3<br>4<br>5<br>10 Form<br>11 Samp<br>12<br>13<br>14<br>15<br>10<br>10<br>10<br>10<br>10<br>10<br>10<br>10<br>10<br>10                                                                                                    | H Del Sent<br>H Del Sent<br>I C F<br>I C F | G<br>IMO No.<br>Voyage Info<br>Voyage No.<br>X      | Fr<br>H<br>0000002<br>Time at th<br>(UTC/C<br>Date<br>yyyymmdd<br>20180106                                                  | I<br>Name of<br>e report<br>IMT)<br>Time<br>0000<br>to 2359<br>5<br>00000  | J<br>ship<br>Pos<br>Latitude<br>00000000<br>1843.8482                                                                                                    | K<br>NK Bulk<br>Reportin<br>ition at t                      | L<br>ng basic data<br>the report<br>Longitud<br>00000.0000<br>to 18000.0000<br>04835.0450        | M<br>Se<br>Se<br>Se Sor W<br>Se Sor W                                                                                                    | N<br>Status<br>(event)<br>X<br>Arrival | O<br>Port infor<br>Port name<br>(at dep/arr)<br>XXXXXXXXXXX<br>Jakarta | Validation Validation WNLOCOD E ABCOE IDJKT                                                                                                    | Q<br>Clear<br>Distance ana<br>last ro<br>Travelled<br>[nm]<br>0000.0<br>6627.0                                                                                                    | R Ar Au<br>IMO DCS N<br>d time from<br>aport Underway<br>[hour]<br>0000.00<br>568.25             | S<br>dd Row<br>Monitoring<br>FOC from<br>HSFO<br>0000.0<br>432.1  | T<br>Data<br>m last repo<br>MDO<br>0000.0<br>42.3 | U<br>rt [MT]<br>MGO           | AC<br>HSFO<br>0000.0<br>432.1 | AD<br>IMO<br>ROB [MT]<br>MDO<br>0000.0<br>42.3 | AE DCS Suppl MGO 0000.0          | AM<br>emental d.<br>Bu<br>HSFO<br>0000.0<br>432.1 | AN<br>ata<br>inkered [MT<br>MDO<br>0000.0<br>42.3 | AO<br>[]<br>MGO<br>0000.0          | AW<br>Voyage<br>propeller<br>revolution<br>[RPM]<br>000.000<br>80 | A<br>e stat<br>Ave<br>Uu<br>[k |
|                                    | A<br>1 DCS<br>2<br>3<br>4<br>5<br>5<br>5<br>10<br>5<br>10<br>5<br>11<br>5<br>11<br>5<br>11<br>5<br>11<br>5<br>11<br>5<br>11<br>5<br>11<br>12<br>12<br>13<br>14<br>11<br>15<br>15<br>15<br>15<br>15<br>15<br>15<br>15<br>15                                                                                                    | H31<br>E F<br>H Del Sent<br>te<br>E<br>F F<br>F F<br>F F<br>F F<br>F F                                                                                                    | G<br>IMO No.<br>Voyage Info<br>Voyage No.<br>X<br>1 | Fr<br>H<br>0000002<br>Time at th<br>(UTC/C<br>Date<br>yyyymmdd<br>20180106                                                  | I<br>Name of<br>e report<br>iMT)<br>Time<br>0000<br>to 2359<br>5<br>0000   | J<br>ship<br>Pos<br>Latitude<br>0000.0000<br>1843.8482                                                                                                    | K<br>NK Bulk<br>Reportin                                    | L<br>ker<br>g basic data<br>the report<br>Longituc<br>00000.0000<br>04835.0450                   | M<br>Be<br>D<br>E<br>O<br>E                                                                                                    | N<br>Status<br>(event)<br>X<br>Arrival | O<br>Port infor<br>Port name<br>(at dep/arr)<br>XXXXXXXXXXX<br>Jakarta | P<br>Validation<br>mation<br>UNLOCOD<br>E<br>ABCDE<br>IDJKT                                                                                                    | Q<br>Clear<br>Distance ann<br>last re<br>travelled<br>[nm]<br>0000.0<br>6627.0                                                                                                    | R Ar Ar Ar Ar Ar Ar Ar Ar Ar Ar Ar Ar Ar                                                         | S<br>dd Row<br>Aonitoring<br>FOC froi<br>HSFO<br>0000.0<br>432.1  | T<br>Data<br>m last repo<br>MDO<br>0000.0<br>42.3 | U<br>rt [MT]<br>MGO           | AC<br>HSFO<br>0000.0<br>432.1 | AD<br>IMO<br>ROB [MT]<br>MDO<br>0000.0<br>42.3 | AE<br>DCS Suppl<br>MGO           | AM<br>emental d.<br>Bu<br>HSFO<br>432.1           | AN<br>ata<br>inkered [MT<br>MDO<br>0000.0<br>42.3 | AO<br>1]<br>MGO                    | AW<br>Voyage<br>propeller<br>revolution<br>[RPM]<br>000.000<br>80 | ¢<br>e stat<br>Qu<br>[k        |
|                                    | A A<br>1 DCS<br>2 3<br>3 -<br>4 -<br>5 -<br>10 Form<br>11 Samp<br>12 -<br>13 -<br>13 -<br>14 -<br>15 -<br>16 -<br>17 -<br>18 -<br>19 -                                                                                                    | H31<br>E F<br>H Del Sent<br>t<br>t<br>E<br>F F<br>F<br>F<br>F<br>F<br>F<br>F<br>F                                                                                                    | G<br>IMO No.<br>Voyage Info<br>Voyage No.<br>X<br>1 | Fe<br>H<br>0000002<br>Time at th<br>(UTC/C<br>Date<br>yyyymmdd<br>20180106                                                  | I<br>Name of<br>e report<br>(MT)<br>Time<br>0000<br>to 2359<br>5<br>00000  | J<br>ship<br>Pos<br>Latitude<br>0000.0000<br>1843.8482                                                                                                    | K<br>NK Bulk<br>Reportin<br>iition at t<br>N or S<br>S<br>S | L<br>ker<br>ng basic data<br>the report<br>Longitud<br>00000.0000<br>to 18000.0000<br>04835.0450 | E or W                                                                                                    | N<br>Status<br>(event)<br>X<br>Arrival | O<br>Port infor<br>Port name<br>(at dep/arr)<br>XXXXXXXXXX<br>Jakarta  | Validation Validation  UNLOCOD E ABCDE IDJKT                                                                                                    | Clevent Clevent Cleven | R Ar Au<br>IMO DCS M<br>d time from<br>eport<br>Hours<br>underway<br>[hour]<br>0000.00<br>568.25 | S<br>dd Row<br>Monitoring<br>FOC from<br>HSFO<br>0000.0<br>432.1  | T<br>Data<br>MDO<br>0000.0<br>42.3                | U<br>rt [MT]<br>MGO           | AC<br>HSF0<br>0000.0<br>432.1 | AD<br>IMO<br>ROB [MT]<br>MDO<br>0000.0<br>42.3 | AE<br>DCS Suppl                  | AM<br>emental d.<br>Bu<br>HSFO<br>432.1           | AN<br>ata<br>MDO<br>0000.0<br>42.3                | AO<br>1<br>MGO<br>0000.0           | AW<br>Voyage<br>propeller<br>revolution<br>[RPM]<br>000.000<br>80 | ¢<br>e stat<br>Ou<br>[k        |
|                                    | A A<br>1 DCS<br>2 3 -<br>3 -<br>4 -<br>5 -<br>10 Form<br>11 Samp<br>12 -<br>13 -<br>14 -<br>15 -<br>13 -<br>14 -<br>15 -<br>18 -<br>19 -<br>20 -<br>21 -<br>21 -<br>20 -<br>20 | H31<br>E F<br>H Del Sent<br>t<br>E F<br>F<br>F<br>F<br>F<br>F<br>F<br>F<br>F<br>F<br>F<br>F<br>F<br>F<br>F<br>F<br>F<br>F<br>F                                                                                                    | C C C C C C C C C C C C C C C C C C C               | Fr<br>H<br>0000002<br>Time at th<br>(UTC/c<br>Date<br>Yyyymmdd<br>20180106                                                  | I<br>Name of<br>e report<br>isMT)<br>Time<br>0000<br>to 2359<br>5<br>00000 | J 5hip<br>Pos<br>Latitude<br>0000 0000<br>10 9000 0000<br>1843.8482                                                                                                    | K<br>NK Bulk<br>Reportin<br>ition at t                      | L<br>ng basic data<br>the report<br>Longituc<br>00000.0000<br>to 18000.0000<br>04835.0450        | Berry Berry | N<br>Status<br>(event)<br>X<br>Arrival | O<br>Port infor<br>Port name<br>(at dep/arr)<br>XXXXXXXXX<br>Jakarta   | Validation Validation ValidatioN ValidatioN ValidatioN ValidatioN ValidatioN ValidatioN  | Clear<br>Distance ann<br>last re<br>travelled<br>[nm]<br>0000.0<br>6627.0                                                                                                    | R<br>IMO DCS N<br>d time from<br>eport<br>Hours<br>underway<br>[hour]<br>0000.00<br>568.25       | S<br>dd Row<br>Aonitoring<br>FOC froi<br>HSFO<br>0000.0<br>432.1  | T<br>Data<br>MDO<br>0000.0<br>42.3                | U rt [MT] MGO 0000.0          | AC<br>HSFO<br>0000.0<br>432.1 | AD<br>IMO<br>ROB [MT]<br>MDO<br>0000.0<br>42.3 | AE  DCS Suppl  MG0  0000.0       | AM<br>emental da<br>Bu<br>HSFO<br>432.1           | AN<br>ata<br>MDO<br>0000.0<br>42.3                | A0                                 | AW<br>Voyage<br>propeller<br>revolution<br>[RPM]<br>000.000<br>80 | ¢ stat                         |
|                                    | A A<br>1 DCS<br>2<br>3<br>3<br>4<br>5<br>10 Form<br>11 Samp<br>12<br>13<br>14<br>14<br>15<br>16<br>17<br>18<br>19<br>20<br>21<br>22<br>2<br>2<br>2<br>2<br>2<br>2<br>2<br>3<br>3<br>4<br>4<br>4<br>4<br>4<br>5<br>5<br>5<br>5<br>5<br>5<br>5<br>5<br>5<br>5<br>5<br>5<br>5                                                                                                    | H31<br>E F<br>H Del Sent<br>at<br>Ie<br>F F<br>F F<br>F F<br>F F<br>F F<br>F F<br>F F<br>F F<br>F F                                                                                                    | G<br>IMO No.<br>Voyage Info<br>Voyage No.<br>X<br>1 | Fr<br>H<br>0000002<br>Time at th<br>(UTC/c<br>Date<br>YVYYmmdd<br>20180106                                                  | I<br>Name of<br>e report<br>IMT)<br>Time<br>0000<br>to 2359<br>5<br>00000  | J<br>Final State State Stat | K<br>NK Bulk<br>Reportin<br>ition at t                      | L<br>ng basic data<br>the report<br>Longitue<br>00000.0000<br>to 18000.0000<br>04835.0450        | E or W<br>E E or W<br>E                                                                                                    | N<br>Status<br>(event)<br>X<br>Arrival | O<br>Port infor<br>Port name<br>(at dep/arr)<br>XXXXXXXXX<br>Jakarta   | Validation Validation ValidatioN ValidatioN ValidatioN ValidatioN ValidatioN ValidatioN  | O     Clex     Distance and     last re     Travelled     [nm]     coco.o     6627.0                                                                                                    | R<br>IMO DCS N<br>d time from<br>aport<br>Hours<br>underway<br>[hour]<br>0000.00<br>568.25       | S<br>Aonitoring<br>FOC from<br>HSFO<br>0000.0<br>432.1            | T<br>Data<br>m last repo<br>MDO<br>0000 0<br>42.3 | U<br>rt [MT]<br>MGO           | AC<br>HSFO<br>0000.0<br>432.1 | AD<br>IMO<br>ROB [MT]<br>MDO<br>0000.0<br>42.3 | AE DCS Suppl MGO 0000.0          | AM<br>emental de<br>Bu<br>HSFO<br>432.1           | AN<br>ata<br>mkered [M<br>0000.0<br>42.3          | A0                                 | AW<br>Voyage<br>propeller<br>revolution<br>[RPM]<br>80            | 2 stat                         |
|                                    | A A<br>1 DCS<br>2 3<br>3 4<br>5 Form<br>11 Samp<br>12 13<br>13 14<br>15 16<br>17 17<br>18 19<br>20 21<br>22 23<br>23 24                                                                                                    | H31<br>E F<br>H Del Sent<br>at<br>E F<br>F F<br>F F<br>F F<br>F F<br>F F<br>F F<br>F F<br>F F<br>F F                                                                                                    | G<br>IMO No.<br>Voyage Info<br>Voyage No.<br>X      | Fe<br>H<br>0000002<br>Time at th<br>(UTC/C<br>Date<br>20180106                                                              | I<br>Name of<br>e report<br>IMT)<br>Time<br>0000<br>to 2359<br>5<br>00000  | J<br>Fos<br>Latitude<br>0000.0000<br>1843.8482                                                                                                    | K<br>NK Bulk<br>Reportin<br>ition at I                      | L<br>ng basic data<br>the report<br>Longitue<br>00000.0000<br>04835.0450                         | le M                                                                                                    | N<br>Status<br>(event)<br>X<br>Arrival | O<br>Port infor<br>Port name<br>(at dep/arr)<br>XXXXXXXXXXX<br>Jakarta | Validation Validation ValidatioN ValidatioN ValidatioN ValidatioN ValidatioN ValidatioN  | Clear<br>Distance analist ro<br>Distance travelled<br>[nm]<br>00000<br>6627.0                                                                                                    | R<br>IMO DCS N<br>d time from<br>eport<br>Hours<br>underway<br>[hour]<br>568.25                  | S<br>Add Row<br>Aonitoring<br>FOC from<br>HSFO<br>0000.0<br>432.1 | T<br>Data<br>m last repo<br>MDO<br>0000 0<br>42.3 | U rt [MT] MGO 0000.0          | AC<br>HSFO<br>0000.0<br>432.1 | AD<br>IMO<br>ROB [MT]<br>MDO<br>42.3           | AE DCS Suppl MG0 0000.0          | AM<br>emental de<br>Bu<br>HSFO<br>432.1           | AN ata mkered [M 00000 0000.0 42.3                | AO<br>,<br>MGO<br>0000.0<br>0000.0 | AW<br>Voyage<br>propeller<br>revolution<br>[RPM]<br>000.000<br>80 | 2<br>e stat<br>Ou<br>[k        |

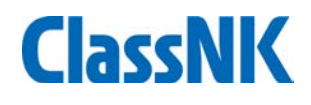

#### Sample input

| А | A E F     | G           | Н                    | 1                | J                         | K         | L                           | M      | N                 | 0                         | P            | Q                             | R                           | S          | Т            | U       | AC      | AD       | AE      | AM       | AN          | AO     | AW                               | AX                        | AY                | AZ                   | BA               |                |
|---|-----------|-------------|----------------------|------------------|---------------------------|-----------|-----------------------------|--------|-------------------|---------------------------|--------------|-------------------------------|-----------------------------|------------|--------------|---------|---------|----------|---------|----------|-------------|--------|----------------------------------|---------------------------|-------------------|----------------------|------------------|----------------|
|   | DCS       | IMO No.     | 0000002              | Name of          | ship                      | NK Bu     | lker                        |        |                   |                           | Validation   | Cle                           | ar 🗐                        | Add Row    | L            |         |         |          |         |          |             |        |                                  |                           |                   |                      |                  |                |
|   |           |             |                      |                  |                           |           | to a base of a state of     |        |                   |                           |              |                               |                             |            |              |         |         |          | 0000    |          |             |        |                                  | M-1                       |                   |                      |                  | Evidence       |
|   |           |             | 1                    |                  |                           | Report    | ing basic data              |        | 1                 |                           |              |                               | INO DOSI                    | Monitoring | Data         |         |         | INIC     | DCSSUPP | ementaro | ata         |        |                                  | volur                     | itary data fi     | 210                  |                  | Evidence       |
|   |           | Voyage Info | Time at th<br>(UTC/G | e report<br>GMT) | P                         | osition a | t the report                |        |                   | Port inform               | nation       | Distance and rep              | time from last<br>port      | FOC fro    | om last repo | rt [MT] |         | ROB [MT] |         | В        | unkered [M1 | 1      | Voya                             | ge state (Volu            | nary)             | Loading<br>Condition | Cargo<br>Carried | File (BDN)     |
|   | # Del Sen | Voyage No.  | Date                 | Time             | Latitude                  | •         | Longitude                   |        | Status<br>(event) | Port name<br>(at dep/arr) | UNLOCOD<br>E | Distance<br>travelled<br>[nm] | Hours<br>underway<br>[hour] | HSFO       | MDO          | MGO     | HSFO    | MDO      | MGO     | HSFO     | MDO         | MGO    | propeller<br>revolution<br>[RPM] | Ave. ME<br>Output<br>[kW] | Sea state<br>[BF] | Laden or<br>Ballast  | Mass<br>[MT]     | (Please attac  |
| ) | Format    | x           | yyyymmdd             | 0000<br>to 2359  | 0000.0000<br>to 9000.0000 | N or S    | 00000.0000<br>to 18000.0000 | E or W | / x               | XXXXXXXXXXX               | ABCDE        | 0.0000                        | 00.000                      | 0.0000     | 0.0000       | 0000.0  | 0.0000  | 0.0000   | 0.0000  | 0.0000   | 0.0000      | 0.0000 | 000.000                          | 00000                     | 0 to 12           | L or B               | 0.00000          | ****           |
|   | Sample    | 1           | 20180106             | 5 0000           | 1843.8482                 | S         | 04835.0450                  | E      | Arrival           | Jakarta                   | IDJKT        | 6627.0                        | 568.25                      | 432.1      | 42.3         |         | 432.1   | 42.3     |         | 432.1    | 42.3        |        | 80                               | 4000                      | 4                 | L                    |                  | abcdefghijkl.p |
| 2 | 1 Г Г     | 36A         | 20180131             | l 2106           | 3654.8000                 | N         | 12614.2000                  | E      | Departure         | Taean                     | KRTAN        |                               |                             | 3.03       | 0.00         | 0.00    | 1400.00 |          |         | 1461.11  | 0.00        | 0.00   |                                  |                           |                   | В                    |                  |                |
| } | 2 🗆 🗆     | 36A         | 20180131             | l 2224           | 3651.4000                 | N         | 12606.7000                  | E      | SOSP              |                           |              | 7.0                           | 1.30                        | 1.99       | 0.00         | 0.00    |         |          |         |          |             |        |                                  |                           |                   |                      |                  |                |
| ŧ | 3 Г Г     | 36A         | 20180201             | l 0300           | 3543.1000                 | N         | 12545.2000                  | E      | Noon              |                           |              | 74.0                          | 4.60                        | 8.03       | 0.00         | 0.00    |         |          |         |          |             |        | 95.000                           | 9223                      | 4                 |                      |                  |                |
| 5 | 4 L L     | 36A         | 20180202             | 2 0300           | 3007.5000                 | N         | 12731.6000                  | E      | Noon              |                           |              | 355.0                         | 24.00                       | 45.60      | 0.00         | 0.00    |         |          |         |          |             |        | 95.100                           | 10082                     | 5                 |                      |                  |                |
| 5 | 5 6 6     | 36A         | 20180203             | 3 0300           | 2445.9000                 | N         | 13029.9000                  | E      | Noon              |                           |              | 359.0                         | 24.00                       | 45.61      | 0.00         | 0.00    |         |          |         |          |             |        | 95.110                           | 10084                     | 5                 |                      |                  |                |
| 7 | 6 🗆 🗆     | 36A         | 20180204             | 1 0300           | 1941.8000                 | N         | 13329.8000                  | E      | Noon              |                           |              | 348.0                         | 24.00                       | 45.60      | 0.00         | 0.00    |         |          |         |          |             |        | 95.100                           | 10082                     | 5                 |                      |                  |                |
| } | 7 🗆 🗆     | 36A         | 20180205             | 6 0300           | 1437.6000                 | N         | 13623.2000                  | E      | Noon              |                           |              | 346.0                         | 24.00                       | 45.60      | 0.00         | 0.00    |         |          |         |          |             |        | 95.100                           | 10082                     | 5                 |                      |                  |                |
| ) | 8 6 6     | 36A         | 20180206             | 5 0300           | 0933.2000                 | N         | 13913.8000                  | E      | Noon              |                           |              | 348.0                         | 24.00                       | 45.60      | 0.00         | 0.00    |         |          |         |          |             |        | 95.100                           | 10082                     | 4                 |                      |                  |                |
| ) | 9 🗆 🗆     | 36A         | 20180207             | 0300             | 0428.8000                 | N         | 14200.6000                  | E      | Noon              |                           |              | 347.0                         | 24.00                       | 45.51      | 0.00         | 0.00    |         |          |         |          |             |        | 95.090                           | 10081                     | 4                 |                      |                  |                |
|   | 10 🗆 🗆    | 36A         | 20180208             | 3 0200           | 0023.7000                 | S         | 14441.4000                  | E      | Noon              |                           |              | 334.0                         | 23.00                       | 43.62      | 0.00         | 0.00    |         |          |         |          |             |        | 95.090                           | 10082                     | 4                 |                      |                  |                |
| 2 | 11 F F    | 36A         | 20180209             | 0200             | 0550.5000                 | S         | 14738.4000                  | E      | Noon              |                           |              | 372.0                         | 24.00                       | 45.51      | 0.00         | 0.00    |         |          |         |          |             |        | 95.100                           | 10081                     | 4                 |                      |                  |                |
| } | 12 🕅 🗆    | 36A         | 20180210             | 0200             | 0957.4000                 | S         | 15141.3000                  | E      | Noon              |                           |              | 361.0                         | 24.00                       | 45.51      | 0.00         | 0.00    |         |          |         |          |             |        | 95.090                           | 10081                     | 4                 |                      |                  |                |
| ŧ | 13 T T    | 36A         | 20180211             | l 0200           | 1546.2000                 | S         | 15254.1000                  | E      | Noon              |                           |              | 360.0                         | 24.00                       | 45.52      | 0.00         | 0.00    |         |          |         |          |             |        | 95.080                           | 10083                     | 4                 |                      |                  |                |
| 5 | 14 🗆 🗆    | 36A         | 20180212             | 2 0100           | 2118.6000                 | S         | 15356.5000                  | E      | Noon              |                           |              | 338.0                         | 23.00                       | 43.62      | 0.00         | 0.00    |         |          |         |          |             |        | 95.100                           | 10082                     | 4                 |                      |                  |                |
| 5 | 15 🗆 🗆    | 36A         | 20180213             | 3 0100           | 2740.6000                 | S         | 15346.0000                  | E      | Noon              |                           |              | 383.0                         | 24.00                       | 45.51      | 0.00         | 0.00    |         |          |         |          |             |        | 95.090                           | 10081                     | 4                 |                      |                  |                |
| 7 | 16 🗆 🗆    | 36A         | 20180213             | 3 2130           | 3254.4000                 | S         | 15201.1000                  | E      | EOSP              |                           |              | 339.0                         | 20.50                       | 38.87      | 0.00         | 0.00    |         |          |         |          |             |        | 95.100                           | 10081                     | 4                 |                      |                  |                |
| 3 | 17 🗆 🗆    | 36A         | 20180213             | 3 2242           | 3312.7000                 | S         | 15224.4000                  | E      | Drifting star     | t                         |              | 22.0                          | 1.20                        | 1.77       | 0.00         | 0.00    |         |          |         |          |             |        |                                  |                           |                   |                      |                  |                |
| ) | 18 🗆 🗆    | 36A         | 20180216             | 5 1106           | 3308.0000                 | S         | 15207.0000                  | Е      | Drifting end      |                           |              | 8.0                           | 0.80                        | 9.22       | 0.00         | 0.00    |         |          |         |          |             |        |                                  |                           |                   |                      |                  |                |
| ) | 19 F F    | 36A         | 20180216             | 5 1454           | 3253.3000                 | S         | 15146.1000                  | Е      | Arrival           | New Castle                | AUNTL        | 26.0                          | 3.80                        | 5.87       | 0.00         | 0.00    |         |          |         | 852.55   | 0.00        | 0.00   |                                  |                           |                   |                      |                  |                |
| 1 | 20 🗆 🗆    | 36A         | 20180217             | 0930             | 3253.3000                 | S         | 15146.1000                  | Е      | Departure         | New Castle                | AUNTL        | 0.0                           | 18.60                       | 3.17       | 0.00         | 0.00    |         |          |         | 849.38   | 0.00        | 0.00   |                                  |                           |                   | L                    | 113102           |                |
| 2 | 21 🗆 🗆    | 36A         | 20180217             | 1142             | 3257.7000                 | S         | 15151.4000                  | Е      | SOSP              |                           |              | 9.0                           | 2.20                        | 3.27       | 0.00         | 0.00    |         |          |         |          |             |        |                                  |                           |                   |                      |                  |                |
| 3 | 22 🗆 🗆    | 36A         | 20180218             | 3 0100           | 3055.4000                 | S         | 15314.3000                  | Е      | Noon              |                           |              | 152.0                         | 13.30                       | 25.20      | 0.00         | 0.00    |         |          |         |          |             |        | 91.540                           | 10073                     | 5                 |                      |                  |                |
| 1 | 23 🗆 🗆    | 36A         | 20180219             | 0100             | 2622.3000                 | S         | 15345.2000                  | Е      | Noon              |                           |              | 276.0                         | 24.00                       | 45.51      | 0.00         | 0.00    |         |          |         |          |             |        | 91.820                           | 10081                     | 5                 |                      |                  |                |
|   |           |             |                      |                  |                           |           |                             |        |                   |                           |              |                               |                             |            |              |         |         |          |         |          |             |        |                                  |                           |                   |                      |                  |                |

-Dep./Noon/Noon/Arr., ets. inputs are shown here.
-You can also input only Dep. and Arr. without other events.
(Frequency of monitoring depends company's choice.)

#### Sample input( Evidence attachment at first record (ROB) or Bunkering)

| NK Bu     | ker                         |        |                   | Validation Clear          |              |                               |                             |            |             |            |         |              |              |             |           |        |                                  |                           |                   |                      |                  |                                  |                                   |              |            |
|-----------|-----------------------------|--------|-------------------|---------------------------|--------------|-------------------------------|-----------------------------|------------|-------------|------------|---------|--------------|--------------|-------------|-----------|--------|----------------------------------|---------------------------|-------------------|----------------------|------------------|----------------------------------|-----------------------------------|--------------|------------|
| leporti   | ng basic data               |        |                   |                           |              |                               | IMO DCS N                   | Aonitoring | Data        |            |         | IMC          | DCS Sup      | plemental d | ata       |        |                                  | Volu                      | ntary data f      | field                |                  | Evidence                         |                                   |              | T.         |
| ition a   | the report                  |        |                   | Port inform               | nation       | Distance an<br>last re        | d time from<br>eport        | FOC fro    | m last repo | rt [MT]    |         | ROB [MT]     |              | Bu          | nkered [M | τ]     | Voyag                            | e state (Vol              | unary)            | Loading<br>Condition | Cargo<br>Carried | File (BDN)                       |                                   |              |            |
|           | Longitude                   | :      | Status<br>(event) | Port name<br>(at dep/arr) | UNLOCOD<br>E | Distance<br>travelled<br>[nm] | Hours<br>underway<br>[hour] | HSFO       | MDO         | MGO        | HSFO    | MDO          | MGO          | HSFO        | MDO       | MGO    | propeller<br>revolution<br>[RPM] | Ave. ME<br>Output<br>[kW] | Sea state<br>[BF] | Laden or<br>Ballast  | Mass<br>[MT]     | BDN<br>(Please attach pdf or ima | Filename<br>se files when fuel is | bunkered.)   | )          |
| N or S    | 00000.0000<br>to 18000.0000 | E or W | x                 | XXXXXXXXXX                | ABCDE        | 0000.0                        | 0000.00                     | 0000.0     | 0000.0      | 0000.0     | 0000.0  | 0000.0       | 0000.0       | 0.0000      | 0000.0    | 0000.0 | 000.000                          | 00000                     | 0 to 12           | L or B               | 00000.0          | xxxxxxxxxxxxxxxxxx               | Brov                              | NSe          |            |
| S         | 04835.0450                  | E      | Arrival           | Jakarta                   | IDJKT        | 6627.0                        | 568.25                      | 432.1      | 42.3        |            | 432.1   | 42.3         |              | 432.1       | 42.3      |        | 80                               | 4000                      | 4                 | L                    |                  | abcdefghijkl.pdf                 | 0.01                              |              | -          |
| N         | 12614.2000                  |        | Departure         | Taean                     | KRTAN        | 7.0                           | 1.20                        | 3.03       | 0.00        | 0.00       | 1400.00 |              |              | 1461.11     | 0.00      | 0.00   |                                  |                           |                   | В                    |                  |                                  |                                   | Browse       | 4          |
| N         | 12545,2000                  | E      | Noon              |                           |              | 7.0                           | 4.60                        | 8.03       | 0.00        | 0.00       |         |              |              |             |           |        | 95.000                           | 9223                      | 4                 |                      |                  |                                  |                                   | Browse       | t.         |
| N         | 12731.6000                  | E      | Noon              |                           |              | 355.0                         | 24.00                       | 45.60      | 0.00        | 0.00       |         |              |              |             |           |        | 95.100                           | 10082                     | 5                 |                      |                  |                                  |                                   | Browse       | ŧ.         |
| Ν         | 13029.9000                  | E      | Noon              |                           |              | 359.0                         | 24.00                       | 45.61      | 0.00        | 0.00       |         |              |              |             |           |        | 95.110                           | 10084                     | 5                 |                      |                  |                                  |                                   | Browse       | 1          |
| N         | 13329.8000                  | E      | Noon              |                           |              | 348.0                         | 24.00                       | 45.60      | 0.00        | 0.00       |         |              |              |             |           | -      | 95.100                           | 10082                     | 5                 |                      |                  |                                  |                                   | Browse       | 4          |
| N         | 13623.2000                  | F      | Noon              |                           |              | 346.0                         | 24.00                       | 45.60      | 0.00        | 0.00       |         |              |              |             |           |        | 95.100                           | 10082                     | 5                 |                      |                  |                                  |                                   | Browse       | #          |
| N         | 14200.6000                  | E      | Noon              |                           |              | 347.0                         | 24.00                       | 45.51      | 0.00        | 0.00       |         |              |              |             |           |        | 95.090                           | 10081                     | 4                 |                      |                  |                                  |                                   | Browse       | t.         |
| S         | 14441.4000                  | Е      | Noon              |                           |              | 334.0                         | 23.00                       | 43.62      | 0.00        | 0.00       |         |              |              |             |           |        | 95.090                           | 10082                     | 4                 |                      |                  |                                  |                                   | Browse       | 1          |
| S         | 14738.4000                  | E      | Noon              |                           |              | 372.0                         | 24.00                       | 45.51      | 0.00        | 0.00       |         |              |              |             |           |        | 95.100                           | 10081                     | 4                 |                      |                  |                                  |                                   | Browse       | 1          |
| <u>S</u>  | 15141.3000                  |        | Noon              |                           |              | 361.0                         | 24.00                       | 45.51      | 0.00        | 0.00       |         |              |              |             |           |        | 95.090                           | 10081                     | 4                 |                      |                  |                                  |                                   | Browse       | 4          |
| <u>s</u>  | 15254.1000                  | F      | Noon              |                           |              | 300.0                         | 24.00                       | 43.52      | 0.00        | 0.00       |         |              |              |             |           |        | 95.080                           | 10083                     | 4                 |                      |                  |                                  |                                   | Browse       | #          |
| s         | 15346.0000                  | E      | Noo X so          | loct Evidonco             |              | 556.0                         | 20.00                       | 45.62      | 0.00        | 0.00       |         |              |              |             |           |        | > 95.090                         | 10081                     | 4                 |                      |                  |                                  |                                   | Browse       | ŧ.         |
| S         | 15201.1000                  | Е      | EOS:              | lect evidence             |              |                               |                             |            |             |            |         |              |              |             |           |        | 95.100                           | 10081                     | 4                 |                      |                  |                                  |                                   | Browse       | 1          |
| <u> </u>  | 15224.4000                  | E      | Driff ←           | → · ↑ 🗎 >                 | PC → ドキ:     | ュメント >                        |                             |            |             |            |         | ~            | 0 h          | ドキュメントの検    | 索         | م      | >                                |                           |                   |                      |                  |                                  |                                   | Browse       | 4          |
| <u></u> c | 15207.0000                  |        |                   | - #10740                  | н            |                               |                             |            |             |            |         |              |              |             |           |        |                                  |                           |                   |                      |                  |                                  |                                   | Browse       | +          |
| S         | 15146.1000                  | E      | Ann 並理<br>Dept    | ▼ 新しいノオル                  | /9-          |                               |                             |            |             |            |         |              | ~            |             |           |        | -                                |                           |                   | L                    | 113102           |                                  |                                   | Browse       | t.         |
| s         | 15151 4000                  | F      | 505               | PC                        | <b>^</b> 名前  | ŤŪ.                           |                             |            | J           | 更新日時       |         | 種類           |              | サイズ         |           |        | ^                                |                           |                   |                      |                  |                                  |                                   | Browse       | <i>1</i> 1 |
|           |                             |        |                   | 3D オブジェクト                 |              | Guide for M                   | OL (Î)                      |            | 2           | 2018/01/09 | 16:31   | ファイル ファ      | rルダー         |             |           |        |                                  |                           |                   |                      |                  |                                  |                                   |              |            |
|           |                             |        |                   | ダウンロード                    |              | MRV                           |                             |            | 2           | 2018/05/29 | 13:42   | ファイルファ       | +ルダー         |             |           |        |                                  |                           |                   | -                    |                  |                                  |                                   |              |            |
|           |                             |        |                   | ゴフクレップ                    |              | Outlook 77                    | 11L                         |            |             | 018/04/05  | 10.43   | ファイルファ       | +ルダー         |             |           |        | tary da                          | ata field                 |                   | E                    | vidence          |                                  |                                   |              |            |
|           |                             |        |                   | - 7 X 7 F 9 7             |              | tost                          | 170                         |            | -           | 019/07/02  | 15:06   | 7741.7-      | トルガニ         |             |           | /      |                                  | . I.                      |                   |                      |                  |                                  |                                   |              |            |
|           |                             |        |                   | _ F#1X2F                  | - C          | ແຮນ<br>⊐ປິ¢າ%ອາດາ             | の毎年時には                      |            | 2           | 010/01/03  | 12:40   | 77 110 77    | LILA<br>LILA |             |           |        | nary)                            | Loa                       | iding C           | F                    | ile (BDN)        |                                  |                                   |              |            |
|           |                             |        |                   | 🗉 ピクチャ                    |              | 」[二右)專20                      | 10補集版.XIS                   |            | 4           | 018/01/07  | 15:49   | 7717777      | 1.1.5        |             |           |        |                                  | Con                       | dition Ca         | arried               |                  |                                  |                                   |              |            |
|           |                             |        |                   | ビデオ                       |              | 名海2018編                       | 実成 (国父宿                     | 関1徐宿)      | 2           | 2018/01/07 | 13:33   | 77110 77     | 1119-        |             |           |        |                                  |                           |                   |                      |                  |                                  |                                   |              |            |
|           |                             |        |                   | ミュージック                    | <u>, 1</u>   | з.мкvP_кер                    | ortingerotoc                |            |             | 2018/04/06 |         | Adobe Ad     |              | . 1,57      |           |        | Sea st                           | ate Lad                   | en or 🔰 🖡         | Mass                 |                  | BDN Filenar                      | ne                                |              |            |
|           |                             |        |                   | C_DRV (C:)                | <u>/</u>     | 4.data-impo                   | rt AP 2080.                 |            | יייי.       | 01803/05   | 19:08   | <b>J</b> BIN |              |             | 7 КВ      |        | [BF                              | ] Ba                      | llast             | [MT]   (             | Please at        | tach pdf or image files          | when fuel is bur                  | nkered.)     |            |
|           |                             |        |                   | D_DRV (D:)                |              | Compressed                    | 1 (Zipped) Fo               | lder Acces | s Deni 2    | 2018/01/10 | 15:53   | Adobe Ad     | robat D.,    |             | O KB      |        | 0                                | to 12                     | or B              | 00000 0 ×            |                  |                                  |                                   |              |            |
|           |                             |        | -                 | ローカル ディスク (               | E) 🔓         | Email.pdf                     | 1500 000/(00)               | - 16       | 2           | 2018/03/27 | 13:12   | Adobe Ad     | robat D      | 51          | 2 (8      |        |                                  |                           |                   | 00000.0 X            |                  |                                  |                                   |              |            |
|           |                             |        |                   | DATA (¥¥nkhon             | ias 🦾        | Resolution M                  | ИЕРС.203(62)                | .pat       | 2           | 2018/03/22 | 17:29   | Adobe Ad     | robat D      | 14          | 7 KB      |        |                                  | 4                         | L                 | a                    | bcdefghij        | kl.pdf                           |                                   |              | -          |
|           |                             |        |                   | nkho1 (¥¥NKHO             | AC           | 9176565_20                    | 18010911114                 | 5.zip      | 2           | 2018/01/16 | 15:05   | Archive fi   | le           | 23          | 5 KB      |        | _                                |                           | В                 | C                    | :\Users\0        | 838\Documents\Emai               | .pdf                              | Browse       |            |
|           |                             |        |                   |                           | N.           | 9205976_20                    | 18011122000                 | 2.zip      | 2           | 2018/01/12 | 8:25    | Archive fi   | le           |             | 2 KB      |        |                                  |                           |                   | ~                    |                  |                                  |                                   | Browse       |            |
|           |                             |        |                   |                           | ···· 🖓       | 9205976 20                    | 18011821595                 | 9.zip      | 2           | 2018/01/19 | 14:56   | Archive fi   | le           |             | 1 KB      |        | ×                                | 4                         |                   |                      |                  |                                  |                                   | Browse       |            |
|           |                             |        |                   | 77                        | ァイル名(N):     | Email.pdf                     |                             |            |             |            |         |              | ~            | すべてのファイ     | ll (*.*)  | ~      |                                  | 5                         |                   |                      |                  |                                  |                                   | Browse       |            |
|           |                             |        |                   |                           |              |                               |                             |            |             |            |         |              | ř            |             |           |        | . —                              | 5                         |                   |                      |                  |                                  |                                   | Browse       |            |
|           |                             |        |                   |                           |              |                               |                             |            |             |            |         | ツール(レ        | .) 🔻         | 開く(O)       |           | キャンセル  |                                  | 5                         |                   |                      |                  |                                  |                                   | Browse       |            |
|           |                             |        |                   |                           |              |                               |                             |            |             |            |         |              |              |             | 5.100     | 1000   | -                                | 5                         |                   |                      |                  |                                  |                                   | Browse       |            |
|           |                             |        |                   |                           |              |                               |                             |            |             |            |         |              |              |             | 95.100    | 1008   | 2                                | 4                         |                   |                      |                  |                                  |                                   | Browse       |            |
|           |                             |        |                   |                           |              |                               |                             |            |             |            |         |              | (            | Upe         | 05.090    | 1008   | 1                                | 4                         |                   |                      |                  |                                  |                                   | Browse       |            |
|           |                             |        |                   |                           |              |                               |                             |            |             |            |         |              |              |             | - 55.090  | 1008   | 1                                | 4                         |                   |                      |                  |                                  |                                   | Drowse       |            |
|           |                             |        |                   |                           |              |                               |                             |            |             |            |         |              |              | 1           | -1-1 100  |        |                                  | 4                         | 1                 | 1                    |                  |                                  |                                   | - Drowsell I |            |

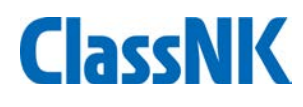

#### Report file output

|           | B Z U      | -   ⊞ -   <u>@</u><br>7+>b | A -   孟 -      | E≡∃i          |             | ■ * % ,<br>数値 | ≪.0 .00<br>.00 ⇒.0 | ≷件付き テ-<br>書式 <sup>→</sup> 書 | ・ブルとして セル<br>式設定、スタイ | あた日 日<br>の<br>(ル・<br>セル・<br>セル・ | t • 2• | ・<br>並べ替えと 検<br>フィルター - 選<br>編集 | 索と<br>沢 ▼ |        |                    |              |    |          |       |
|-----------|------------|----------------------------|----------------|---------------|-------------|---------------|--------------------|------------------------------|----------------------|---------------------------------|--------|---------------------------------|-----------|--------|--------------------|--------------|----|----------|-------|
| 777771    | A1         | ▼ (° f <sub>x</sub>        | Report         | RULE          |             | 30/12         |                    |                              | ~ / ///              | C/V                             |        | 1783.04fc                       | 1         |        |                    |              |    |          |       |
|           |            |                            |                |               |             |               |                    |                              |                      |                                 |        |                                 | 4         |        |                    |              |    |          |       |
|           | A B        | С                          |                | ) E           | F           | G             | Н                  | I                            | J                    | K                               | L      | M                               | E         |        |                    |              |    |          |       |
| 1 Repo    | ort IMO No | 0000002                    | Name           | of Ship       | NK Bulke    | r             |                    |                              |                      |                                 |        |                                 | Ver.2     |        |                    |              |    |          |       |
| 2         |            |                            |                |               |             |               |                    | Va                           | lidation             | Create z                        | ip     |                                 |           |        |                    |              |    |          |       |
| 3         |            |                            |                |               |             |               |                    |                              |                      |                                 |        |                                 | _         |        |                    |              |    |          |       |
| 4         | Validatio  | 1                          |                |               |             |               |                    | -                            |                      |                                 |        |                                 | _         |        |                    |              |    |          |       |
| 5         |            | Meta data                  |                |               | Version     | Check dat     | a Check file       | Count                        | -                    |                                 |        |                                 | _         |        |                    |              |    |          |       |
| 6         | DCS        | VoyageReport               | t. BunkerRepo  | rt            |             | 1 OK          | ОК                 | 81                           | Events               |                                 |        |                                 | _         |        |                    |              |    |          |       |
| -/        | Create zir |                            |                |               |             |               |                    |                              |                      |                                 |        |                                 | _         |        |                    |              |    |          |       |
| 8         | Date       | Time                       | Zin            |               |             |               |                    |                              | Size(KB)             |                                 |        |                                 |           |        |                    |              |    |          |       |
| 9         | 2018/09/   | 2018/9                     | P              | 02 2018090    | 3020230.zip |               |                    |                              | 3 444336             |                                 |        |                                 |           |        |                    |              |    |          |       |
| 11        | 2010/05/   | 2010/5                     | ,75 2.62 00000 |               |             |               |                    |                              | 3.444330             |                                 |        |                                 | _         |        |                    |              |    |          |       |
| 12        |            |                            |                |               |             |               |                    |                              |                      |                                 |        |                                 |           |        |                    |              |    |          |       |
| 13        |            |                            |                |               |             |               |                    |                              |                      |                                 |        |                                 |           |        |                    |              |    |          |       |
| 14        |            |                            |                |               |             |               |                    |                              |                      |                                 |        | -                               |           |        | 👗 切り取り             |              |    | <b>T</b> |       |
| 16        |            |                            |                |               |             |               |                    |                              |                      |                                 |        | ~                               |           |        | 🏧 パスのコピー           |              |    | 7        |       |
| 17        |            |                            |                |               |             |               |                    |                              |                      |                                 |        | クイック アクイ                        | 2 JĽ-     | 貼り付け   | 🚺 ショートカットの貼り付け     | 移動先 コビー先     | 削除 | 名前       | 新     |
| 18        |            |                            |                |               |             |               |                    |                              |                      |                                 |        | スにビン留め                          |           |        | _                  |              |    | の変更      | 74.   |
| 20        |            | -                          |                |               |             |               |                    |                              |                      |                                 |        |                                 |           | クリップオ  | i−ト°               | 整            | 理  |          |       |
| H A P H   | DCS Repor  | <u>/</u> ]/                |                |               |             |               |                    |                              |                      |                                 |        | $ \leftarrow \rightarrow $      | · •       | > 0000 | 002 NK Bulker DCS  |              |    |          |       |
| 1725      |            | _                          |                |               |             |               |                    |                              |                      |                                 | 0% (   |                                 |           |        | 002_NK Baker_bes   | ^            |    |          |       |
|           |            |                            |                |               |             |               |                    |                              |                      |                                 |        |                                 |           | ^      | 名前                 |              |    | 更新日時     | 寺     |
| -         | _          |                            | _              |               |             |               |                    |                              |                      |                                 |        | 🔿 クイツ                           | クアクセン     | κ      |                    |              |    |          |       |
| 1         | Go         | to "                       | Ren            | ort'          | "           | eet           | ,                  |                              |                      |                                 |        | 📃 デス                            | クトップ      | *      | bin                |              |    | 2018/09  | /03 1 |
| <u></u> . | 00         |                            | ····Ρ          |               | 511         |               |                    |                              |                      |                                 |        | 🦊 Ý Ó                           | ンロード      | *      | 0000002_20180903   | 3020230.hmac |    | 2018/09  | /03 1 |
| 2         |            | 1. (/)                     | /_  : -        | - <b> :</b> - |             |               |                    |                              |                      | _:/                             | 7      | 🛗 F‡                            | זעאר      |        | 0000002_20180903   | 3020230.zip  |    | 2018/09  | /03 1 |
| ۷.        |            | CK ~ V                     | alld           | atic          | 5n          | anc           | )                  | rea                          | ate                  | ZIP                             | -      | E ピク                            | Fr        | *      | 闦 0000002_NK Bulke | r_DCS.xls    |    | 2018/09  | /03 1 |

Dropbox
OneDrive

3. You can find zip/hmac file in the same folder with the excel sheet.

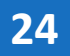

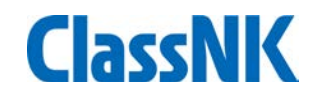

#### Report file transfer by email

| クイック アクセ<br>スにビン留め                                         | ★ 切り取り<br>■ パスのコピー<br>マショートカットの貼り付け | 移動先 1ビー先 削除 | <ul> <li>名前<br/>の変更<br/>フォルダ</li> </ul> | 「 「 「 「 「 」 」 「 」 」 「 」 」 」 「 」 」 」 」 |                | → 書 すべて選択<br>書 選択解除<br>書 選択の切り替; |                            |                |                    |                |            |
|------------------------------------------------------------|-------------------------------------|-------------|-----------------------------------------|---------------------------------------|----------------|----------------------------------|----------------------------|----------------|--------------------|----------------|------------|
| クリップォ                                                      | π-h°                                | 整理          |                                         | 新規                                    | 開く             | 選択                               |                            |                |                    |                |            |
| $\leftrightarrow \rightarrow \land \uparrow \square > 000$ | 002_NK Bulker_DCS                   |             |                                         |                                       |                | 5 V                              |                            |                |                    |                |            |
| ▲ カイック アクセス                                                | 名前                                  |             | 更新日時                                    | 種類                                    | サイズ            |                                  |                            |                |                    |                |            |
| デスクトップ                                                     | bin                                 |             | 2018/09/03 10:4                         | 15 <u></u>                            | LH             |                                  |                            |                |                    |                |            |
| ↓ ダウンロード 🖈                                                 | 0000002_201809030                   | )20230.hmac | 2018/09/03 11:0                         | )2 <sup>20</sup> 🔛 🖉 🖉                | e e l          | IMO                              | DCS reporting NK Bulker IM | ONO000002 - ;  | /ッセージ (HTML 形式)    |                | - 🗆 X      |
| F+1X7                                                      | 0000002_201809030                   | )20230.zip  | 2018/09/03 11:0                         | 02 JPAIL XYt                          | 2-ジ 挿入 オ       | プション 書式設定                        | 校閲 開発                      |                |                    |                | ۵ 🕐        |
| E ピクチャ 🛛 🖈                                                 | 0000002_NK Bulker_                  | DCS.xls     | 2018/09/03 11:3                         | 🤄 🖺 🖁 🖁 👬                             | 取り<br><b>ト</b> | 1 S ゴシック (2 - 10                 | - A A ⊨ = = = =            | 88 <i>8</i> 9  | 0 🔜 🎽              | ▼ フラグの設定・      | . Q        |
| 😻 Dropbox                                                  |                                     |             |                                         | 貼り付け                                  |                | BZU 🤷 - A                        | -<br>- E = = #   @ @       | アドレス帳名前の       | ファイルの アイテムの 署名     | ポリシーの ! 重要度: 高 | ズーム        |
| OneDrive                                                   |                                     |             |                                         | ▼ 参書式<br>//liaづき                      | のコピー/貼り付け      |                                  |                            | 確認             | 添付 添付 · ·          | 割り当て - ↓ 重要度:低 | - 7 4      |
| PC                                                         |                                     |             |                                         |                                       | (-1-           |                                  | 421: 4                     | 40,60          | 141/               |                | - A - A    |
| 3D オブジェクト                                                  |                                     |             |                                         |                                       | 差出人(M) - m     | nrvsupport@classnk.c             | or.jp                      |                |                    |                |            |
| ➡ ダウンロード                                                   |                                     |             |                                         | 送信(S)                                 | 宛先 回           | f79669814@mx.shipdata            | acenter.com;               |                |                    |                |            |
| 🔜 デスクトップ                                                   |                                     |             |                                         |                                       | CC(C)          |                                  |                            |                |                    |                |            |
| ドキュメント                                                     |                                     |             |                                         |                                       |                |                                  |                            |                |                    |                |            |
| ■ ピクチャ                                                     |                                     |             |                                         |                                       | B C C (B)      |                                  |                            |                |                    |                |            |
| 🖪 ビデオ                                                      |                                     |             |                                         | 件                                     | 名(U): If       | MO DCS reporting N               | K Bulker IMONO0000002      |                |                    |                |            |
|                                                            |                                     |             |                                         | 添                                     | 付ファイル(T): 🚺    | 0000002 2018090                  | 03020230.hmac (66 B); 📁 0  | 000002 2018090 | 3020230.zip (3 KB) |                |            |
|                                                            |                                     |             |                                         | ŀ                                     |                |                                  |                            |                |                    |                | <b>E</b> 2 |

- 1. Please attach the zip and hmac file to email (Do Not change filename.)
- 2. The mail to be sent to pf79669814@mx.shipdatacenter.com
- 3. Title and body can be blank.
- 4. Maximum file size is 7MB.

## Data linkage with existing Ablog systems

- Our standard data transmission protocol to NK is open to the public.
- Linkage with an Ablog-system enables a user to submit the monitoring data to NK by usually inputing Ablog only.

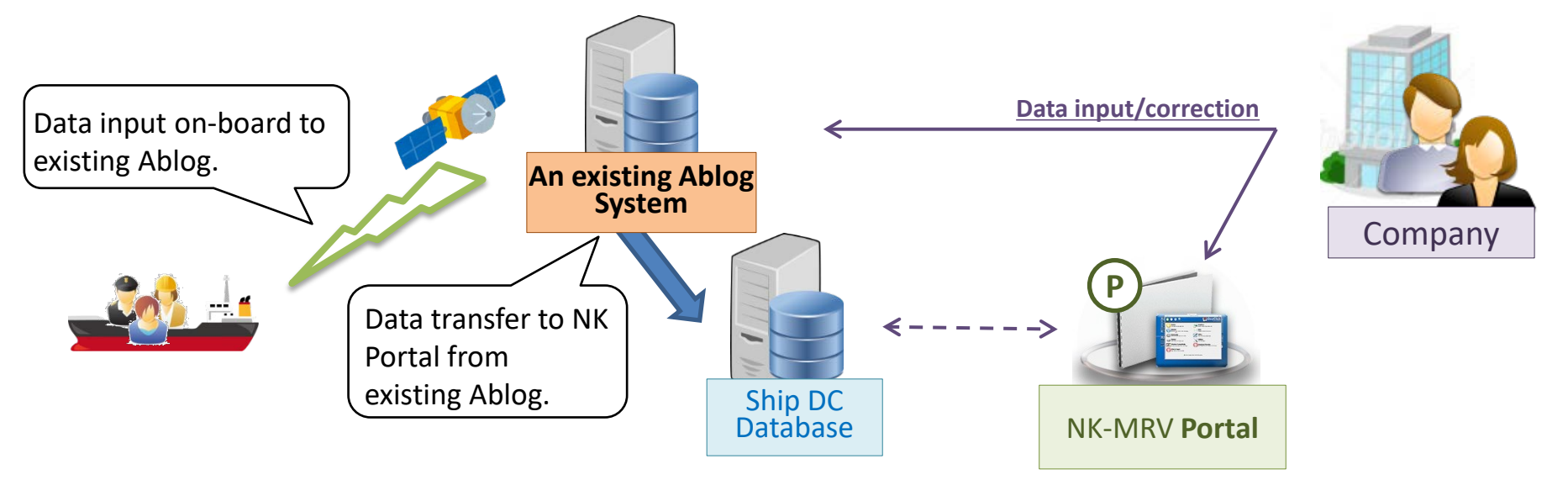

#### Merits of linkage with Ablog systems :

- Ship crews don't have to consider to input the data to MRV Portal.
- On-board duplicated work can be avoided.
- Ablog Data can be shared with proper IT security.

#### **Function**:

- ✓ Adding sub user login ID for each vessel
- ✓ Setting alert criteria for such as missing or extraordinary data
- ✓ Uploading documents(BDN, B/L etc.) through web page on shore
- Correcting / editing / managing monitoring data from ships through web page
- ✓ Fixing reporting data for verification

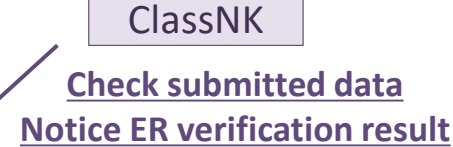

Company

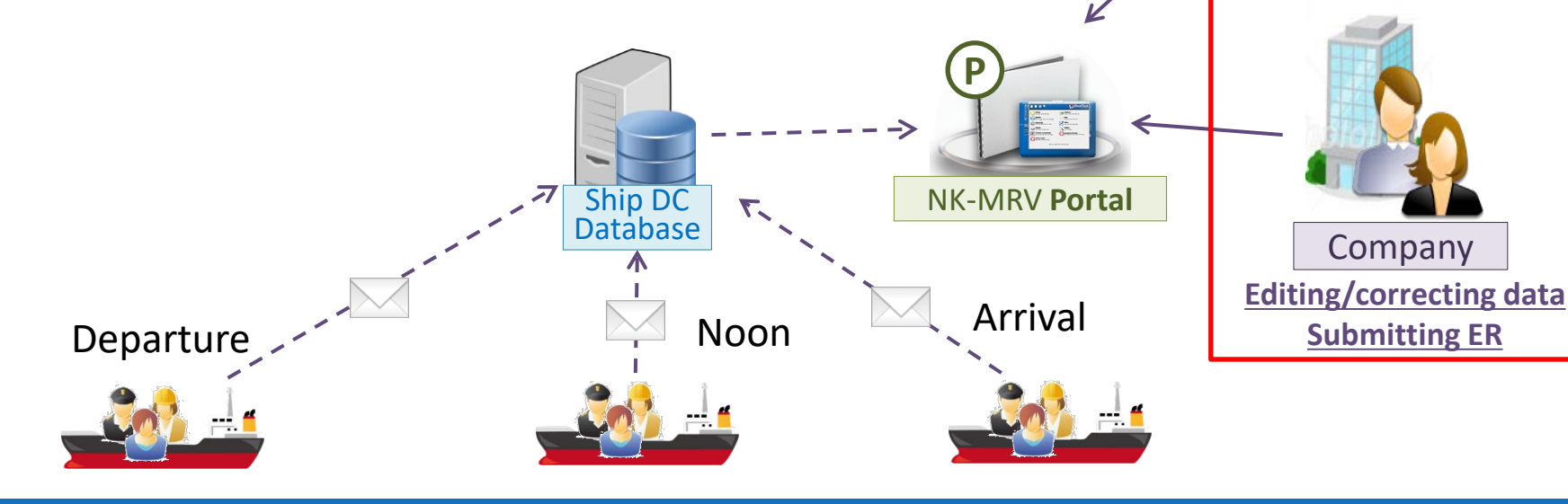

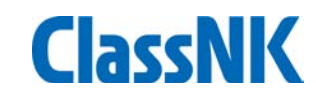

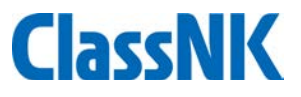

#### You can see voyage data(port/cargo/distance and time/fuel) on "Voyage data" tab.

| Ver                                                                                                    | .1.3.0 - 2018/8/19                                                                                                    | 😼 User's Guide 🛛 💿   | Video Manua                                                                                                    | I                                                                                                    |                                                                                                    |                                                                                                    |                                                                                                    |                    |                                                                                                    |                                                                                                    |                                                                                                    |                                                                                                    |                             |                           |       |              | <b>4</b>    |
|----------------------------------------------------------------------------------------------------|----------------------------------------------------------------------------------------------------|----------------------|----------------------------------------------------------------------------------------------------|----------------------------------------------------------------------------------------------------|----------------------------------------------------------------------------------------------------|----------------------------------------------------------------------------------------------------|----------------------------------------------------------------------------------------------------|--------------------|----------------------------------------------------------------------------------------------------|----------------------------------------------------------------------------------------------------|----------------------------------------------------------------------------------------------------|----------------------------------------------------------------------------------------------------|-----------------------------|---------------------------|-------|--------------|-------------|
| ng 🎽 😗 Shir                                                                                                    | NK Bulker                                                                                                    | ×                    |                                                                                                    |                                                                                                    |                                                                                                    |                                                                                                    |                                                                                                    |                    |                                                                                                    |                                                                                                    |                                                                                                    |                                                                                                    |                             |                           |       |              |             |
| Yea                                                                                                    | r 2018                                                                                                    | EU Port Only         | Exclude                                                                                                    | Submitted voyage                                                                                                    |                                                                                                    |                                                                                                    |                                                                                                    |                    |                                                                                                    |                                                                                                    |                                                                                                    |                                                                                                    |                             |                           |       |              |             |
| yage Data *                                                                                                    | Detai                                                                                                    | ofea                 | ach                                                                                                    | vova                                                                                                    | ze (                                                                                                    | can be                                                                                                    | show                                                                                                    | ו fro              | m "                                                                                                    | Deta                                                                                                    | il" ta                                                                                                    | abs                                                                                                |                             |                           |       | Showing      | records p   |
| Data *                                                                                                    | Detail                                                                                                    | Departu              | Ire                                                                                                    | 10,00                                                                                                    | 5~                                                                                                    | Arrival                                                                                                    | 0110111                                                                                                    |                    | •••                                                                                                    | 2010                                                                                                    |                                                                                                    | At Se                                                                                              | a                           |                           | In    | Port         |             |
|                                                                                                    | Error V/                                                                                                    | No. Dep.Tim          | e(UTC)                                                                                                    | Port                                                                                                    | EU                                                                                                    | J Arr.Time(UTC)                                                                                                    | Dep.Time(UTC)                                                                                                    | Port               | EU                                                                                                    | Distance                                                                                                    | Time                                                                                                    | HSFC                                                                                               | ) MD                        | O MGO                     | HS    | FO MD        | 0           |
| emplate *                                                                                                    | Datail 0 36                                                                                                    | A 2018/01/           | /31.21:06                                                                                                    | Taean                                                                                                    |                                                                                                    | 2018/02/16 14:54                                                                                                    | 2018/02/17 09:30                                                                                                    | New Castle         |                                                                                                    |                                                                                                    | 727.0                                                                                                    | 318 20                                                                                             | 608 56                      | 0.0                       | 0.0   | 3.17         |             |
| ing Plan)                                                                                                    |                                                                                                    | A 2018/02/           | /17 09:30                                                                                                    | New Castle                                                                                                    |                                                                                                    | 2018/03/06 03:30                                                                                                    | 2018/03/08 22:06                                                                                                    | Taean              |                                                                                                    |                                                                                                    | 721.0                                                                                                    | 379.80                                                                                             | 668.92                      | 0.0                       | 0.0   | 8.17         |             |
| mation Y                                                                                                    |                                                                                                    | A 2010/02/           | 109 22:06                                                                                                    | Taese                                                                                                    |                                                                                                    | 2010/03/00 05:50                                                                                                    | 2010/03/00 22:00                                                                                                    | CLADSTONE          |                                                                                                    |                                                                                                    | 102.0                                                                                                    | 207.00                                                                                             | E47.60                      | 0.0                       | 0.0   | 6.0          |             |
|                                                                                                    | De all 😝 37                                                                                                    | A 2018/03/           | /08 22:06                                                                                                    | Taean                                                                                                    |                                                                                                    | 2018/03/22 09:42                                                                                                    | 2018/03/23 23:36                                                                                                    | GLADSTONE          |                                                                                                    |                                                                                                    | 192.0                                                                                                    | 297.90                                                                                             | 547.68                      | 0.0                       | 0.0   | 6.9          |             |
|                                                                                                    | De all 😝 37                                                                                                    | A 2018/03/           | /23 23:36                                                                                                    | GLADSTONE                                                                                                    |                                                                                                    | 2018/04/10 02:12                                                                                                    | 2018/04/13 22:06                                                                                                    | Taean              |                                                                                                    |                                                                                                    | 201.0                                                                                                    | 352.30                                                                                             | 629.5                       | 0.0                       | 0.0   | 14.93        |             |
| Edit                                                                                                    | De il 38                                                                                                    | A 2018/04/           | /13 22:06                                                                                                    | Taean                                                                                                    |                                                                                                    |                                                                                                    |                                                                                                    |                    |                                                                                                    |                                                                                                    | U                                                                                                    | U                                                                                                  | 0.0                         | 0.0                       | 0.0   | 0.0          |             |
|                                                                                                    |                                                                                                    |                      |                                                                                                    |                                                                                                    |                                                                                                    |                                                                                                    |                                                                                                    |                    |                                                                                                    |                                                                                                    |                                                                                                    |                                                                                                    |                             |                           |       |              |             |
|                                                                                                    | _ ↓                                                                                                    |                      |                                                                                                    |                                                                                                    |                                                                                                    |                                                                                                    |                                                                                                    |                    |                                                                                                    |                                                                                                    |                                                                                                    |                                                                                                    |                             |                           |       |              |             |
|                                                                                                    | •                                                                                                    |                      |                                                                                                    |                                                                                                    |                                                                                                    |                                                                                                    |                                                                                                    |                    | Descent Times                                                                                                    | (1770)                                                                                                    | 2010/01                                                                                                    | (oz. 🗖 🗖 🗤                                                                                         |                             |                           |       |              |             |
| e Data / Monitoring                                                                                                    |                                                                                                    |                      |                                                                                                    |                                                                                                    |                                                                                                    | << Prev 36A [Taean-gu                                                                                                    | n / Newcastle(AUS)]                                                                                                    | Next >>            | Report Time                                                                                                    | 2 (UTC)                                                                                                    | 2018/01/                                                                                                    | /0/ 14                                                                                             | :00                         |                           |       |              |             |
| Data Carros Distances                                                                                                    | and then a                                                                                                    |                      |                                                                                                    |                                                                                                    |                                                                                                    |                                                                                                    |                                                                                                    |                    | Event Status                                                                                                    | s                                                                                                    | Noon                                                                                                    | <u> </u>                                                                                           |                             |                           |       |              |             |
| Port Cargo Distance o                                                                                                    | and time Puer                                                                                                    |                      |                                                                                                    |                                                                                                    |                                                                                                    |                                                                                                    |                                                                                                    |                    | Report Lat./                                                                                                    | Long.                                                                                                    | 2510                                                                                                    | 6.0000 ON OS                                                                                       |                             | 4420.0000 〇               | E 🖲 W |              |             |
|                                                                                                    |                                                                                                    |                      |                                                                                                    |                                                                                                    |                                                                                                    |                                                                                                    |                                                                                                    |                    |                                                                                                    |                                                                                                    |                                                                                                    |                                                                                                    |                             |                           |       |              |             |
| p speed estimated from Noon positions is<br>posted time ment at sea is inconsistent with                                                                                                    | over 20.0 knot.                                                                                                    |                      |                                                                                                    |                                                                                                    |                                                                                                    |                                                                                                    |                                                                                                    |                    |                                                                                                    |                                                                                                    | %Format :                                                                                                    | ddmm.mmmm                                                                                          | *                           | Format : dddmm.mm         | mm    |              |             |
| p speed estimated from Noon positions is<br>wrted time spent at sea is inconsistent wi                                                                                                    | over 20.0 knot.<br>th Dep/Arr timing                                                                                                    |                      |                                                                                                    |                                                                                                    |                                                                                                    |                                                                                                    |                                                                                                    |                    | Voyage No.                                                                                                    | -                                                                                                    | *Format :<br>201704 [S                                                                                                    | ddmm.mmmm<br>Santos / QINGDAO                                                                      | ]                           | Format : dddmm.mm         |       |              |             |
| p speed estimated from Noon positions is<br>orted time spent at sea is inconsistent wi<br>No. 0000001 Ship Name NK B                                                                                                    | over 20.0 knot.<br>th Dep/Arr timing<br>sulker                                                                                                    |                      |                                                                                                    |                                                                                                    |                                                                                                    |                                                                                                    |                                                                                                    | V/N                | Voyage No.<br>Distance                                                                                                    | -                                                                                                    | %Format :<br>201704 [S                                                                                                    | ddmm.mmmm<br>Santos / QINGDAO<br>139.0 nm                                                          | ]<br>Time S                 | Pormat : dddmm.mm         |       | 12.50 h      |             |
| p speed estimated from Noon positions is<br>iorted time spent at sea is inconsistent wi<br>No. 0000001 Ship Name NK B<br>ance                                                                                                    | over 20.0 knot.<br>th Dep/Arr timing<br>sulker<br>4727.0 nm (8754.4k                                                                                                    | m) Time Spent at s   | ea                                                                                                    | 1                                                                                                    | 318.20 h                                                                                                    |                                                                                                    |                                                                                                    | V/N                | Voyage No.<br>Distance<br>Distance thro                                                                                                    | ough ice                                                                                                    | %Format :<br>201704 [S                                                                                                    | ddmm.mmmm<br>Gantos / QINGDAO<br>139.0 nm<br>nm                                                    | ]<br>Time S<br>Time th      | Pormat : dddmm.mm         |       | 12.50 h      |             |
| p speed estimated from Noon positions is<br>iorted time spent at sea is inconsistent wi<br>I No. 0000001 Ship Name NK B<br>ance                                                                                                    | over 20.0 knot.<br>th Dep/Arr timing<br>sulker<br>4727.0 nm (8754.4k                                                                                                    | m) Time Spent at 9   | ea                                                                                                    | 3                                                                                                    | 318.20 h<br>dd New                                                                                                    |                                                                                                    |                                                                                                    | V/Ne<br>Report pos | Voyage No.<br>Distance<br>Distance thro<br>Average prop                                                                                                    | rough ice<br>opeller revolution                                                                                                    | *Format :<br>201704 [S                                                                                                    | ddmm.mmmm<br>Gantos / QINGDAO<br>139.0 nm<br>nm<br>90.400 rpm                                      | ]<br>Time S<br>Time th      | Format : dddmm.mm         |       | 12.50 h      |             |
| p speed estimated from Noon positions is<br>sorted time spent at sea is inconsistent wi<br>2 No. 0000001 Ship Name NK &<br>Jance                                                                                                    | over 20.0 knot.<br>th Dep/Arr timing<br>sulker<br>4727.0 nm (8754.4k                                                                                                    | m) Time Spent at s   | 68<br>Distance                                                                                                    | Ave.                                                                                                    | 318.20 h<br>dd New<br>Sea                                                                                                    | 9~~~~~~~~~~~~~~~~~~~~~~~~~~~~~~~~~~~~~~                                                                                                    | A 4                                                                                                    | V/N<br>Report pos  | Voyage No.<br>Distance<br>Distance thro<br>Average prop<br>Average BHF                                                                                                    | rough ice<br>ppeller revolution<br>P                                                                                                    | *Format :<br>201704 [S                                                                                                    | ddmm.mmmm<br>Santos / QINGDAO<br>139.0 nm<br>nm<br>90.400 rpm<br>5542 kw                           | ]<br>Time S<br>Time th      | Format : dddmm.mm         |       | 12.50 h      |             |
| s speed extimated from Noon positions is<br>orreted time spent at sea is inconsistent with<br>No. 0000001 Ship Name NK &<br>ance Rep.Time(UTC) Lat./Long.                                                                                                    | over 20.0 knot.<br>th Dep/Arr timing<br>sulker<br>4727.0 nm (8754.4k                                                                                                    | m) Time Spent at s   | ea<br>Distance T<br>(nm) T                                                                                                    | ime RPM Output                                                                                                    | 318.20 h<br>dd New<br>Sea<br>: State                                                                                                    | Marris -                                                                                                    |                                                                                                    | V/Nr<br>Report pos | Voyage No.<br>Distance<br>Distance thro<br>Average prop<br>Average BHF<br>Sea State                                                                                                    | rough ice<br>ppeller revolution<br>P                                                                                                    | *Format :<br>201704 [S                                                                                                    | ddmm.mmmm<br>Santos / QINGDAO<br>139.0 nm<br>nm<br>90.400 rpm<br>5542 kw                           | ]<br>Time S<br>Time th      | Format : dddmm.mm         |       | 12.50 h      |             |
| p speed extimated from Noon positions is<br>orreted time spent at sea is inconsistent w.<br>No. 0000001 Ship Name NK &<br>ance<br>ce Rep.Time(UTC) Lat./Long.                                                                                                    | over 20.0 knot.<br>th Dep/Arr timing<br>kulker<br>4727.0 nm (8754.4k                                                                                                    | m) Time Spent at s   | Distance T<br>(nm) T                                                                                                    | ime Ave.<br>RPM<br>(kw)                                                                                                    | 318.20 h<br>dd New<br>Sea<br>: State<br>(BF)                                                                                                    | Manua<br>Ja                                                                                                    |                                                                                                    | V/Nr<br>Report pos | Voyage No.<br>Distance<br>Distance thro<br>Average prop<br>Average BHF<br>Sea State<br>Laden or Bal                                                                                                    | rough ice<br>opeller revolution<br>P                                                                                                    | *Format :<br>201704 [S                                                                                                    | ddmm.mmmm<br>Santos / QINGDAO<br>139.0 nm<br>90.400 rpm<br>5542 kw                                 | ]<br>Time S<br>Time t       | Format : dddmm.mm         |       | 12.50 h      |             |
| p speed extimated from Noon positions is<br>profeed time spent at see is inconsistent w<br>No. 0000001 Ship Name NK I<br>rance Rep.Time(UTC) Lat./Long.<br>Destrume 2018/01/31 21:20 3654.8N.1266<br>2018/01/31 21:224 3651.4N.126                                                                                                    | over 20.0 knot.<br>th Dep/Arr timing<br>kulker<br>4727.0 nm (8754.4k<br>14.2E<br>06.7E                                                                                                    | m) Time Spent at s   | Distance T<br>(nm) T<br>N.A.<br>7                                                                                                    | 1.3<br>1.3<br>1.3<br>1.3<br>1.3<br>1.3<br>1.3<br>1.3                                                                                                    | 318.20 h<br>dd New<br>Sea<br>: State<br>(BF)                                                                                                    | Manaa<br>Ma                                                                                                    |                                                                                                    | V/Nk<br>Report pos | Voyage No.<br>Distance<br>Distance thro<br>Average prop<br>Average BHF<br>Sea State<br>Laden or Bal                                                                                                    | rough ice<br>opeller revolution<br>P<br>Illast                                                                                                    | *Format :<br>201704 [S<br>                                                                                                    | ddmm.mmmm<br>Santos / QINGDAO<br>139.0 nm<br>90.400 rpm<br>5542 kw<br>S542 kw                      | x<br>]<br>Time S<br>Time t  | Format : dddmm.mm         |       | 12.50 h      |             |
| e geed extimated from Noon positions is<br>cried time spent at see is inconsistent w           No.         0000001           Ship Name         NK t           ance         Rep.Time(UTC)           Lat./Long.         afster           arture         2018/01/31 21:06         3654.8N,126           P         2018/01/31 22:24         3651.4N,126.01.4N,126.01.2012                                                                                                    | over 20.0 knot.<br>th Dep/Arr timing<br>tulker<br>4727.0 nm (8754.4k<br>4727.0 nm (8754.4k<br>4727.0 nm (8754.4k<br>6.72<br>5.25                                                                                                    | m) Time Spent at s   | Distance T<br>(nm) T<br>N.A.<br>7<br>74                                                                                                    | Imme         Ave         Ave                                                                                                    | 318.20 h<br>dd New<br>Sea<br>(BF)                                                                                                    | li Hara                                                                                                    | F & and                                                                                                    | V/N                | Voyage No.<br>Distance<br>Distance thro<br>Average prop<br>Average BHF<br>Sea State<br>Laden or Bal<br>POC fro                                                                                                    | rough ice<br>opeller revolution<br>P<br>Illast<br>rom last report [M                                                                                                    | *Format :<br>201704 [5<br>                                                                                                    | ddmm.mmmm<br>Santos / QINGDAO<br>139.0 nm<br>90.400 rpm<br>5542 kw<br>V<br>O Ballast               | ×<br>]<br>Time S            | Format : dddmm.mm         |       | 12.50 h      |             |
| p speed exitmated from Noon positions is<br>correct time spent at see is inconsistent w<br>2 No. 0000001 Ship Name NK I<br>tance 2018/01/31 21:06 3654.8N,126<br>SP 2018/01/31 22:24 3651.4N,126<br>pn 2018/02/00 3543.1N,125<br>pn 2018/02/00 3057.5N,127                                                                                                    | over 20.0 knot.<br>th Dep/Arr timing<br>uliker<br>4727.0 nm (8754.4k<br>4728.0<br>66.7E<br>45.2E<br>31.6E                                                                                                    | Time Spent at s      | ea<br>Distance<br>(nm) T<br>N.A.<br>7<br>7<br>4<br>355                                                                                                    | Ave.         Ave.           RPM         RPM           N.A.         04           1.3         04           24         95.1                                                                                                    | 318.20 h<br>dd New<br>Sea<br>: State<br>(BF)                                                                                                    | a<br>B<br>B<br>B<br>B<br>B<br>B<br>B<br>B<br>B                                                                                                    | - All                                                                                                    | V/N                | Voyage No.<br>Distance<br>Distance thro<br>Average prop<br>Average BHF<br>Sea State<br>Laden or Bal<br>POC fro<br>HFO                                                                                                    | ough ice<br>opeller revolution<br>P<br>Illast<br>rom last report [M                                                                                                    | **Format :<br>201704 [S<br>201704 [S<br>20170 | ddmm.mmm<br>Santos / QINGDAO<br>139.0 nm<br>nm<br>90.400 rpm<br>5552 kw<br>S552 kw<br>S Ballast    | X<br>Time S<br>Time t       | Format : dddmm.mm         |       | 12.50 h      |             |
| speed extimated from Noon positions is<br>orded time spent at see is inconsistent with<br>noo.         0000001         Ship Name         NK 6           ance         Rep.Time(UTC)         Lat./Long.           arture         2018/01/31 21:06         3654.8N,126           P         2018/02/13 12:24         3651.4N,126           n         2018/02/10 12:24         3651.4N,126           n         2018/02/01 02:00         3651.4N,126           n         2018/02/01 02:00         3651.4N,126           n         2018/02/02 03:00         2045.7N,127                                                                                                    | ever 20.0 knot.<br>th Deg/Arr timing<br>sulker<br>4727.0 nm (8754.4k<br>4727.0 cm (8754.4k<br>4727.0 cm (8754.4k<br>4727.0 cm (8754.4k<br>14.28<br>66.78<br>45.26<br>31.66<br>20.96                                                                                                    | m) Time Spent at s   | ea<br>Distance<br>(nm) T<br>N.A.<br>7<br>74<br>355<br>359                                                                                                    | ime Аче. Крем (kv)<br>Крем (kv)<br>N.A.<br>1.3<br>4.6 05 9223<br>24 95.11                                                                                                    | 318.20 h<br>dd New<br>Soa<br>State<br>(DF)<br>A<br>1 4<br>5<br>5                                                                                          | Kines<br>19                                                                                                    |                                                                                                    | V/N<br>Report pos  | Voyage No.<br>Distance<br>Distance thre<br>Average prop<br>Average BHF<br>Sea State<br>Laden or Bal<br>FOC fro<br>HFO<br>MDO                                                                                              | rough ice<br>ppeller revolution<br>p<br>Illast<br>rom last report [M                                                                                                    | *Format:<br>201704 [S<br>6<br>6<br>6<br>7<br>7<br>7<br>7<br>7<br>7<br>7<br>7<br>7<br>7<br>7<br>7<br>7<br>7<br>7<br>7                                                                                                    | ddmm.mmm<br>Santos / QINGDAO<br>139.0 nm<br>90.400 rpm<br>5542 kw<br>♥<br>0 Ballast                | X<br>Time S<br>Time t       | Format : dddmm.mm         |       | 12.50 h      |             |
| p speed estimated from Noon positions is<br>ported time spent at sea is inconsistent w<br>2 No. 0000001 Ship Name NK t<br>tance<br>ce Rep.Time(UTC) Lat./Long.<br>parture 2018/01/31 21:06 3654.8N,126<br>57 2018/01/31 22:24 3654.4N,126<br>58 2018/02/10 20:00 3563.1H,125<br>50 2018/02/00 20:00 3563.1H,125<br>50 2018/02/00 20:00 3563.1H,125<br>50 2018/02/00 30:00 245.9N,130<br>2018/02/00 30:00 245.9N,130<br>50 2018/02/00 30:00 245.9N,130<br>50 2018/02/00 200<br>50 2018/02/00 200<br>50 200<br>50 200<br>50 200<br>50 200<br>50 200<br>50 200<br>50 200<br>50 200<br>50 200<br>5 | ever 20.0 knot.<br>th Dep/Arr timing<br>tulker<br>4727.0 nm (8754.4k<br>4727.0 cm (8754.4k<br>4727.0 cm (8754.4k)<br>4727.0 cm (8754.4k)<br>4727.0 cm (8754.4k)<br>4                                                                                                    | m) Time Spent at s   | ES Distance T<br>(nm) T<br>N.A.<br>7<br>74<br>355<br>359<br>348                                                                                                    | Imme         Ave.<br>RPM         Output           N.A.         0         0           1.3         0         0           24         95.1         0023           24         95.1         0023           24         95.1         10082                                                                                                    | 318.20 h<br>dd New<br>Sea<br>State<br>(BF)<br>4<br>5<br>5<br>5                                                                                            | Norre<br>Je<br>Piter                                                                                                    |                                                                                                    | V/N<br>Report pos  | Voyage No.<br>Distance<br>Distance thro<br>Average prop<br>Average BHF<br>Sea State<br>Laden or Bal<br>FOC fro<br>HFO<br>MDO                                                                                              | rough ice<br>opeller revolution<br>p<br>llast<br>rom last report [M                                                                                                    | *Format:<br>201704 [S<br>4<br>0 Laden<br>TN]<br>11.120000                                                                                                    | ddmm.mmmm<br>Santos / QINGDAO<br>139.0 nm<br>nm<br>90.400 rpm<br>5542 kw<br>S<br>Ballast           | X<br>Time S<br>Time t       | Format : dddmin.mm        |       | 12.50 h      |             |
| p speed estimated from Noon positions is<br>posted for estimated from Noon positions is<br>posted for estimated from Noon positions is<br>posted to a speed of the speed of the speed<br>parture 2018/01/31 21:26 3654.8N,126<br>parture 2018/01/31 21:26 3654.8N,126<br>parture 2018/02/01 20:20 3654.8N,127<br>part 2018/02/02 03:20 3654.8N,127<br>part 2018/02/02 03:20 3654.8N,127<br>part 2018/02/02 03:20 3654.8N,128<br>part 2018/02/02 03:20 3654.8N,128<br>part 2018/02/02 03:20 3654.8N,128<br>part 2018/02/02 03:20 3654.8N,128<br>part 2018/02/05 03:200 1437.6N,136                                                                                                    | ever 20.0 knot.<br>th Dep/Arr timing<br>tulker<br>4727.0 nm (8754.4k<br>4727.0 nm (8754.4k)<br>4727.0 nm (8754.4k)<br>4727.0 nm (8754.4k)<br>4727.0 nm (                                                                                                    | am) Time Spent at se | ea<br>(nm) T<br>N.A.<br>7<br>74<br>355<br>359<br>348<br>348                                                                                                    | Imme         Ave.<br>RPM         Output           N.A.         1.3         24           24         95.11         10082           24         95.11         10082           24         95.11         10082                                                                                                    | 318.20 h<br>dd New<br>Scat<br>State<br>(BF)<br>4<br>5<br>5<br>5<br>5<br>5<br>5                                                                            | Bara Bara                                                                                                    | A and                                                                                                    | V/N                | Voyage No.<br>Distance<br>Distance thro<br>Average BHF<br>Sea State<br>Laden or Bal<br>FOC fro<br>HFO<br>MDO<br>MGO                                                                                                    | rough ice<br>peller revolution<br>p<br>illast<br>rom last report [M                                                                                                    | *Format:<br>201704 [S<br>4<br>0 Laden<br>TN]<br>11.120000                                                                                                    | ddmm.mmmm<br>Santos / QINGDAO<br>139.0 nm<br>90.400 rpm<br>95.420 kw<br>S542 kw<br>O Ballast       | Time S                      | Format : dddmm.mm         |       | 12.50 h      |             |
| pspeed extimated from Noon positions is<br>oursed time spent at see is inconsistent with<br>annot be applied by the spent at see is inconsistent with<br>annot be applied by the spent at see is inconsistent with<br>annot be applied by the spent at see is inconsistent with<br>annot be applied by the spent at spent at sp                                                                                                    | ever 20.0 knot.<br>th Dep/Arr timing<br>th Dep/Arr timing<br>4727.0 nm (8754.4k<br>4727.0 nm (8754.4k))<br>4727.0 nm (8754.4k)<br>4727.0 nm (8754.4k)<br>4727.                                                                                                    | zm) Time Spent at s  | eo<br>Distance T<br>(nm) T<br>74<br>355<br>359<br>348<br>349<br>348                                                                                                    | Ave.         Ave.         Ave. <th< td=""><td>318.20 h<br/>dd New<br/>Sea<br/>5 State<br/>(BF)<br/>5<br/>5<br/>5<br/>5<br/>5<br/>4<br/>4</td><td>Billion and Billion and Billio</td><td>Contraction of the second</td><td>V/H</td><td>Voyage No.<br/>Distance<br/>Distance thro<br/>Average proj<br/>Average BHF<br/>Sea State<br/>Laden or Bal<br/>FOC fro<br/>HFO<br/>MDO<br/>MGO</td><td>rough ice<br/>peller revolution<br/>p<br/>illast<br/>rom last report [M</td><td>*Format:<br/>201704 [S<br/>4<br/>0 Laden<br/>TN]<br/>11.120000<br/>0.200000</td><td>ddmm.mmm<br/>Santos / QINGDAO<br/>139.0 nm<br/>90.400 rpm<br/>5542 kw<br/>O Ballast</td><td>Time S<br/>Time t</td><td>Format : dddmm.mm</td><td></td><td>12.50 h</td><td></td></th<> | 318.20 h<br>dd New<br>Sea<br>5 State<br>(BF)<br>5<br>5<br>5<br>5<br>5<br>4<br>4                                                                           | Billion and Billion and Billio                                                                                                    | Contraction of the second                                                                                                    | V/H                | Voyage No.<br>Distance<br>Distance thro<br>Average proj<br>Average BHF<br>Sea State<br>Laden or Bal<br>FOC fro<br>HFO<br>MDO<br>MGO                                                                                       | rough ice<br>peller revolution<br>p<br>illast<br>rom last report [M                                                                                                    | *Format:<br>201704 [S<br>4<br>0 Laden<br>TN]<br>11.120000<br>0.200000                                                                                                    | ddmm.mmm<br>Santos / QINGDAO<br>139.0 nm<br>90.400 rpm<br>5542 kw<br>O Ballast                     | Time S<br>Time t            | Format : dddmm.mm         |       | 12.50 h      |             |
| append exitmated from Noon positions is<br>orded time spent at see is inconsistent with<br>ance         No.         0000001         Ship Name         NK I           ance         Rep.Time(UTC)         Lat./Long.           arture         2018/01/31 21:06         3654.8N,126           p         2018/02/01 23:22:4         3651.4N,126           n         2018/02/01 23:22:4         3651.4N,126           n         2018/02/02 03:00         2454.3N,126           n         2018/02/03 03:00         2454.3N,130           n         2018/02/03 03:00         2454.5N,130           n         2018/02/05 03:00         241.4N,133           n         2018/02/05 03:00         241.4N,133           n         2018/02/05 03:00         241.4N,133           n         2018/02/05 03:00         241.4N,134           n         2018/02/05 03:00         241.70,4N,134           n         2018/02/05 03:00         243.70,41,134           n         2018/02/05 03:00         243.70,41,134           n         2018/02/05 03:00         243.70,41,134                                                                                                    | ever 20.0 knot.<br>th Deg/Arr timing<br>sulter<br>4727.0 nm (8754.4k<br>4727.0 cm (8754.4k<br>4727.0 cm (8754.4k)<br>4727.0 cm (8754.4k)<br>4727.0 cm (                                                                                                    | m) Time Spent at se  | ea<br>Distance<br>(m) T<br>7<br>355<br>359<br>348<br>348<br>348<br>348<br>348<br>348                                                                                                    | Ave.<br>RPM         Ave.<br>RPM         Ave.<br>Output           N.A.         0         0           1.3         0         95         923           24         95.1         10082         24           24         95.1         10082         24           24         95.1         10082         24           24         95.1         10082         24           24         95.1         10082         24           24         95.1         10082         24           24         95.1         10082         24           24         95.1         10082         24           24         95.1         10082         24           24         95.1         10082         24           24         95.1         10082         24           24         95.1         10082         24           24         95.1         10082         24           24         95.0         10082         24           24         95.0         10082         24                                                                                                    | 318.20 h<br>dd New<br>Soa<br>5 State<br>(BF)<br>4<br>5<br>5<br>5<br>4<br>4<br>4<br>4<br>4<br>4<br>4                                                       | B<br>B<br>B<br>B<br>B<br>B<br>B<br>B<br>C<br>B<br>B<br>C<br>C<br>C<br>C<br>C<br>C<br>C<br>C<br>C                                                                                                    | and the second                                                                                                    | V/N                | Voyage No.<br>Distance<br>Distance thro<br>Average BHF<br>Sea State<br>Laden or Bal<br>FOC fro<br>MDO<br>MGO                                                                                                    | rough ice<br>speller revolution<br>p<br>llast<br>rom last report [M<br>com last report [M<br>com last report ]<br>com last report [M<br>com last report ]<br>com last report [M<br>com last report ]<br>com last report [M<br>com last report ]<br>com last report [M<br>com last report ]<br>com last report [M<br>com last report ]<br>com last report [M<br>com last report ]<br>com last report [M<br>com last report ]<br>com last report [M<br>com last report ]<br>com last report [M<br>com last report [M<br>com last report [M<br>com last report ]<br>com last report [M<br>com last report [M<br>com last report ]<br>com last report [M<br>com last report [M<br>com la | *Format:<br>201704 [5<br>4<br>0 Laden<br>TN]<br>0.2000000<br>MTN]                                                                                                    | ddmm.mmmm<br>Santos / QINGDAO<br>139.0 nm<br>nm<br>90.400 rpm<br>95.542 kw<br>♥<br>O Bellast       | ×<br>]<br>Time S<br>Time th | Format : dddmin.mm        |       | 12.50 h      |             |
| paped extimated from Noon positions is<br>protect time spent at see is inconsistent with<br>probability of the spent and probability of the<br>probability of the spent and probability of the<br>probability of th                                                         | ever 20.0 knot.<br>th Dep/Arr timing<br>tulker<br>4727.0 nm (8754.4k<br>4727.0 nm (8754.4k<br>4727.0 nm (8754.4k<br>4727.0 nm (8754.4k<br>4727.0 nm (8754.4k<br>4729.4k<br>4729.4k<br>472                                                                                                    | m) Time Spent at sr  | ea<br>Distance (nm) T<br>N.A.<br>255<br>359<br>348<br>346<br>347<br>348<br>347<br>348                                                                                                    | Ave.<br>RPM         Ave.<br>Output           N.A.            1.3            24         95.1           1002            24         95.1           24         95.1           24         95.1           24         95.1           24         95.1           24         95.1           24         95.1           24         95.0           24         95.1           24         95.1           24         95.1           25            26            27            28            29.5            21            22         95.0           24         95.0           24         95.0           25            26         0.50           27                                                                                                    | 318.20 h<br>dd New<br>Soa<br>5 State<br>(BF)<br>4<br>5<br>5<br>5<br>5<br>4<br>4<br>4<br>4<br>4<br>4<br>4                                                  | Bin<br>Gin<br>Chin<br>Vit Ko<br>Vit Ko                                                                                                    | A state                                                                                                    | V/N                | Voyage No. Distance<br>Distance thr<br>Average proj<br>Average BHF<br>Sea State<br>Laden or Bal<br>FOC fro<br>HFO<br>MDO<br>MGO                                                                                           | rough ice<br>opeller revolution<br>p<br>llast<br>rom last report [N<br>con cargo Heating ]<br>or Cargo Heating ]                                                                                                    | *Format:<br>201704 [S<br>4<br>0 Laden<br>TN]<br>11.120000<br>0.200000<br>MTN]<br>nning [MTN]                                                                                                    | ddmm.mmmm<br>santos / QINGDAO<br>139.0 nm<br>90.400 rpm<br>90.400 rpm<br>55542 kw<br>S Ballast     | x                           | Format : dadmin.mm        |       | 12.50 h      |             |
| paged extimated from Noon positions is<br>proted time spent at see is inconsistent with<br>row of No.         0000001         Ship Name         NK to<br>annoe           ce         Rep.Time(UTC)         Lat./Long.           varture         2018/01/31 21:00         354-88,126           op 2018/02/01 02:00         3564-88,126           op 2018/02/01 02:00         3564-88,126           op 2018/02/01 02:00         3561-48,126           op 2018/02/02 03:00         0475-58,130           op 2018/02/02 03:00         0307.58,127           op 2018/02/04 03:00         1437.68,136           op 2018/02/07 03:00         428.88,1426           op 2018/02/06 02:00         32.38,1361           op 2018/02/07 03:00         428.48,1426           op 2018/02/06 02:00         32.38,1361           op 2018/02/06 02:00         32.38,1426           op 2018/02/06 02:00         32.38,1426           op 2018/02/06 02:00         32.38,1426           op 2018/02/07 03:00         428.48,1426           op 2018/02/09 02:00         32.38,1426           op 2018/02/09 02:00         32.38,1426           op 2018/02/09 02:00         32.38,1426           op 2018/02/09 02:00         32.38,1426           op 2018/02/09 02:00         32.38,1426           o                                                                                                    | ever 20.0 knot.<br>th Dep/Arr timing<br>tulker<br>4727.0 nm (8754.4k<br>4727.0 nm (8754.4k)<br>4727.0 nm (8754.4k)<br>4727.0 nm (8754.4k)<br>4727.0 nm (8754.4k)                                                                                                    | am) Time Spent at s  | ea<br>N.A.<br>7<br>74<br>355<br>359<br>348<br>348<br>348<br>347<br>348<br>347<br>348<br>347<br>348                                                                                                    | NRA         Ave.<br>RPM         Output           4.6         95         9223           24         95.1         10082           24         95.1         10082           24         95.1         10082           24         95.1         10082           24         95.1         10082           24         95.1         10082           24         95.1         10082           24         95.0         10081           24         95.0         10082           24         95.0         10082           24         95.0         10082           24         95.0         10082           24         95.0         10082           24         95.0         10082                                                                                                    | 318.20 h<br>Ses<br>5 state<br>(br)<br>4<br>5<br>5<br>5<br>5<br>5<br>4<br>4<br>4<br>4<br>4<br>4<br>4<br>4<br>4<br>4                                        | Bio State                                                                                                    | and a support                                                                                                    | V/N                | Voyage No.<br>Distance<br>Oistance thro<br>Average prof<br>Average BHF<br>Sea State<br>Laden or Bal<br>POC for<br>HFO<br>MDO<br>MGO<br>C<br>FOC fo<br>FOC fo<br>Runker                                                    | rough ice<br>ppeller revolution<br>p<br>llast<br>rom last report [M<br>con last report [M<br>con cargo Heating ]<br>por Dynamic positie<br>red [MTN]                                                                                                    | *Format:<br>201704 [S<br>4<br>0 Laden<br>TN]<br>11.120000<br>0.200000<br>MTN]<br>ning [MTN]                                                                                                    | ddmm.mmm<br>Santos / QINGDAO<br>139.0 nm<br>90.400 rpm<br>5542 kw<br>O Ballast                     | ×<br>]<br>Time S            | Format : dddmm.mm         |       | 12.50 h      |             |
| paped extimated from Noon positions is<br>corted time spent at sea is inconsistent with<br>ancorted time spent at sea is inconsistent with<br>ancorted time spent at sea is inconsistent with<br>ancorted time spent at sea is inconsistent with<br>ancorted time spent at sea is inconsistent with<br>ancorted time spent at sea is inconsistent with<br>ancorted time spent at sea is inconsistent with<br>ancorted time spent at sea is inconsistent with<br>ancorted time spent at sea is inconsistent with<br>ancorted time spent at sea is inconsistent with<br>an 2018/02/01 212:24 3651.418.126<br>an 2018/02/02 03:00 3007.518.127<br>an 2018/02/03 03:00 3453.818.126<br>an 2018/02/04 03:00 1437.68.136<br>an 2018/02/07 03:00 1437.68.136<br>an 2018/02/07 02:00 355.05.14731<br>an 2018/02/10 02:00 355.05.14731<br>an 2018/02/10 02:00 355.05.14731                                                                                                    | ever 20.0 knot.<br>th Deg/Arr timing<br>tulker<br>4727.0 nm (8754.4k<br>4727.0 nm (8754.4k)<br>4727.0 nm (8754.4k)<br>4727.0 nm (8754.4k)<br>4727.0 nm (8754.4k)<br>4727.0 nm (8754.4k                                                                                                    | m) Time Spent at se  | ee Distance (nm) T<br>N.A.<br>355<br>359<br>348<br>348<br>348<br>348<br>348<br>348<br>348<br>348<br>348<br>348                                                                                                    | Ave.<br>RPM         Ave.<br>Common<br>Common<br>Ave.         Ave.<br>Common<br>Common<br>Common<br>Ave.         Ave.<br>Common<br>Common                                                                                                    | 318.20 h<br>dd fvew<br>Soa<br>State<br>(BF)<br>4<br>5<br>5<br>5<br>4<br>4<br>4<br>4<br>4<br>4<br>4<br>4<br>4<br>4<br>4                                    | Barrier<br>Barrier<br>Barrier<br>Charrier<br>Charri                                                                                                    |                                                                                                    | V/N                | Voyage No.<br>Distance<br>Distance thro<br>Average proj<br>Average BHF<br>Sea State<br>Laden or Bal<br>FOC for<br>HFO<br>MGO<br>FOC fo<br>Bunker                                                                          | rough ice<br>speller revolution<br>p<br>llast<br>rom last report [M<br>com last report [M<br>com last repor    | *Format:<br>201704 [5<br>4<br>0 Laden<br>TN]<br>0.200000<br>MTN]<br>ning [MTN]                                                                                                    | ddmm.mmmm<br>Santos / QINGDAO<br>139.0 nm<br>nm<br>90.400 rpm<br>5542 kw<br>90.400 kw<br>0 Bellast | x                           | Format : dadmin.mm        |       | 12.50 h      | Save        |
| speese estimated from Noon positions is<br>proted time spent at see is inconsistent with<br>model time spent at see is inconsistent with<br>ance         NK I           e         Rep.Time(UTC)         Lat./Long.           ance         2018/01/31 22:10         3654.8N,126           p         2018/01/31 22:10         3654.8N,126           n         2018/02/01 03:00         2054.31.4N,126           n         2018/02/02 03:00         2057.8N,137           n         2018/02/05 03:00         2453.4N,126           n         2018/02/07 03:00         2454.3N,133           n         2018/02/07 03:00         2454.3N,133           n         2018/02/07 03:00         248.7,04,136           n         2018/02/07 03:00         248.8N,1420           n         2018/02/07 03:00         248.6N,1420           n         2018/02/07 03:00         248.6N,1420           n         2018/02/07 03:00         255,147.31           n         2018/02/10 02:00         55,51,47.31           n         2018/02/10 02:00         55,43.51,44           n         2018/02/10 02:00         55,44.53,151           n         2018/02/10 02:00         55,43.51,44           n         2018/02/10 02:00         55,43.51,44           n                                                                                                    | ever 20.0 knot.<br>th Deg/Arr timing<br>tulker<br>4727.0 nm (8754.4k<br>4727.0 nm (8754.4k<br>4727.0 nm (8754.4k<br>45.27.<br>14.28<br>29.08<br>29.08<br>20 | m) Time Spent at so  | ee<br>Distance (nm) T<br>N.A.<br>74<br>355<br>348<br>348<br>348<br>348<br>347<br>334<br>372<br>361<br>360<br>328                                                                                                    | Ave.<br>RPM         Ave.<br>Output           1.3         0           4.6         05         9223           24         95.1         10082           24         95.1         10082           24         95.1         10082           24         95.1         10082           24         95.1         10082           24         95.1         10082           24         95.1         10081           24         95.1         10082           24         95.1         10081           24         95.1         10082           24         95.1         10082           24         95.1         10081           24         95.1         10081           24         95.1         10081           24         95.1         10081           24         95.0         10081           24         95.00         10081           24         95.00         10081           24         95.00         10081           24         95.00         1081                                                                                                    | 318.20 h<br>dd New<br>Sea<br>5 Stote<br>(BF)<br>5<br>5<br>5<br>5<br>4<br>4<br>4<br>4<br>4<br>4<br>4<br>4<br>4<br>4<br>4<br>4<br>4                         | Burner<br>Par<br>Par<br>Par<br>Par<br>Par<br>Par<br>Par<br>Par<br>Par<br>Pa                                                                                                    | An an an an an an an an an an an an an an                                                                                                    | V/N                | Voyage No.<br>Distance<br>Distance thr<br>Average proj<br>Average BHF<br>Sea State<br>Laden or Bal<br>FOC fro<br>HFO<br>MGO<br>FOC fo<br>FOC fo<br>FOC fo<br>Bunker                                                       | rough ice<br>opeller revolution<br>p<br>lilast<br>rom last report [M<br>constructions<br>or cargo Heating ]<br>or Dynamic positio<br>reed [MTN]                                                                                                    | *Format:<br>201704 [S<br>4<br>0 Laden<br>TN]<br>11.120000<br>0.200000<br>MTN]<br>nning [MTN]                                                                                                    | ddmm.mmmm<br>Santos / QINGDAO<br>139.0 nm<br>90.400 rpm<br>90.400 rpm<br>5542 kw<br>Salast         | x                           | Format : dadmin.mm        |       | 12.50 h      | Save        |
| spece         estimated from Noon positions is<br>inconsistent with<br>model time spect at see is inconsistent with<br>noon to be specified with<br>ance         NK I           e         Rep.Time(UTC)         Lat./Long.           arture         2018/01/31 21:00         3654.8R,120           p         2018/01/31 21:00         3654.8R,120           n         2018/02/02 03:00         3634.8R,121           n         2018/02/02 03:00         3637.8R,127           n         2018/02/02 03:00         3643.8R,132           n         2018/02/04 03:00         1437.6R,136           n         2018/02/05 03:00         1437.6R,136           n         2018/02/07 03:00         633.2R,1331           n         2018/02/07 03:00         635.2R,1324           n         2018/02/07 03:00         635.2R,1324           n         2018/02/07 03:00         635.2R,1314           n         2018/02/07 03:00         635.2R,1314           n         2018/02/07 03:00         65.5R,4734           n         2018/02/07 03:00         65.5R,4734           n         2018/02/07 03:00         55.5R,4734           n         2018/02/07 03:00         55.5R,4734           n         2018/02/10 02:00         55.5R,4734           n                                                                                                    | ever 20.0 knot.<br>th Dep/Arr timing<br>tulker<br>4727.0 nm (8754.4k<br>4727.0 nm (8754.4k)<br>4727.0 nm (8754.4k)<br>4727.0 nm (8754.4k)<br>4727.0 nm (8754.4k)<br>4727.0 nm (8754.4k)<br>4727.0 nm (8754.4k)<br>4727.0 nm (8754.                                                                                                    | m) Time Spent at s   | ea<br>N.A.<br>N.A.<br>7<br>74<br>355<br>359<br>348<br>348<br>348<br>347<br>348<br>348<br>348<br>348<br>348<br>348<br>348<br>348                                                                                                    | Ave.<br>RPM         Ave.<br>Output           N.A.         -           1.3         -           24         95.1           24         95.1           24         95.1           24         95.1           24         95.1           24         95.1           24         95.1           24         95.1           24         95.1           24         95.1           24         95.1           24         95.1           24         95.0           24         95.0           24         95.0           24         95.0           24         95.0           24         95.0           24         95.0           24         95.0           24         95.0           24         95.0           24         95.0           24         95.0           24         95.0           24         95.0           24         95.0           24         95.0           24         95.0           24         95.0                                                                                                    | 318.20 h<br>dd New<br>Soa<br>State<br>(DF)<br>A<br>4<br>4<br>5<br>5<br>5<br>5<br>5<br>4<br>4<br>4<br>4<br>4<br>4<br>4<br>4<br>4<br>4                      | Birrier and Arristed Arrived Arrived A                                                                                                    | and a second a second                                                                                                    | V/N                | Voyage No.<br>Distance<br>Distance thro<br>Average proj<br>Average BHF<br>Sea State<br>Laden or Bal<br>DC fro<br>HFO<br>MDO<br>MGO<br>FOC for<br>FOC for<br>C FOC for<br>C FOC for<br>C FOC for<br>C FOC for<br>C FOC for | rough ice<br>ppeller revolution<br>p<br>illast<br>rom last report [M<br>con cargo Heating  <br>or Dynamic positio<br>red [MTN]                                                                                                    | *Format:<br>201704 [S<br>201704 [S<br>4<br>0 Laden<br>TN]<br>11.120000<br>0.200000<br>MTN]<br>ning [MTN]                                                                                                    | ddmm.mmm<br>santos / QINGDAO<br>139.0 nm<br>90.400 rpm<br>5542 kw<br>S542 kw<br>Ballast            | Time S                      | pent at sea               |       | 12.50 h      | Save        |
| speed extimated from Noon positions is<br>orded time spent at see is inconsistent with<br>anco income interpretation in the income interpretation in the<br>anco interpretation in the interpretation in the<br>anco interpretation in the interpretation in the<br>anco interpretation in the interpretation in the<br>anco interpretation in the interpretation in the<br>anco interpretation interpretation in the<br>anco interpretation in the interpretation in the<br>anco interpretation interpretation in the<br>anco interpretation interpretation in the<br>anco interpretation interpretation interpretatinterpretatinterpretation interpretation interpretation interpre                                                                                                    | ever 20.0 knot.<br>th Deg/Arr timing<br>tulker<br>4727.0 nm (8754.4k<br>4727.0 nm (8754.4k)<br>4727.0 nm (8754.4k)<br>4727.0 nm (8754.4k)<br>4727.0 nm (8754.4k)                                                                                                    | m) Time Spent at s   | ee<br>Distance<br>(rm) T<br>N.A.<br>N.A.<br>N.A.<br>3559<br>3489<br>3489<br>3489<br>3489<br>3489<br>3489<br>3489<br>3489<br>3489<br>3480<br>3489<br>3480<br>3480<br>359<br>3480<br>34800<br>34800<br>34800<br>34800<br>34800<br>34800<br>348000000000000 | Ave.<br>REM         Ave.<br>Output           NA         Ave.<br>REM         Ave.<br>Output           N.A         -           1.3         -           24         95.1           24         95.1           24         95.1           24         95.1           24         95.1           24         95.1           24         95.1           24         95.1           24         95.1           24         95.1           24         95.1           25         95.00           24         95.1           25         95.00           24         95.1           25         95.00           24         95.1           25         95.00           24         95.00           25         95.1           26         95.00           27         95.00           28         95.00           29         95.00           20         95.00           20         95.00           20         95.00                                                                                                    | 318.20 h<br>dd New<br>Soa<br>State<br>(BF)<br>4<br>5<br>5<br>5<br>4<br>4<br>4<br>4<br>4<br>4<br>4<br>4<br>4<br>4<br>4<br>4<br>4                           | Bing States                                                                                                    | Constant of the second second se                                                                                                    | V/N                | Voyage No. Distance<br>Distance thro<br>Average proj<br>Average BHF<br>Sea State<br>Laden or Bal<br>P FOC for<br>MGO<br>P FOC fo<br>Runker                                                                                | rough ice<br>ppeller revolution<br>p<br>illast<br>from last report [M<br>or cargo Heating ]<br>or Cynamic position<br>red [MTN]                                                                                                    | **Format:     201704 [5                                                                                                    | ddmm.mmm<br>Santos / QINGDAO<br>139.0 nm<br>90.400 rpm<br>5542 kw<br>M<br>Ballast                  | Time t                      | pent at sea<br>hrough ice | ng    | 12.50 h<br>h | Save<br>ts. |
| speed extimated from Noon positions is<br>orded time speet at see is inconsistent with<br>ance         NK i           No.         000001         Ship Name         NK i           ance         Rep.Time(UTC)         Lat./Long.           arture         2018/01/31 21:06         3654.8N,126           Physical Science         2018/02/02 03:00         2057.8N,127           Physical Science         2018/02/02 03:00         2454.1N,125           No.         2018/02/02 03:00         2454.1N,126           No.         2018/02/03 03:00         2454.3N,130           No.         2018/02/03 03:00         2454.3N,130           No.         2018/02/05 03:00         2454.3N,130           No.         2018/02/05 03:00         248.8N,1420           No.         2018/02/07 03:00         248.8N,1420           No.         2018/02/07 03:00         248.8N,1420           No.         2018/02/07 03:00         248.8N,1420           No.         2018/02/10 02:00         55.51.473           No.         2018/02/10 02:00         55.51.473           No.         2018/02/12 01:00         118.65.153           No.         2018/02/12 01:00         118.65.153           No.         2018/02/12 01:00         240.45.157.                                                                                                    | ver 20.0 knot.<br>th Deg/Arr timing<br>tulker<br>4727.0 nm (8754.4k<br>4727.0 nm (8754.4k<br>4727.0 nm (8754.4k<br>4727.0 nm (8754.4k<br>4727.0 nm (8754.4k<br>4727.0 nm (8754.4k<br>45.26<br>45.26               | m) Time Spent at s   | ee<br>Distance<br>(nm) T<br>N.A.<br>7<br>74<br>255<br>359<br>348<br>348<br>348<br>348<br>349<br>348<br>349<br>348<br>349<br>348<br>349<br>348<br>349<br>348<br>349<br>348<br>349<br>348<br>349<br>348<br>349<br>348<br>349<br>348<br>349<br>348<br>349<br>348<br>349<br>348<br>349<br>348<br>349<br>348<br>349<br>348<br>349<br>348<br>349<br>348<br>349<br>348<br>348<br>348<br>348<br>348<br>348<br>348<br>348                                                                                                    | Ave.<br>RPM         Ave.<br>Output           N.A.         Value           1.3         Value           24         95.1           24         95.1           24         95.1           24         95.1           24         95.1           24         95.1           24         95.1           24         95.1           24         95.1           24         95.1           24         95.1           24         95.1           24         95.1           24         95.1           24         95.1           24         95.1           24         95.1           24         95.1           24         95.1           24         95.1           24         95.00           25.00         10081           24         95.00           25.00         10081           24         95.00           24         95.00           24         95.00           25.00         10081           24         95.00           25.00         10081                                                                                                    | 338.20 h<br>dd teew<br>Sea<br>State<br>(br)<br>4<br>5<br>5<br>5<br>5<br>5<br>4<br>4<br>4<br>4<br>4<br>4<br>4<br>4<br>4<br>4<br>4<br>4<br>4                | Bio<br>Bio<br>Bio<br>Bio<br>Bio<br>Bio<br>Bio<br>Bio<br>Bio<br>Bio                                                                                                    | Read of the second second seco                                                                                                    | V/Ni               | Voyage No.<br>Distance<br>Distance thr<br>Average proj<br>Average BHF<br>Sea State<br>Laden or Bal<br>FOC fro<br>MGO<br>FOC fo<br>FOC fo<br>FOC fo<br>Bunker                                                              | rough ice<br>opeller revolution<br>p<br>llast<br>rom last report [M<br>con last report [M<br>con last repor    | *Format:<br>201704 [S<br>4<br>0 Laden<br>TN]<br>11.120000<br>0.200000<br>MTN]<br>ning [MTN]                                                                                                    | ddmm.mmmm<br>Santos / QINGDAO<br>139.0 nm<br>nm<br>90.400 rpm<br>5542 kw<br>☑<br>☑<br>O Ballast    | Time t                      | pent at sea<br>rrough ice | ng    | 12.50 h<br>h | Save<br>ts. |
| paped extimated from Noon positions is<br>protect time spent at see is inconsistent with<br>probability of the spent and probability of the<br>probability of the spent and probability of the<br>probability of the<br>probability of the spent and probability of the<br>probability of the spent and probability of the<br>probability of the spent and probability of the<br>probability of the spent and probability of the<br>probability of the spent and probability of the<br>probability of the spent and probability of the<br>probability of the spent and probability of the<br>probability of the spent and probability of the<br>probability of the spent and probability of the<br>probability of the spent and probability of the<br>probability of the spent and probability of the<br>probability of the spent and probability of the<br>probability of the spent and probability of the spent and probability of the<br>probability of the spent and probability of the spent and probability of the<br>probability of the spent and probability of the spent and probability of the<br>probability of the spent and probability of the spent a                                                               | ver 20.0 knot.<br>boly/Arr timing<br>tulker<br>4727.0 nm (8754.4k<br>4727.0 nm (8754.4k<br>4727.0 nm (8754.4k<br>45.26<br>45.26<br>45.26<br>29.98<br>29.98  | m) Time Spent at so  | ea<br>Distance (nm) 1<br>N.A.<br>7<br>74<br>355<br>346<br>346<br>346<br>346<br>346<br>346<br>346<br>346                                                                                                    | Ave.<br>RPM         Ave.<br>Output           1.3         -           4.6         05           95.1         1002           24         95.1           24         95.1           24         95.1           25         55.1           24         95.1           25         95.0           24         95.1           25         95.0           24         95.0           25         95.0           24         95.0           25         95.1           26         95.0           27         95.0           28         95.0           29.5         10082           24         95.0           25         95.1           26         95.0           27         95.1           28         95.0           29.5         10082           20.5         95.1                                                                                                    | 338.20 h<br>dd feew<br>Sea<br>5 State<br>(Dr)<br>(Dr)<br>3<br>5<br>5<br>5<br>4<br>4<br>4<br>4<br>4<br>4<br>4<br>4<br>4<br>4<br>4<br>4<br>4                | Barres<br>Barres<br>Cirie<br>Vir Starr<br>Vir Starr<br>Vir Starr                                                                                                    | Par da<br>da and<br>da and<br>and<br>and<br>da and<br>da and<br>and<br>and<br>and<br>and<br>and<br>and<br>and<br>and<br>and | V/N                | Voyage No.<br>Distance<br>Distance thr<br>Average proj<br>Average BHF<br>Sea State<br>Laden or Bal<br>P FOC fro<br>MDO<br>MGO<br>F FOC fo<br>F FOC fo<br>B Runker                                                         | rough ice<br>opeller revolution<br>p<br>illast<br>rom last report [M<br>control of the second<br>pr corgo Heating [<br>or Dynamic position<br>red [MTN]                                                                                                    | *Format:<br>201704 [S<br>4<br>0 Laden<br>TN]<br>11.120000<br>0.200000<br>MTN]<br>nning [MTN]                                                                                                    | ddmm.mmm<br>santos / QINGDAO<br>139.0 nm<br>90.400 rpm<br>90.400 rpm<br>S5542 kw<br>♥<br>O Ballast | Time t                      | t wro                     | ng    | 12.50 h<br>h | save<br>ts. |
| paped extimated from Noon positions is<br>proted time spent at sea is inconsistent with<br>probability of the spent at sea is inconsistent with<br>probability of the spent at sea is inconsistent with<br>probability of the spent at sea is inconsistent with<br>probability of the spent at sea is inconsistent with<br>probability of the spent at spent at spent spent at spent at spent at spent at spent at spent at spent at                                                                                                    | ver 20.0 knot.<br>bolk/Art timing<br>4727.0 nm (8754.4k<br>4727.0 nm (8754.4k<br>4727.0 nm (8754.4k<br>4727.0 nm (8754.4k<br>4754.4k<br>4754.4k                                                                                                    | m) Time Spent at s   | ea<br>N.A.<br>7<br>74<br>255<br>359<br>348<br>346<br>346<br>346<br>347<br>348<br>347<br>348<br>346<br>348<br>346<br>348<br>346<br>348<br>348<br>348<br>348<br>348<br>348<br>348<br>348                                                                                                    | Ave.         Ave.           RPM         Output           N.A.         -           1.3         -           24         95.1           24         95.1           24         95.1           24         95.1           24         95.1           24         95.1           24         95.1           24         95.1           24         95.1           24         95.1           24         95.0           24         95.0           25         10082           24         95.0           25.0         10082           24         95.00           25.0         10081           24         95.00           25.00         10081           24         95.00           25.00         10081           24         95.00           25.01         10081           24         95.00           25.1         10081           26.05         95.1           27.05         95.2                                                                                                    | 318.20 h<br>dd fww<br>Sos<br>State<br>(DF)<br>4<br>5<br>5<br>5<br>5<br>4<br>4<br>4<br>4<br>4<br>4<br>4<br>4<br>4<br>4<br>4<br>4<br>4                      | Barrier and Arrived Arrive                                                                                                    | An an an an an an an an an an an an an an                                                                                                    | V/M                | Voyage No.<br>Distance<br>Distance thro<br>Average proj<br>Average BHF<br>Sea State<br>Laden or Bal<br>FOC fro<br>HFO<br>MDO<br>MGO<br>FOC fo<br>FOC fo<br>FOC fo<br>FOC fo<br>FOC fo<br>FOC fo                           | rough ice<br>ppeller revolution<br>p<br>illast<br>from last report [M<br>cor cargo Heating  <br>or Dynamic positio<br>reed [MTN]                                                                                                    | *Format:<br>201704 [5<br>4<br>0 Laden<br>TN]<br>11.120000<br>0.200000<br>MTN]<br>ming [MTN]                                                                                                    | ddmm.mmm<br>santos / QINGDAO<br>139.0 nm<br>90.400 rpm<br>5542 kw<br>M<br>Ballast                  | Time s                      | pent at sea<br>nrough ice | ng    | elete        | save<br>ts. |
| paped extimated from Noon positions is<br>orrected time spent at sea is inconsistent with<br>ancomparison of the second second second second<br>arture         No. 000001         Ship Name         NK I           ancomparison         Ship Name         NK I           ancomparison         Ship Name         NK I           ancomparison         Ship Name         NK I           ancomparison         Ship Name         NK I           ancomparison         Ship Name         NK I           ancomparison         Ship Name         NK I           ancomparison         Ship Name         NK I           2018/02/01 31 22:24         Shit Alk 126           n         2018/02/03 03:00         2453.NI 130           n         2018/02/03 03:00         2454.3.NI 130           n         2018/02/04 03:00         141.8.NI 33           n         2018/02/07 03:00         2453.NI 330           n         2018/02/07 00:00         200.4.5.5.5.3.4.731           n         2018/02/10 01:00         141.8.5.5.5.3.7.3.1.9.1           n         2018/02/10 10:00         240.6.5.5.5.3.7.3.3.1.9.1           n         2018/02/10 10:00         1318.6.5.5.3.3.7.3.1.9.1           n         2018/02/10 10:00         1318.6.5.5.3.3.7.3.9.1           n         2018/02/                                                                                                    | ever 20.0 knot.<br>th Deg/Arr timing<br>tulker<br>4727.0 nm (8754.4k<br>4727.0 nm (8754.4k)<br>4727.0 nm (8754.4k)<br>4727.0 nm (8754.4k)<br>4727.0 nm (8754.4k)<br>4727.0 nm (8754.4k                                                                                                    | m) Time Spent at se  | ee<br>Distance<br>(rm) T<br>N.A.<br>74<br>355<br>359<br>348<br>348<br>348<br>348<br>348<br>348<br>348<br>348                                                                                                    | Ave.<br>RPM         Ave.<br>Output           N.A.         Vie           1.3         9           24         95.1         9002           24         95.1         10082           24         95.1         10082           24         95.1         10082           24         95.1         10082           24         95.1         10081           24         95.0         10081           24         95.0         10081           24         95.0         10081           24         95.1         10081           24         95.0         10082           24         95.0         10081           24         95.0         10081           24         95.1         10081           24         95.1         10081           24         95.1         10081           20.5         95.1         10081           20.6         95.1         10081           20.8         95.1         1081                                                                                                    | 338.20 h<br>dd twew<br>Sea<br>State<br>(br)<br>4<br>5<br>5<br>5<br>5<br>5<br>5<br>5<br>5<br>4<br>4<br>4<br>4<br>4<br>4<br>4<br>4<br>4<br>4<br>4<br>4<br>4 | Barren and American State                                                                                                    | And a state of the state of the                                                                                                    | V/N                | Voyage No.<br>Distance<br>Distance thr<br>Average proj<br>Average BHF<br>Sea State<br>Laden or Bal<br>FOC for<br>HFO<br>MGO<br>FOC fo<br>FOC fo<br>Bunker                                                                 | rough ice<br>opeller revolution<br>p<br>llast<br>from last report [M<br>corr last report [M<br>corr last                                                                                                    | *Format:<br>201704 [5<br>4<br>0 Laden<br>TN]<br>11.120000<br>0.2000000<br>MTN]<br>ming [MTN]                                                                                                    | ddmm.mmmm<br>Santos / QINGDAO<br>139.0 nm<br>nm<br>90.400 rpm<br>5542 kw<br>♥<br>O Bellast         | Time t                      | pent at sea<br>rrough ice | ng    | 12.50 h<br>h | Save<br>ts. |
| p pped estimated from Noon positions is<br>ported time spent at eas is inconsistent w<br>O No. 000001 Ship Name NK I<br>Eance<br>Ce. Rep.Time(UTC) Lat./Long.<br>Parture 2018/07/31 2:10 3654.8N,126<br>Ph 2018/07/31 2:21 30 3654.8N,126<br>Ph 2018/07/31 2:22 30 3654.8N,126<br>Ph 2018/07/03 0:100 454.5N,130<br>Ph 2018/07/00 0:100 454.5N,130<br>Ph 2018/07/00 0:100 454.5N,130<br>Ph 2018/07/00 0:100 454.5N,130<br>Ph 2018/07/00 0:100 454.5N,130<br>Ph 2018/07/00 0:100 454.5N,130<br>Ph 2018/07/00 0:100 454.5N,130<br>Ph 2018/07/00 0:100 454.5N,130<br>Ph 2018/07/00 0:100 454.5N,130<br>Ph 2018/07/00 0:100 456.5N,1472<br>Ph 2018/07/10 100 456.5N,1473<br>Ph 2018/07/10 100 456.5N,1473<br>Ph 2018/07/11 0:100 456.5N,5137<br>Ph 2018/07/13 2:100 254.45,153<br>Ph 2018/07/13 2:100 254.45,153<br>Ph 2018/07/13 2:100 255.457<br>Ph 2018/07/13 2:100 255.457<br>Ph 2018/07/13 2:100 255.457<br>Ph 2018/07/14 1100 255.357<br>Ph 2018/07/16 11:00 255.357<br>Ph 2018/07/16 11:00 255.357<br>Ph 2018/07/16 11:00 255.357<br>Ph 2018/07/16 11:00 255.357<br>Ph 2018/07/16 11:00 255.357<br>Ph 2018/07/16 11:00 255.357<br>Ph 2018/07/16 11:00 255.357<br>Ph 2018/07/16 11:00 255.357<br>Ph 2018/07/16 11:00 255.357<br>Ph 2018/07/16 11:00 255.357<br>Ph 2018/07/16 11:00 255.357<br>Ph 2018/07/16 11:00 255.357<br>Ph 2018/07/1                               | vevr 20.0 knot.<br>tho Dey/Arr timing<br>tulker<br>4727.0 nm (8754.4k<br>4727.0 nm (8754.4k<br>4727.0 nm (8754.4k<br>4727.0 nm (8754.4k<br>45.26<br>45.26<br>46<br>46<br>46<br>46<br>46<br>46<br>46<br>46<br>46<br>4                                                                                                    | m) Time Spent at so  | ee<br>Distance<br>(nm) T<br>N.A.<br>7<br>7<br>3<br>3<br>4<br>3<br>4<br>3<br>3<br>4<br>3<br>4<br>3<br>3<br>4<br>3<br>3<br>3<br>4<br>3<br>3<br>4<br>3<br>3<br>4<br>3<br>3<br>4<br>3<br>3<br>4<br>3<br>3<br>4<br>3<br>3<br>4<br>3<br>3<br>8<br>3<br>3<br>8<br>3<br>4<br>3<br>3<br>8<br>3<br>8<br>3<br>8<br>3<br>8<br>3<br>8<br>3<br>8<br>3<br>8<br>3<br>8<br>3<br>8<br>3<br>8<br>3<br>8<br>3<br>8<br>3<br>8<br>3<br>8<br>3<br>8<br>3<br>8<br>3<br>8<br>3<br>8<br>3<br>8<br>3<br>8<br>3<br>8<br>3<br>8<br>3<br>8<br>3<br>8<br>3<br>8<br>3<br>8<br>3<br>8<br>3<br>8<br>8<br>3<br>8<br>8<br>3<br>8<br>8<br>3<br>8<br>8<br>8<br>8<br>8<br>8<br>8<br>8<br>8<br>8<br>8<br>8<br>8                                                                                                    | Ave.<br>RPM         Ave.<br>Output           1.3         -           4.6         0.5           24         95.1           24         95.1           24         95.1           24         95.1           25         95.1           24         95.1           25         95.1           24         95.1           25         95.1           24         95.1           23         95.1           24         95.0           24         95.0           24         95.0           24         95.0           24         95.0           24         95.0           23         95.1           24         95.1           25         95.1           205         95.1           205         95.1                                                                                                    | 338.20 h<br>dd feew<br>Sea<br>5 State<br>(Dr)<br>5<br>5<br>5<br>5<br>5<br>4<br>4<br>4<br>4<br>4<br>4<br>4<br>4<br>4<br>4<br>4<br>4<br>4                   | Barrier<br>Barrier<br>Chief<br>Chief<br>Ch | Par da<br>balance<br>Distrigen<br>Par balance<br>Autoria                                                                                                    | V/M                | Voyage No.<br>Distance<br>Distance thr<br>Average proj<br>Average BHF<br>Sea State<br>Laden or Bal<br>FOC fro<br>HFO<br>MGO<br>FOC fo<br>FOC fo<br>FOC fo<br>Bunker                                                       | rough ice<br>opeller revolution<br>p<br>illast<br>rom last report [M<br>control of the second<br>pr corgo Heating ]<br>or Dynamic position<br>reed [MTN]                                                                                                    | *Format:<br>201704 [S<br>4<br>0 Laden<br>TN]<br>11.120000<br>0.200000<br>MTN]<br>nning [MTN]                                                                                                    | ddmm.mmm<br>santos / QINGDAO<br>139.0 nm<br>90.400 rpm<br>90.400 rpm<br>S542 kw<br>⊘ Ballast       | Time t                      | t WrO                     | ng    | inpu         | Save<br>ts. |

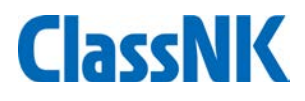

#### BDN uploading procedure

| ClassNK MRV Portal 🗤             | r.1.3.0 - 2018           | /8/19      | 📙 User's Guide   | e 💿 Video Manua                    | 1              |                          |                     |                            |             |                          |              | 4                | US00088                    | 34 SQ Test (<br>O Log   | Js          |                  |                 |                         |
|----------------------------------|--------------------------|------------|------------------|------------------------------------|----------------|--------------------------|---------------------|----------------------------|-------------|--------------------------|--------------|------------------|----------------------------|-------------------------|-------------|------------------|-----------------|-------------------------|
| Monitoring Constraints Shatus Ye | ip NK Bulker<br>ar 2018  |            | EU Port On       | ly 🗌 Exclude                       | e Submitted v  | voyage                   |                     |                            |             |                          |              |                  | Sear                       | rch                     |             |                  |                 |                         |
| MRV Voyage Data *                |                          |            |                  |                                    |                |                          |                     |                            |             |                          | Sho          | wing recon       | ds per page                | ≘: 50 ∨<br>1-5/5        |             |                  |                 |                         |
| API *                            | Dota                     | Error 、    | De               | parture                            | Port           | F                        | Arrival             |                            | De          | n Time/UTC               | n            | Port             |                            | FU D                    |             |                  |                 |                         |
| Report Template *                | it Detail                | Mark 3     | 6A 201           | .8/01/31 21:06                     | Taean          |                          | 2018/02/            | /16 14:54                  | 20          | 18/02/17 0               | 9:30         | New Cas          | tle                        | 20 0                    |             |                  |                 |                         |
| User Information                 | it Detail<br>it Detail   | 0<br>0 3   | 5A 201<br>7A 201 | .8/02/17 09:30                     | New Castl      | e                        | 2018/03/            | /06 03:30<br>/22 09:42     | 20          | 18/03/08 2<br>18/03/23 2 | 2:06<br>3:36 | Taean<br>GLADSTO | DNE                        |                         |             |                  |                 |                         |
| Ed                               | it Detail                | <b>9</b> 3 | 7A 201           | .8/05/23 23:36                     | GLADSTO        | NE                       | 2018/04/            | /10 02:12                  | 20          | 18/04/13 2               | 2:06         | Taean            |                            |                         |             |                  |                 |                         |
|                                  |                          |            |                  |                                    | - Idean        |                          |                     |                            |             |                          |              |                  |                            |                         |             |                  |                 |                         |
|                                  |                          |            |                  | ClassNK MR                         | RV Porta       | Ver.1.3.0 - 201          | .8/c,19 🛃 Us        | er's Guide                 | 🕞 Video     | Manual                   |              |                  |                            |                         |             |                  | 👫 US0008        | 84 SQ Test U:<br>O Logo |
|                                  |                          |            | м                | lo <b>nitoring</b><br>Status       | × 🔇            | /oyage Data / M          | Monitoring          |                            |             |                          |              | << Prev          | 36A [Taean-gi              | un / Newcastle          | (AUS)]      | Next >>          | В               | ack to list             |
|                                  |                          |            |                  | Voyage Data *<br>MRV Voyage Data * |                | IMO No. 0000             | 0001 Ship N         | ame NK B                   |             |                          | ah           |                  |                            |                         |             | ١                | //No. 36A       |                         |
|                                  |                          |            |                  | Pending Data *<br>API *            |                |                          |                     |                            | EOC (A      |                          | ab           |                  |                            |                         |             |                  |                 | Add New                 |
|                                  | Import Voyaç             | ge Data    | M                | Report Template *                  | ~              | Place<br>Departure [KRTA | Time(U<br>AN] 2018/ | TC)<br>01/31 21:06         | HSFO        | MDO                      | MC<br>N.A.   | SO A             | Ave. RPM                   | Ave.BHP                 | Sea State   | HSFO<br>1461.11  | MDO<br>0.0      | MGO                     |
|                                  |                          |            | U                | ser Information                    | ~              | SOSP<br>Noon             | 2018/<br>2018/      | 01/31 22:24<br>02/01 03:00 | 4<br>D      | 1.99<br>8.03             | 0.0          | 0.0              | 95.000                     | 9223                    | 4           | -<br>+ -         | -               |                         |
| Time(U                           | FC)                      | 2018/02    | /17              | 00:00                              |                |                          |                     | 8:00<br>1:00               | )<br>)      | 45.6<br>45.61<br>45.6    | 0.0          | 0.0              | 95.100<br>95.110<br>95.100 | 10082<br>10084<br>10082 | 2<br>2<br>2 | 5 -<br>5 -       | -               |                         |
| Event S                          | tatus D                  | eparture   |                  | nput da                            | ate/e          | event                    |                     | 1:00                       | 2<br>D<br>D | 45.6                     | 0.0          | 0.0              | 95.100<br>95.100           | 10082                   | 5           | -<br>-<br>-      | -               |                         |
| Report I                         | .at./Long.               | Format : c | ● N O            | s 🛛                                | %Format : dddr | ● E O W                  | /                   | 1:00<br>1:00               | )<br>)      | 45.51<br>43.62           | 0.0          | 0.0              | 95.090<br>95.090           | 10081<br>10082          | 4           | + -              | -               |                         |
| Voyage                           | No. 30                   | 6A         |                  |                                    |                |                          |                     | -                          |             | 45.51<br>45.51           | 0.0          | 0.0              | 95.100<br>95.090           | 10081                   | 4           | -                | Ad              | d nev                   |
| epartu                           | re port<br>B[MTN] at dep | arture po  | ort              | <b>Q</b>                           |                | ∐L/U                     |                     |                            |             |                          |              |                  |                            |                         | N.A. : N    | ot applicable (N | ot required for | reporting)<br>Add New   |
| Evidence                         | e of ROB                 |            |                  |                                    |                |                          |                     | ISF                        | D           |                          | MDO          |                  |                            | MGO                     |             |                  |                 |                         |
|                                  |                          |            |                  | ິ Jus                              | t dro          | p <sub>-</sub> file      | (s) 👝               |                            | HSFO        |                          |              | MDO              |                            | MGO                     |             |                  | Ľ               |                         |
|                                  |                          |            |                  |                                    | (or            | click)                   | -0-1                | ľ                          |             |                          |              |                  |                            |                         |             |                  |                 | 20                      |

- > Function of Alert Criteria Setting for incorrect, missing or extraordinary data:
- The function notifies the alerts to users for such as Data lack, wrong format, wrong order, unlikely value.

For example:

 -[FOC check] Extraordinary FOC comparing with the accumulated data and/or estimation value from Engine SFOC (20% difference etc.)
 -[Ship speed check] Extraordinary ship speed comparing with ship's spec. (over 25knot,etc)

• The criteria for alert is set by company's own standard on NK Portal site.

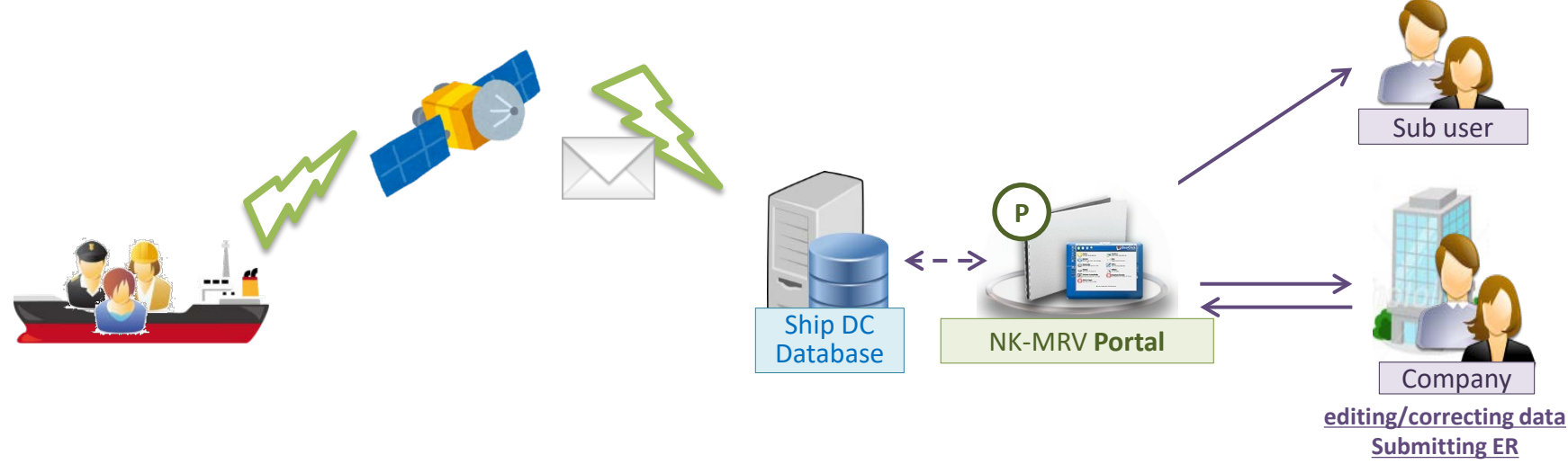

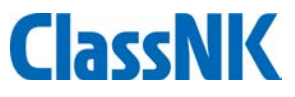

#### Function of Alert Criteria Setting for missing or extraordinary data : Recommended alerts for IMO DCS ships

| nitoring <sup>•</sup> <sup>•</sup> Al             | lert Setti |                                                                                               |                          |      |        |
|---------------------------------------------------|------------|-----------------------------------------------------------------------------------------------|--------------------------|------|--------|
| hitoring <sup>×</sup> S Al<br>htus<br>Hago Data * | lert Sett  |                                                                                               |                          |      |        |
| atus                                              |            | ing                                                                                           |                          |      |        |
| Vaco Data *                                       | lort Cotti |                                                                                               |                          |      |        |
| yage Data                                         | Valid      | ig<br>Error                                                                                   | Additional items         |      |        |
| V Voyage Data *                                   |            | Reported ROB is inconsistent with reported FOC                                                | Divergence criteria (MT) | 10   |        |
| port Data                                         |            | Renorted chin sneed is over 20.0 knnt.                                                        | Knot                     | 20.0 | Detail |
| *                                                 |            | Wrong order of events                                                                         | NOV.                     | 2010 |        |
| port Template *                                   |            | Period of the vovage is duplicated/isolated with the previous vovage                          |                          |      |        |
| O-DCS Report Template                             |            | ROB calculated by FOC has minus value.                                                        |                          |      |        |
| Monitoring Plan) 🗸                                |            | ,                                                                                             | Divergence criteria (%)  |      |        |
| atus                                              |            | Reported FOC at sea is unusual value comparing to accumulated FOC which is already reported.  | Times reported           |      | Detail |
|                                                   |            |                                                                                               | Divergence criteria (%)  |      |        |
| • Tefermation Y                                   |            | Reported FOC in port is unusual value comparing to accumulated FOC which is already reported. | Times reported           |      | Detail |
| Thrormation                                       |            | Shin speed estimated from Noon positions is over 20.0 knot                                    | Knot                     | 20.0 | Detail |
| mpany Data                                        |            |                                                                                               | NIOL                     | 20.0 | Detail |
| ip List                                           |            | Reported time spent at sea is inconsistent with Dep/Arr timing                                | Hour                     | 5.0  |        |
| b User List                                       |            | The value of cargo carried is zero in spite of laden loading condition                        |                          |      |        |
| ert Setting                                       |            | The value of cargo carried is not zero in spite of ballast loading condition                  |                          |      |        |
|                                                   |            |                                                                                               | Mass (MT)                |      |        |
|                                                   |            |                                                                                               | TEU/Full                 |      |        |
|                                                   |            |                                                                                               | TEU/Empty                |      | _      |
|                                                   |            | The value of cargo carried is larger than maximum.                                            | Unit                     |      | Detail |
|                                                   |            |                                                                                               | Lane metres              |      |        |
|                                                   |            |                                                                                               | Passengers               |      |        |
| 1                                                 |            |                                                                                               | Volume                   |      | -      |
|                                                   |            | Data lack                                                                                     |                          |      |        |
|                                                   |            | Unlikely Value                                                                                |                          |      |        |

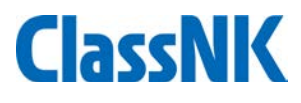

#### Monitoring data check by alert system

The alerts are listed on "Monitoring - Alert History" tab.

| ClassNK MR                                   | V Port | al <sub>Ver.1.3.0 - 2018/8/19</sub> | 🔁 User's Guide | 🕞 Video Manual | US000884 SQ Test U<br>ال Logo ال                               |
|----------------------------------------------|--------|-------------------------------------|----------------|----------------|----------------------------------------------------------------|
| Monitoring<br>Alert History<br>Voyage Data * | ~ 3    | Ship                                | AI 🗸           | 10 No.         | Search                                                         |
| MRV Voyage Data *                            |        |                                     |                |                | Showing records per page : 50 🗸                                |
| Pending Data *                               |        |                                     |                |                | 1 - 11 / 11                                                    |
| APT *                                        |        | Ship                                | Report         |                | Subject                                                        |
|                                              |        | NK Bulker                           | Voyage         | 36A            | Ship speed estimated from Noon positions is over 20.0 knot.    |
| Report Template *                            |        | NK Bulker                           | Voyage         | 36A            | Reported time spent at sea is inconsistent with Dep/Arr timing |
| MP(Monitoring Plan)                          |        | NK Bulker                           | Voyage         | 36A            | Reported ROB is inconsistent with reported FOC                 |
| User Information                             |        | NK Bulker                           | Voyage         | 36A            | Reported ROB is inconsistent with reported FOC                 |
|                                              |        | NK Bulker                           | Voyage         | 37A            | Reported ROB is inconsistent with reported FOC                 |
|                                              |        | NK Bulker                           | Voyage         | 37A            | Ship speed estimated from Noon positions is over 20.0 knot.    |
|                                              |        | NK Bulker                           | Voyage         | 37A            | Unlikely Value                                                 |
|                                              |        | NK Bulker                           | Voyage         | 37A            | Reported ROB is inconsistent with reported FOC                 |
|                                              |        | NK Bulker                           | Voyage         | 37A            | Reported ROB is inconsistent with reported FOC                 |
|                                              |        | NK Bulker                           | Voyage         | 37A            | Unlikely Value                                                 |
|                                              |        | NK Bulker                           | Voyage         | 37A            | Reported ROB is inconsistent with reported FOC                 |
|                                              |        |                                     | 1              |                |                                                                |

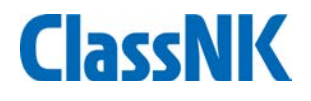

#### Monitoring data check by alert system

You can move detailed alert data by clicking each alert data.

| ClassNK MRV                                  | / Poi | rta | Ver.1.3.0                             | - 2018/8/19                         | 🔁 Us        | er's Guide  | 🕞 Video M      | 1anua | ıl            |           |          | <del>4</del> = ( | JS000884 S |
|----------------------------------------------|-------|-----|---------------------------------------|-------------------------------------|-------------|-------------|----------------|-------|---------------|-----------|----------|------------------|------------|
| Monitoring                                   | ~ <   | 3   | Voyage Dat                            | ta / Monitor                        | ing         |             | << Prev        | 37A [ | Taean-gun / G | ladstone] | ▼ Ne     | ext >>           | Bac        |
| Alert History<br>Voyage Data *               |       |     | Port                                  | Car                                 | rgo         | Distance a  | nd time        |       | Fuel          |           |          |                  | Į          |
| MRV Voyage Data *<br>Pending Data *<br>API * |       | l   | Reported R<br>Unlikely Va<br>-Time sp | .OB is inconsi<br>lue<br>ent at sea | istent with | reported F  | DC             |       |               |           |          |                  |            |
| Report Template *                            |       |     | IMO No.                               | 0000001                             | Ship Na     | ame NK B    | ulker          |       |               |           |          | V/No.            | 37A        |
| MP(Monitoring Plan)                          |       | I   |                                       |                                     |             |             |                |       |               |           |          |                  | Add I      |
| User Information                             | ~     | I   | Place                                 |                                     | Time(U      | TC)         | FOC (M<br>HSFO | т)    | MDO           | MGO       | Ave. RPM | Ave.BHP          | Sea Sta    |
|                                              |       |     | Departure                             | [KRTAN]                             | 2018/0      | 03/08 22:06 | 5              | N.A.  | N.A.          | N.A.      |          |                  |            |
|                                              |       |     | SOSP                                  |                                     | 2018/0      | 03/08 23:30 | )              | 2.33  | 0.0           | 0.0       | 43.750   | 672              | .0         |
|                                              |       |     | Noon                                  |                                     | 2018/0      | 03/09 03:00 | )              | 6.27  | 0.0           | 0.0       | 89.900   | 873              | 2          |
|                                              |       |     | Noon                                  |                                     | 2018/0      | 03/10 03:00 | ) 4            | 1.42  | 0.0           | 0.0       | 90.070   | 913              | 4          |
|                                              |       |     | Noon                                  |                                     | 2018/0      | 03/11 03:00 | )              | 42.4  | 0.0           | 0.0       | 90.690   | 937              | 7          |
|                                              |       |     | Noon                                  |                                     | 2018/0      | 03/12 03:00 | 4              | 13.32 | 0.0           | 0.0       | 91.200   | 938              | 2          |
|                                              |       |     | Noon                                  |                                     | 2018/0      | 03/13 03:00 | 4              | 4.04  | 0.0           | 0.0       | 91.560   | 957              | 2          |
|                                              |       |     | Noon                                  |                                     | 2018/0      | 03/14 03:00 |                | 14.98 | 0.0           | 0.0       | 92.260   | 990              | 2          |

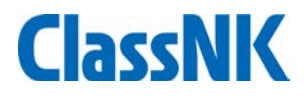

After a whole calendar year is finished or When flag/management is changed, users aggregate the reporting data and report to flag/RO through this system.

Please go to "IMO DCS Annual Report – All /Newly Input" to make a DCS Annual Report.

| 🧧 Annual Report List - Internet Explo | Annual Report List - Internet Explorer X |                                                      |                                                                                                |                                                                                              |                                                |             |              |                                                                                  |                                                                                                    |                 |  |  |
|---------------------------------------|------------------------------------------|------------------------------------------------------|------------------------------------------------------------------------------------------------|----------------------------------------------------------------------------------------------|------------------------------------------------|-------------|--------------|----------------------------------------------------------------------------------|----------------------------------------------------------------------------------------------------|-----------------|--|--|
| https://eumrv06.shipdatacenter.co     | <b>m</b> /portal,                        | /EUF06310.a                                          | spx                                                                                            |                                                                                              |                                                |             |              |                                                                                  |                                                                                                    | -               |  |  |
| ClassNK MRV P                         | orta                                     |                                                      | L] Ver.1.6.5 -                                                                                 | 2019/07/17                                                                                   | 📙 Use                                          | r's Guide 🕟 | Video Manual |                                                                                  | US000678 SQ Minatoya 3 😃 Lo                                                                                                    | Shinji<br>ogout |  |  |
| Monitoring MP(Monitoring Plan)        | × <b>()</b><br>×                         | Year<br>Ship                                         | St                                                                                             | art Date                                                                                     |                                                | End I       | Date m       | Flag                                                                             | Q<br>Search                                                                                                    |                 |  |  |
| Ongoing AR *1 new items               |                                          |                                                      |                                                                                                |                                                                                              |                                                |             |              | Sho                                                                              | wing records per page : 50                                                                                                    | ✓<br>7/7        |  |  |
| ALL / Newly input<br>User Information | Ĵ                                        | Year<br>2019<br>2018<br>2019<br>2019<br>2019<br>2019 | Start Date<br>2019/01/01<br>2018/01/01<br>2019/06/07<br>2019/01/01<br>2019/01/01<br>2019/01/01 | End Date<br>2019/08/01<br>2018/12/31<br>2019/12/31<br>2019/06/06<br>2019/12/31<br>2019/12/31 | Flag<br>MHL<br>JPN<br>VUT<br>AND<br>PAN<br>SGP | IMO No.     | Ship         | Status *<br>Settled<br>Verified<br>Report to Flag<br>Settled<br>Settled<br>Draft | Last update<br>2019/07/19 16:21<br>2019/07/17 11:06<br>2019/07/11 15:24<br>2019/07/19 15:46<br>2019/07/19 13:21<br>2019/07/19 16:19<br>2019/07/01 15:15<br>MO DCS Annual Report input | ~<br>>          |  |  |

34

### **ClassNK**

#### Please click "IMO DCS Annual Report input" to start.

| 🧉 Annual Report List - Internet Ex                                               | plorer                                                                                                    |              |                   |            |             |             |              |             | - 0                           | ×                |
|----------------------------------------------------------------------------------|----------------------------------------------------------------------------------------------------|--------------|-------------------|------------|-------------|-------------|--------------|-------------|-------------------------------|------------------|
| https://eumrv06.shipdatacenter.                                                  | <b>com</b> /portal                                                                                                    | /EUF06310.a  | spx               |            |             |             |              |             |                               |                  |
| ClassNK MRV I                                                                    | Porta                                                                                                    |              | AL】 Ver.1.6.5 -   | 2019/07/17 | 🛃 Use       | r's Guide 🕞 | Video Manual |             | 💶 US000678 SQ Minatoya<br>신 L | Shinji<br>.ogout |
| Monitoring<br>MP(Monitoring Plan)<br>EU Emission Report<br>IMO DCS Annual Report | <ul> <li></li> <li></li> &lt;</ul> | Year<br>Ship | St                | art Date   |             | End I       | Date         | Flag Status | Showing records per page : 50 |                  |
| Ongoing AR *1 new items.                                                         | _                                                                                                    | 24           | Chart Data        | Faid Data  | The second  |             | chi-         | Chabura X   | 1 -                           | ///              |
| ALL / Newly input                                                                |                                                                                                    | <u>rear</u>  | <u>Start Date</u> | 2010/08/01 | Flag<br>MUI | IMO NO.     | snip         | Sottlad     | 2010/07/10 16:21              |                  |
| User Information                                                                 |                                                                                                    | 2019         | 2019/01/01        | 2019/08/01 |             |             |              | Verified    | 2019/07/13 10.21              | -^               |
|                                                                                  |                                                                                                    | 2018         | 2010/01/01        | 2010/12/31 | 1PN         |             |              | Verified    | 2019/07/17 11.00              | - 1              |
|                                                                                  |                                                                                                    | 2010         | 2010/01/01        | 2010/12/31 | VUT         |             |              | Report to   | Elag 2019/07/19 15:46         | - 1              |
|                                                                                  |                                                                                                    | 2019         | 2019/01/01        | 2019/06/06 | AND         |             |              | Settled     | 2019/07/19 13:21              |                  |
|                                                                                  |                                                                                                    | 2019         | 2019/01/01        | 2019/12/31 | PAN         |             |              | Settled     | 2019/07/19 16:19              |                  |
|                                                                                  |                                                                                                    | 2019         | 2019/01/01        | 2019/12/31 | SGP         |             |              | Draft       | 2019/07/01 15:15              |                  |
|                                                                                  |                                                                                                    | <            |                   |            |             |             |              |             |                               | ~                |
|                                                                                  |                                                                                                    |              |                   |            |             |             |              |             | IMO DCS Annual Report inpu    | ut               |

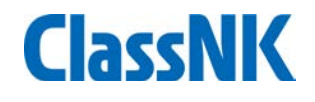

#### Please select year, reporting period and ship to generate the report.

| le Annual Report List - Internet Explorer               |                                              | - 🗆 X                                |
|---------------------------------------------------------|----------------------------------------------|--------------------------------------|
| https://eumrv06.shipdatacenter.com/portal/EUF06310.aspx |                                              | <u> </u>                             |
| ClassNK MRV Portal (TRIAL) Ver.                         |                                              |                                      |
| Monitoring Year Year Year Year Year Year Year Year      | Start Date     Flag       IMO No.     Status | Q<br>Search                          |
| Ongoing AR *Enewritems<br>ALL / Newly input             | eport / Newly input                          | Last update                          |
| User Information Year                                   | 2019                                         | 2019/07/19 16:21<br>2019/07/17 11:06 |
| Start Date                                              | 2019/01/01                                   | 2019/07/11 15:24                     |
| End Date                                                | 2019/10/10                                   | g 2019/07/19 15:46                   |
| Ship                                                    | TEST888                                      | 2019/07/19 13:21                     |
| Flag                                                    | Panama Q                                     | 2019/07/19 16:19                     |
|                                                         | IMO DCS Annual Report input                  | IMO DCS Annual Report input          |

#### A new draft report will be shown.

| Project - Internet Explorer Matter State of Content of Content of C | .com/porta | al/EUF06400.aspx         |                    |             |           |               |                  |              | -           | -                          |
|----------------------------------------------------------------------------------------------------|------------|--------------------------|--------------------|-------------|-----------|---------------|------------------|--------------|-------------|----------------------------|
| ClassNK MRV                                                                                                    | Porta      | al <sub>[TRIAL]</sub> ve | r.1.6.5 - 2019/07/ | /17 📙 Use   | r's Guide | 🕞 Video Ma    | nual             | <b>A</b> =   | US000678 SQ | ) Minatoya Shin<br>U Logou |
| Monitoring                                                                                                    | × 🔇        | IMO DCS Ann              | ual Report         |             |           |               |                  | Back to list | Submit      | Delete                     |
| <b>MP</b> (Monitoring Plan)                                                                                                    | ~ 🦳        |                          |                    | γ           | γ         |               |                  |              |             |                            |
| EU Emission Report                                                                                                    |            | Project DCS              | Reporting Format   | Voyage List | Raw Da    | ta Documer    | nts/SOC          |              |             |                            |
| IMO DCS Annual Report                                                                                                    |            | WorkFlow                 |                    |             |           |               |                  |              |             | Save                       |
| Ongoing AR *2 new items.                                                                                                    |            | Status                   | Draft              | - 40        | Re        | porting perio | od (Year : 2019) |              |             |                            |
| ALL / Newly input                                                                                                    |            | Last Update              | 2019/07/19 16      | 5:49        | St        | art date      | 2019/01/01       | End date     | 2019/12/    | 31                         |
| User Information                                                                                                    | ~          |                          |                    |             | Sh        | ip Informatio | on               |              |             |                            |
|                                                                                                    |            |                          |                    |             | Sh        | nip Name      | MARU             | IMO No.      | 1620        | K7.7F                      |
|                                                                                                    |            |                          |                    |             | Co        | mpany Name    | SHIP DATA CENTE  | R CO., LTD.  |             |                            |
|                                                                                                    |            |                          |                    |             | Fla       | ag            | Japan            |              |             |                            |
|                                                                                                    |            |                          |                    |             | 60        | mmont         |                  |              |             |                            |
|                                                                                                    |            |                          |                    |             | 0         | mment         |                  |              |             |                            |
|                                                                                                    |            |                          |                    |             |           |               |                  |              |             |                            |
|                                                                                                    |            |                          |                    |             |           |               |                  |              |             |                            |
|                                                                                                    |            |                          |                    |             |           |               |                  |              |             |                            |
|                                                                                                    |            |                          |                    |             |           |               |                  |              |             |                            |
|                                                                                                    |            |                          |                    |             |           |               |                  |              |             |                            |
|                                                                                                    |            |                          |                    |             |           |               |                  |              |             |                            |
|                                                                                                    |            |                          |                    |             |           |               |                  |              |             |                            |
|                                                                                                    |            |                          |                    |             |           |               |                  |              |             |                            |
|                                                                                                    |            |                          |                    |             |           |               |                  |              |             |                            |
|                                                                                                    |            |                          |                    |             |           |               |                  |              |             | $\sim$                     |
|                                                                                                    |            |                          |                    |             |           |               |                  |              |             |                            |

Please check a ship's particulars and necessary information for reporting at "DCS Reporting Format" tab.

You can edit ship particulars from "Ship detail" button.

Consumption and relevant aggregation data is shown on the page below.

| ClassNK MRV Por          | tal [TRIAL] Ver.1.6.5 - 2019/07/17 🔮 User's Guide 🕞 Video Manual                                                  | 78 SQ Minatoya Shii<br>😃 Logo |
|--------------------------|----------------------------------------------------------------------------------------------------|-------------------------------|
| Monitoring × (           | 3 IMO DCS Annual Report Back to list Submit                                                                       | Delete                        |
| EU Emission Report Y     | Project DCS Reporting Format Voyage List Raw Data Documents/SQC                                                   |                               |
| TMO DCS Annual Report    | * marke <mark>d items are mandatory inp</mark> ut. Please input on below display or from Ship Detail Check Reload | Save 🔨                        |
|                          | "Ship Detail" button.                                                                                             | ·                             |
| Ongoing AK "2 new items. | Start date 2019/01/01 End date 2019/12/31                                                                         |                               |
| ALL / Newly Input        |                                                                                                    |                               |
| User Information Y       | Ship Particulars                                                                                                  |                               |
|                          | Name of ship *                                                                                                    |                               |
|                          |                                                                                                    |                               |
|                          | Company Ship DATA CENTER CO., LTD.                                                                                |                               |
|                          |                                                                                                    |                               |
|                          | Gross toppage * 66071                                                                                             |                               |
|                          | Net toppage * 37726                                                                                               |                               |
|                          | Deadweight * 120015                                                                                               |                               |
|                          | EEDI (if applicable)<br>(gC02/t.nm)                                                                               |                               |
|                          | Ice class (if applicable)                                                                                         |                               |
|                          | Main Power Propulsion 12210                                                                                       |                               |
|                          | Power output                                                                                                    |                               |
|                          | (Please input the total output of all the Auxiliary Engines. e.g. 550 kW x                                        | 3 = 1650 kW)                  |
|                          | Consumption Data                                                                                                  |                               |
|                          | Actual reported value                                                                                             |                               |
|                          | Distance Travelled (nm) 7916                                                                                      |                               |
|                          | Hours underway (h) 819                                                                                            |                               |
|                          | Diesel/Gas Oil 55<br>(Cf:3.206) 55                                                                                |                               |
|                          | LFO<br>(Cf:3.151)                                                                                                 |                               |
|                          | HFO<br>(Cf:3.114) 1482                                                                                            |                               |
|                          | LPG(Propane)                                                                                                    | $\checkmark$                  |

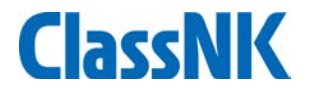

You can see each voyage record of the reporting period at "Voyage Data" tab. You can see the detail of each voyage clicking the line of the voyage.

| ClassNK MRV Port              | tal/EUF06420.aspx     |                     |              |          |             |                  |                  |                        | -       |        | 1                |
|-------------------------------|-----------------------|---------------------|--------------|----------|-------------|------------------|------------------|------------------------|---------|--------|------------------|
| ClassNK MRV Port              |                       |                     |              |          | _           |                  |                  |                        |         |        |                  |
|                               | al <sub>[trial]</sub> | Ver.1.6.5 - 2019/07 | /17 📴 User's | Guide    | <b>●</b> Vi | deo Manual       |                  | 4 US0006               | 578 SQ  | Minato | oya Sh<br>😃 Logi |
| Monitoring Y 🔇                | IMO DCS A             | Annual Report       |              |          |             |                  | Back to          | list Submit            | :       | Dele   | ete              |
| <b>۹P</b> (Monitoring Plan) ۲ |                       | -                   |              |          |             |                  |                  |                        |         |        |                  |
| J Emission Report 🛛 🗸         | Project D             | CS Reporting Forma  | Voyage List  | Raw Dat  | aC          | ocuments/SOC     |                  |                        |         |        |                  |
| IO DCS Annual Report 🛛 💙      | Shi                   | Ship K Year 2019    |              |          |             |                  |                  |                        |         |        |                  |
| ngoing AR *2 new items.       |                       |                     |              |          |             |                  |                  |                        |         |        |                  |
| LL / Nowly input              |                       |                     |              |          |             |                  | 5                | Showing records p      | er page | : 50   | ~                |
| LE 7 Newly Input              |                       |                     |              |          |             |                  |                  |                        |         | 1 - 1  | 4/14             |
| er Information V              | Departure             |                     | Deut         | 1.41     | -           | Arrival          | Dan Time(UTC)    | Dert                   | . // .  | -      | Diet             |
|                               | V/NO.                 | 2010/02/27 05:25    | POIL         | L/U      | EU          | Arr. Time(UTC)   | Dep. Time(UTC)   | PUIL                   | L/U     | EU     | DISG             |
|                               | 012L                  | 2019/02/27 05:35    | KUZMINU      | ×        |             | 2019/03/02 18:45 | 2019/03/05 08:45 | KIKUMA                 |         |        |                  |
|                               | 012L                  | 2019/03/05 08:45    | KIKUMA       |          |             | 2019/03/11 05:00 | 2019/03/14 04:36 | KUZMINU<br>SAKAI(IXTC) |         |        |                  |
|                               | 013L                  | 2019/03/14 04.36    | SAKAI(IVTC)  | ×        |             | 2019/03/17 23:40 | 2019/03/19 03:00 | VIIDE                  | V       |        | -                |
|                               | 0136200               | 2019/03/19 03:00    | VIIDE        | <u>v</u> |             | 2019/03/20 10:13 | 2019/03/22 04:30 |                        | 1921    |        |                  |
|                               | 013K309               | 2019/03/22 04:30    | TWAKUNT      | ~        |             | 2019/03/28 03:45 | 2019/03/27 08:50 | KTIRE                  | ×       |        |                  |
|                               | 013K310               | 2019/03/29 08:50    | KTIRE        |          |             | 2019/03/30 08:20 | 2019/04/03 04:10 | TWAKUNT                |         |        |                  |
|                               | 013K310               | 2019/04/03 04:10    | TWAKUNT      |          |             | 2019/04/04 00:15 | 2019/04/05 04:20 | KIIRE                  |         |        |                  |
|                               | 013K311               | 2019/04/05 04:20    | KIIRE        |          |             | 2019/04/07 00:05 | 2019/04/09 01:40 | NEGISHI                |         |        |                  |
|                               | 013K311               | 2019/04/09 01:40    | NEGISHI      |          |             | 2019/04/11 04:45 | 2019/04/12 06:00 | KIIRE                  |         |        |                  |
|                               | 013K312               | 2019/04/12 06:00    | KIIRE        | <b>N</b> |             | 2019/04/13 23:25 | 2019/04/15 04:50 | OITA                   |         |        |                  |
|                               | 013K312               | 2019/04/15 04:50    | OITA         | 2        |             | 2019/04/19 20:45 | 2019/04/24 14:50 | KOZMINO                | 2       |        |                  |
|                               | 014B                  | 2019/04/24 14:50    | KOZMINO      |          |             | 2019/04/28 02:45 | 2019/05/01 00:00 | SAKAI(JXTG)            |         |        | 1                |
|                               | 014L                  | 2019/05/01 00:00    | SAKAI(JXTG)  | ~        |             | 2019/05/02 01:20 |                  | KIIRE                  | ~       |        |                  |

39

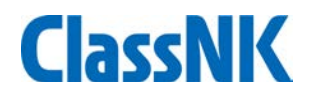

#### You can also check all the records on "Report Raw Data" tab \*If you use "Voyage type report", the data is not shown here.

| 😑 Report Data - Internet Explorer   |                      |                  |                        |                          |                 |                      | -               | · 🗆         |
|-------------------------------------|----------------------|------------------|------------------------|--------------------------|-----------------|----------------------|-----------------|-------------|
| https://eumrv06.shipdatacenter.com/ | portal/EUF06430.aspx |                  |                        |                          |                 |                      |                 |             |
| ClassNK MRV Po                      | rtal                 |                  |                        |                          |                 | <b>.</b>             | US000678 SQ     | Minatoya S  |
|                                     | TRIAL                | Ver.1.6.5 - 2019 | 0/07/17 😕 User's G     | uide 🕞 Video Manual      |                 |                      |                 |             |
| onitoring Y                         | IMO DCS A            | Annual Report    |                        |                          |                 | Back to list         | Submit          | Delete      |
| P(Monitoring Plan)                  |                      |                  |                        |                          |                 |                      |                 |             |
| l Emission Report 🛛 🗸 🗸             | Project D            | CS Reporting For | mat Voyage List Ra     | ocuments/SOC             | 2               |                      |                 |             |
| O DCS Annual Report 🛛 💙             | Ship                 |                  |                        | aRoport Date 2010/       | 01/01 📑 - [     | 2010/12/21           | Sea             | arch        |
| naoina AR *2 new items.             | Ship                 |                  | Type voyag             | Jekeport Date 2019/0     |                 | 2019/12/31           |                 | iren        |
| L / Newly input                     | Gray-out Ti          | ime data has bee | n deducted from aggreg | jated hours underway bec | ause no distano | e sailed has been re | eported.        |             |
|                                     |                      |                  |                        |                          |                 | Showing              | records per pag | je: 50 🗸    |
| er Information *                    |                      |                  |                        |                          |                 |                      |                 | 1 - 29 / 29 |
|                                     | V/No                 | Place            | Ren Time(UTC)          | Port                     |                 | Lat /Long            | 1/11            | ELL Lade    |
|                                     | 0121                 | Departure        | 2019/02/27 05:35       | KOZMINO                  | RU              | 4200N 13301E         |                 | Lade        |
|                                     | 012L                 | Arrival          | 2019/03/02 18:45       | KIKUMA                   | JP              | 3403N.13252E         | v               | Lude        |
|                                     | 012L                 | Departure        | 2019/03/05 08:45       | KIKUMA                   | JP              | 3403N,13252E         |                 | Balla       |
|                                     | 012B                 | Arrival          | 2019/03/11 05:00       | KOZMINO                  | RU              | 4200N,13301E         | V               |             |
|                                     | 013L                 | Departure        | 2019/03/14 04:36       | KOZMINO                  | RU              | 4200N,13301E         | ×               | Lade        |
|                                     | 013L                 | Arrival          | 2019/03/17 23:40       | SAKAI(JXTG)              | JP              | 3433N,13526E         | ~               |             |
|                                     | 013L                 | Departure        | 2019/03/19 03:00       | SAKAI(JXTG)              | JP              | 3433N,13526E         | $\checkmark$    | Balla       |
|                                     | 013K309              | Arrival          | 2019/03/20 10:15       | KIIRE                    | JP              | 3123N,13034E         | 1               |             |
|                                     | 013K309              | Departure        | 2019/03/22 04:50       | KIIRE                    | JP              | 3123N,13034E         | $\checkmark$    | Lade        |
|                                     | 013K309              | Arrival          | 2019/03/23 06:05       | IWAKUNI                  | JP              | 3412N,13215E         | 1               |             |
|                                     | 013K309              | Departure        | 2019/03/27 06:30       | IWAKUNI                  | JP              | 3412N,13215E         | $\checkmark$    | Balla       |
|                                     | 013K310              | Arrival          | 2019/03/28 03:45       | KIIRE                    | JP              | 3123N,13034E         | $\checkmark$    |             |
|                                     | 013K310              | Departure        | 2019/03/29 08:50       | KIIRE                    | JP              | 3123N,13034E         | $\checkmark$    | Lade        |
|                                     | 013K310              | Arrival          | 2019/03/30 08:20       | IWAKUNI                  | JP              | 3412N,13215E         | $\checkmark$    |             |
|                                     | 013K310              | Arrival          | 2019/03/30 08:20       | IWAKUNI                  | JP              | 3412N,13215E         | $\checkmark$    |             |
|                                     | 013K310              | Departure        | 2019/04/03 04:10       | IWAKUNI                  | JP              | 3412N,13215E         | $\checkmark$    | Balla       |
|                                     | 013K311              | Arrival          | 2019/04/04 00:15       | KIIRE                    | JP              | 3123N,13034E         | $\checkmark$    |             |
|                                     | 013K311              | Departure        | 2019/04/05 04:20       | KIIRE                    | JP              | 3123N,13034E         | ×               | Lade        |
|                                     | 013K311              | Arrival          | 2019/04/07 00:05       | NEGISHI                  | JP              | 3524N,13939E         | ×               | D           |
|                                     | 013K311              | Departure        | 2019/04/09 01:40       | NEGISHI                  | JP              | 3524N,13939E         | ×               | Balla       |
|                                     | 013K312              | Arrival          | 2019/04/11 04:45       | KIIKE                    | JP              | 3123N,13U34E         | ~               | >           |

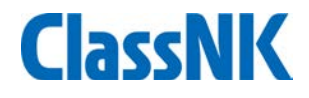

At "Document/SOC" tab, you can upload necessary evidence documents. Please click "Submit".

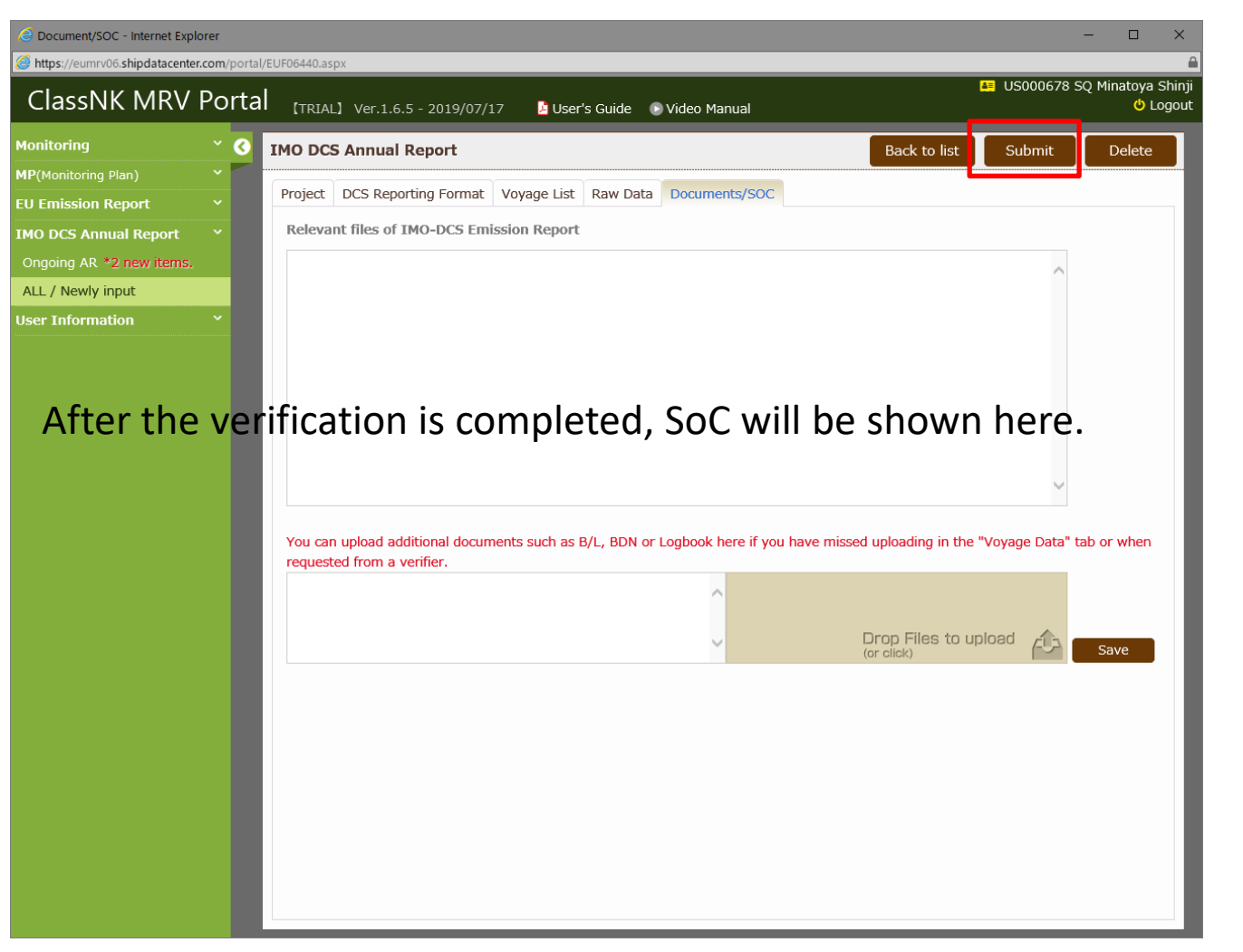

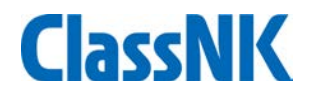

You will find the application window for DCS annual report verification. Please confirm and tick the items and billing address and submit.

|                                                                                         | × 🕄 IMO D                                                                                                    | CS Annual Report                                                                                                    |                                                                                                    |                                       | Delete       |
|-----------------------------------------------------------------------------------------|----------------------------------------------------------------------------------------------------|----------------------------------------------------------------------------------------------------|----------------------------------------------------------------------------------------------------|---------------------------------------|--------------|
| MP(Monitoring Plan)<br>EU Emission Report                                               | Application fo                                                                                                    | r data verification of IMO DCS                                                                                                    |                                                                                                    | 8                                     |              |
| MO DCS Annual Report<br>Ongoing AR *2 new iter<br>ALL / Newly input<br>Jser Information | To: NIPPON KA<br>Ship Manag<br>I, the under<br>of the ship '<br>Statement of<br>Start date (<br>End date (d<br>Company ch<br>Start date (<br>End date (d<br>End date (d | UI KYOKAI         ement Systems Department         signed applicant, apply for verification of ship fuel oil con         Compliance:         2A.3 of MARPOL Annex VI: annual data verification for a         dd/mm/yyyy):       01/01/2019         d/mm/yyyy):       31/12/2019         2A.4,5 or 6 of MARPOL Annex VI: data verification for a         ange during a calendar year         dd/mm/yyyy): | Date: <u>19 Jul 201</u><br>sumption data (IMO DCS), attached heret<br>rements, and for the issuance of a<br>a whole calendar year<br>specific period due to a flag change and/o | • • • • • • • • • • • • • • • • • • • | Save         |
|                                                                                         | <ul> <li>The undersiverification</li> <li>The undersi</li> <li>BILLING Control</li> <li>Comment</li> </ul>                                                              | gned also confirms that the company will be pleased to s<br>of the annual reported data, where necessary.<br>gned confirms the billing information for this verification<br><b>DNTACT</b>                                                                                                    | service*:                                                                                                    | • 50 kW x                             | 3 = 1650 kW) |

When a discrepancy is found through our verification process, the report will be sent back on the "On-going AR" tab.

Please confirm a verifier's comment and revise/submit the report accordingly.

| ClassNK MRV                                                                                                    | Portal | 【TRIAL】 Ver.1                                                                                                    | .6.5 - 2019/07/17                                                                                         | 卢 User's (                                                                      | Guide 🕞 🔪               | /ideo Manual                                                          |                                                                                                    | <b>≜</b> ≣ U\$              | 5000678 SQ Mi                                                              | natoya Shinji<br>🙂 Logout                      |                                  |
|----------------------------------------------------------------------------------------------------|--------|----------------------------------------------------------------------------------------------------|----------------------------------------------------------------------------------------------------|---------------------------------------------------------------------------------|-------------------------|-----------------------------------------------------------------------|----------------------------------------------------------------------------------------------------|-----------------------------|----------------------------------------------------------------------------|------------------------------------------------|----------------------------------|
| ClassNK MRV<br>Monitoring<br>MP(Monitoring Plan)<br>EU Emission Report<br>IMO DCS Annual Report<br>Ongoing AR *2 new items.<br>ALL / Newly input<br>User Information | Portal | TRIAL       Ver.1         Year       Start D         2019       2019/0         2019       2019/0         2019       2019/0         ClassN       Monitoring         MP(Monitoring I       EU Emission R | 6.5 - 2019/07/17<br>ate End Date<br>1/01 2019/12/31<br>1/01 2019/12/31<br>K MRV Portal<br>Plan)  Eport  I | Lag IM<br>JPN SGP<br>SGP<br>(TRIAL) Ve<br>MO DCS AND<br>Project DCS<br>WorkFlow | Guide • V<br>10 No.<br> | /ideo Manual Ship VAIMONIMADII  9/07/17 User's G : rmat Voyage List R | Showing records per page :<br>Status * Last update<br>Sendback 2019/07/19 17:02<br>Draft 2019/07/01 15:15<br>Guide • Video Manual<br>Back to list Status<br>taw Data Documents/SOC |                             |                                                                            | natoya Shinji                                  | e Minatoya Sh<br>O Log<br>Cancel |
|                                                                                                    |        | IMO DCS Annu<br>Ongoing AR *<br>ALL / Newly ir<br>User Informat                                                                                                    | aal Report ×<br>2 new items.<br>ion ×                                                                     | Status<br>Last Update                                                           | Sendback<br>2019/07/1   | 19 17:02                                                              | Reporting period<br>Start date<br>Ship Information<br>Ship Name<br>Company Name<br>Flag<br>Comment<br>NK Please upload<br>NK Please upload<br>re                                   | (Year : 2019)<br>2019/01/01 | End date<br>IMO No.<br>CO., LTD.<br>at Singapore 2019<br>K at Singapo 2019 | 2019/12/31<br>20407<br>20407<br>20407<br>20407 | Save                             |

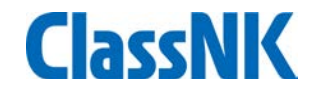

# You can download SoC here.(After the verification is completed.) (Some flags issue SoC by themselves.)

| Monitoring                  |   | 3 | IMO DC             | S Annual Report                                   |                 |             |                       |             | Back to list       | Submit          | Cancel     |
|-----------------------------|---|---|--------------------|---------------------------------------------------|-----------------|-------------|-----------------------|-------------|--------------------|-----------------|------------|
| <b>MP</b> (Monitoring Plan) |   |   |                    |                                                   |                 |             |                       |             |                    |                 |            |
| EU Emission Report          |   |   | Project            | DCS Reporting Format                              | Voyage List     | Raw Data    | Documents/SOC         |             |                    |                 |            |
| IMO DCS Annual Report       |   |   | Releva             | nt files of IMO-DCS Emi                           | ssion Report    |             |                       |             |                    |                 |            |
| Ongoing AR *1 new items.    |   |   | 🔁 Vei              | rificationLetter_SHIP DAT                         | A CENTER CO.    | , LTDKAIN   | ION MARU_JPN_201      | 9.pdf       |                    |                 |            |
| ALL / Newly input           |   |   |                    |                                                   |                 |             |                       |             |                    | ~               |            |
| User Information            | ~ |   |                    |                                                   |                 |             |                       |             |                    |                 |            |
|                             |   |   |                    |                                                   |                 |             |                       |             |                    |                 |            |
|                             |   |   |                    |                                                   |                 |             |                       |             |                    |                 |            |
|                             |   |   |                    |                                                   |                 |             |                       |             |                    |                 |            |
|                             |   |   |                    |                                                   |                 |             |                       |             |                    |                 |            |
|                             |   |   |                    |                                                   |                 |             |                       |             |                    |                 |            |
|                             |   |   |                    |                                                   |                 |             |                       |             |                    |                 |            |
|                             |   |   |                    |                                                   |                 |             |                       |             |                    | $\sim$          |            |
|                             |   |   |                    |                                                   |                 |             |                       |             |                    |                 |            |
|                             |   |   | You car<br>request | n upload additional docun<br>ted from a verifier. | nents such as I | 3/L, BDN or | Logbook here if you l | have missed | uploading in the " | Voyage Data" ta | ab or when |
|                             |   |   |                    |                                                   |                 |             |                       |             |                    | ~               |            |
|                             |   |   |                    |                                                   |                 |             |                       |             |                    |                 |            |
|                             |   |   |                    |                                                   |                 |             |                       |             |                    |                 | Save       |
|                             |   |   |                    |                                                   |                 |             |                       |             |                    |                 |            |

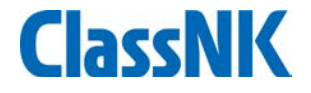

### End